# Implementing Oracle9*i* RAC with Linux on IBM @server xSeries Servers

Set up Oracle9/ Real Application Clusters with SuSE Linux 7.2 Set up and configure IBM FAStT Storage Manager on Linux Configure Oracle9/ RAC for high availability Reclpaper

Steve Russell Stephen R. Poon Gregory Verstraeten

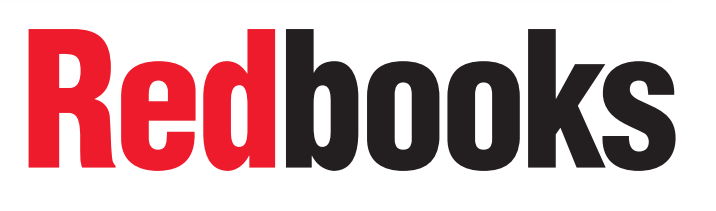

ibm.com/redbooks

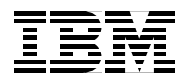

International Technical Support Organization

# Implementing Oracle9*i* RAC with Linux on IBM @server xSeries Servers

October 2001

**Take Note!** Before using this information and the product it supports, be sure to read the general information in "Special notices" on page 111.

#### First Edition (October 2001)

This edition applies to Oracle9*i* Real Application Clusters for use with the SuSE V7.2 Linux operating system.

Comments may be addressed to: IBM Corporation, International Technical Support Organization Dept. HZ8 Building 662 P.O. Box 12195 Research Triangle Park, NC 27709-2195

When you send information to IBM, you grant IBM a non-exclusive right to use or distribute the information in any way it believes appropriate without incurring any obligation to you.

#### © Copyright International Business Machines Corporation 2001. All rights reserved.

Note to U.S Government Users - Documentation related to restricted rights - Use, duplication or disclosure is subject to restrictions set forth in GSA ADP Schedule Contract with IBM Corp.

# Contents

| Contents                                                                                                    | . iii                         |
|----------------------------------------------------------------------------------------------------|-------------------------------|
| Preface                                                                                                    | v<br>. vi<br>. vi             |
| IBM trademarks                                                                                                    | . vii<br>. vii                |
| Chapter 1. Introduction                                                                                                    | . 1                           |
| Chapter 2. Oracle9 <i>i</i> RAC architecture overview                                                                                             | . 3<br>. 4<br>. 4<br>. 6<br>7 |
|                                                                                                    | . /                           |
| Chapter 3. Planning for Oracle9i RAC         3.1 Solution overview         3.2 Hardware components                                                | .9<br>10<br>11                |
| 3.2.1 xSeries servers         3.2.2 FAStT500 Storage Server         3.2.3 EXP500 Fibre Storage Expansion Enclosure                                | 11<br>12<br>12                |
| 3.2.4 FAStT700 and EXP700 solutions                                                                                                    | 12<br>13                      |
| 3.3.1       SuSE Linux V7.2         3.3.2       FAStT Storage Manager V7.10                                                                       | 13<br>14                      |
| 3.3.3 FAStT Storage Server Firmware and NVSRAM                                                                                                    | 15                            |
| Chapter 4. Setting up Linux                                                                                                    | 17                            |
| 4.1.1 Define network interfaces                                                                                                    | 17                            |
| 4.1.2 Set up host equivalence                                                                                                    | 21                            |
| 4.1.3 Install the FASt1 kernel module                                                                                                    | 22                            |
| 4.2 Install FAStT Storage Manager client                                                                                                    | 24                            |
| Chapter 5. FAStT controller and Storage Manager setup         5.1 FAStT controller setup         5.2 FAStT Storage Manager setup                  | 25<br>25<br>30                |
| 5.2.1 Adding FAStT controllers                                                                                                    | 30<br>32                      |
|                                                                                                    | 33                            |
| Chapter 6. Pre-installation tasks         6.1 Storage configuration         6.1.1 Storage partitioning         6.1.2 Activating the Linux devices | 35<br>35<br>39<br>45          |
| 6.2 Logical Volume Manager configuration                                                                                                    | 46                            |
| 6.2.1 Creating the Volume Group         6.2.2 Creating the Logical Volumes                                                                        | 46<br>51                      |

| 6.2.3 Activating the LVM configuration on the other nodes           | 54  |
|---------------------------------------------------------------------|-----|
| 6.3 RAC raw devices creation                                        | 54  |
| 6.4 Storage subsystem summary                                       | 55  |
| Chapter 7. Oracle9 <i>i</i> RAC Installation                        | 57  |
| 7.1 Prepare for Oracle9/installation                                | 57  |
| 7.2 Run the Oracle9 <i>i</i> Universal Installer                    | 59  |
| 7.3 Post-installation                                               | 68  |
| 7.4 Oracle9/Patch Set 1                                             | 74  |
|                                                                     |     |
| Chapter 8. Creating and validating a database                       | 75  |
| 8.1 Storage planning                                                | 75  |
| 8.2 Storage configuration for the database                          | 76  |
| 8.2.1 Activating the devices                                        | 78  |
| 8.3 LVM configuration for the database                              | 78  |
| 8.4 Database Raw Devices creation                                   | 79  |
| 8.5 Oracle Net Services initial configuration                       | 80  |
| 8.6 DBCA configuration file creation                                | 88  |
| 8.7 Database creation with Database Configuration Assistant         | 89  |
| 8.8 Oracle Net Services configuration update                        | 98  |
| 8.8.1 Oracle user profile update                                    | 99  |
|                                                                     | ~ 1 |
| Chapter 9. Configuring RAC for High Availability and Load Balancing | 01  |
| 9.1 Fibre Channel nigh availability                                 | 01  |
| 9.2 Dedicated of Shared Server for the database?                    | 01  |
| 9.3 Net Service configuration for RAC                               | 03  |
|                                                                     | 03  |
| 9.3.2 Insnames.ora configuration.                                   | 04  |
|                                                                     | 06  |
| 9.4.1 What is a client for RAC?                                     | 06  |
|                                                                     | 06  |
| 9.4.3 Client Net Service configuration                              | 07  |
| Annendix A Useful commands                                          | 09  |
| Useful sources of information                                       | 10  |
|                                                                     |     |
| Special notices 1                                                   | 11  |

# Preface

This Redpaper is aimed at technical staff within IBM, our business partners, and customers who have been charged with implementing Oracle9*i* Real Application Clusters (RAC) running on Linux. It is intended to augment the redbook *Oracle Parallel Server and Windows 2000 Advanced Server on IBM Netfinity*, SG24-5449. Even though RAC is a new architecture for clustering with Oracle, and we are dealing with a different operating system, there is some commonality with the content of the book. You will see that the structure used in the paper is largely based on that of the book, and similar topics are covered. Duplication, however, has been kept to a minimum, with references to the original book being made where appropriate.

RAC is the immediate successor to Oracle8*i* Parallel Server (OPS), and offers many improvements in performance and availability in comparison. The basic purpose, however, has not changed, so RAC still offers the benefits gained by clustering multiple nodes, with each node running an instance of the database. Each node can access a common database, which offers benefits both in scalability and availability beyond that offered by a simple failover cluster.

In particular:

- ► Node failures only affect the subset of users attached to the failed node.
- Users attached to the failed node fail over to the surviving nodes in the cluster. Since Oracle is already running on the other nodes, this failover is fast and minimizes disruption to connected users.
- All nodes within the cluster are active, so system resources are better utilized and load balancing across nodes takes place, offering greater efficiency than an active - passive cluster environment.

The Oracle clusters discussed in this paper are based on the Linux operating system (SuSE 7.2) running on IBM @server xSeries servers. Enterprise-class xSeries 370 systems support up to eight processors in a symmetrical multiprocessing configuration to provide unprecedented processing power. Used in conjunction with the FAStT500 Fibre Channel disk subsystem, they provide an excellent hardware platform on which to implement Oracle clusters. The paper describes the correct way to configure these components to successfully implement your own Oracle RAC cluster.

It is assumed that readers of this paper are familiar with Oracle9*i* concepts and implementation, and the Linux operating system.

**Important:** IBM has certified a two-node IBM Netfinity 8500R configuration with Oracle Parallel Server V8.1.6 with patches 8.1.6.1.1 and 8.1.6.1.2 running Windows NT V4.0 Enterprise Edition with SP5. However, the IBM RAC certification for SuSE Linux 7.2 had not been completed at the time this Redpaper was written. Please check the following Web site to view solutions that are currently certified and supported:

http://www.pc.ibm.com/ww/eserver/xseries/clustering/parallel\_server.html

## The team that wrote this Redpaper

This Redpaper was produced by a team of specialists from around the world working at the International Technical Support Organization, Raleigh Center.

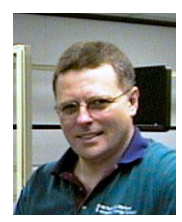

**Steve Russell** is a Certified Consulting IT Specialist at the International Technical Support Organization, Raleigh Center, where he manages residencies and produces Redbooks related to IBM xSeries and Netfinity servers. Before joining the ITSO, Steve worked in the Technical Marketing field in the UK as a member of the IBM Netfinity organization in EMEA. Prior to that, he spent nearly 15 years managing and developing PC-based hardware and software projects at the IBM Hursley laboratory in the UK. He holds a degree in Electrical and Electronic Engineering, and is a member of the Institution of Electrical Engineers and a Chartered Engineer.

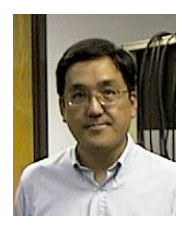

**Stephen R. Poon** is an IT Specialist in EAS America's Advanced Technical Support and works within the IBM/Oracle International Competency Center (ICC) in San Mateo, California. He works on system-sizing guidelines and provides pre-sales technical support for the Oracle E-business Suite running on IBM xSeries and Netfinity servers. Before joining the ICC, Stephen's positions during his IBM career have included software product development, systems engineering and IT management consulting. He holds an MS degree in Mechanical Engineering from the University of California, Berkeley and has been with IBM for over 15 years.

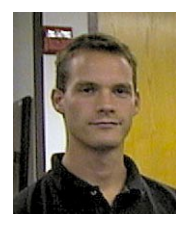

**Gregory Verstraeten** is an Oracle products specialist at the EMEA PSSC in Montpelier, France. He works within the EMEA Oracle/IBM Joint Solutions Center, where his main responsibilities include designing and sizing architectures, supporting benchmarks and teaching workshops involving Oracle products (Oracle database, Oracle E-business Suite) on xSeries and pSeries platforms. He holds a degree in Computer Science Engineering.

Special thanks to the following people for their contributions to this project:

Francois Pons

Oracle, EMEA Partner Technical Services

Thanks to the following people for their contributions to this project:

Gail Christensen Virginia Packer Linda Robinson Margaret Ticknor ITSO Raleigh Center Oracle Technical Relationship Manager, IBM Raleigh ITSO Raleigh Center ITSO Raleigh Center

The IBM/Oracle International Competency Center The EMEA Oracle/IBM Joint Solutions Center

## Notice

This publication is intended to help technical specialists to implement Oracle9*i* Real Application Clusters running on the Linux operating system. The information in this publication is not intended as the specification of any programming interfaces that are provided by Oracle9*i* or Linux. See the relevant product documentation for more information about what publications provide this information.

## **IBM trademarks**

The following terms are trademarks of the International Business Machines Corporation in the United States and/or other countries:

e (logo)® @ IBM ® EtherJet™ Netfinity® pSeries™

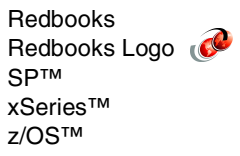

## **Comments welcome**

Your comments are important to us!

We want our Redpapers to be as helpful as possible. Send us your comments about this Redpaper or other Redbooks in one of the following ways:

► Use the online **Contact us** review redbook form found at:

ibm.com/redbooks

Send your comments in an Internet note to:

redbook@us.ibm.com

Mail your comments to the address on page ii.

# 1

# Introduction

The IBM Redbook, *Oracle Parallel Server and Windows 2000 Advanced Server on IBM Netfinity*, SG24-5449, described the implementation of Oracle8*i* Parallel Server (OPS) in a Windows 2000 environment using Netfinity servers. It provided an example configuration that was used to illustrate and take the reader through the detailed procedures needed to configure OPS for load balancing and failover.

Since that time, Oracle has released the Oracle9*i* database for most major platforms, including z/OS, AIX, Linux, HP-UX, Solaris, and Microsoft Windows 2000. The Real Application Clusters (RAC) option in Oracle9*i* Enterprise Edition has replaced OPS. With RAC, Oracle has significantly improved OPS technology, including architectural enhancements to provide better performance, easier management, and enhanced availability.

This Redpaper extends the afore-mentioned IBM Redbook to Oracle9*i* RAC. It takes the reader through the implementation of Oracle9*i* Enterprise Edition and Real Application Clusters on Linux and IBM @server xSeries servers, using the latest IBM Storage Area Network (SAN) technology in the form of the FAStT500 Fibre Channel storage subsystem.

In the chapters that follow, we take you through the implementation and installation of an Oracle9*i* Real Application Clusters configuration, based on real-life experience gained as we installed the example configuration in our laboratory.

We begin by discussing the architectural improvements found in Oracle9*i* RAC. Using an example configuration, we provide a detailed procedure for implementing RAC with Linux, IBM xSeries servers, and the IBM FAStT Storage Server.

Planning is an important factor in a successful implementation and Chapter 3, "Planning for Oracle9i RAC" on page 9 is devoted to this topic. Chapter 4, "Setting up Linux" on page 17 provides suggestions for ensuring that Linux is correctly installed on the servers of the cluster. Details about the storage subsystem are provided in Chapter 5, "FAStT controller and Storage Manager setup" on page 25.

After these introductory chapters, the Redpaper covers the fine details of installing Oracle9*i* RAC, starting with Chapter 6, "Pre-installation tasks" on page 35, and continuing with Chapter 7, "Oracle9i RAC Installation" on page 57. To complete the story, Chapter 8, "Creating and validating a database" on page 75 and Chapter 9, "Configuring RAC for High Availability and Load Balancing" on page 101 show you how to create the first database and how to maximize the availability of your Oracle9*i* RAC system respectively.

Finally, Appendix A, "Useful commands" on page 109 provides a list of useful commands for managing the Oracle9*i* database.

2

# Oracle9*i* RAC architecture overview

Oracle9*i* Real Application Clusters (RAC) is the successor product to Oracle8*i* Parallel Server (OPS). The new features introduced with RAC are supported by evolutionary changes to the underlying cluster architecture. This chapter briefly introduces the three most significant changes introduced in RAC. These are the Cache Fusion concept, those architecture components in charge of database management for concurrent access, and the major processes that implement the architecture.

The architectural changes in RAC are designed to increase the product's scalability and high-availability features beyond those found in OPS. In particular, RAC provides the following:

Virtually unlimited scalability

Oracle9*i* RAC provides the way to run an Oracle9*i* database across multiple servers while presenting applications and users with a single view of the database.

Enhanced availability

If any server in a cluster fails, other servers in the cluster will handle the workload from the failed server with a minimum of I/O recovery. Users on a failed machine will be transparently moved over to one of the remaining servers and, along with other affected users, continue to operate unimpeded by the failure.

It can be managed as easily as a single system

With improved management tools (such as srvctl, oem, dbca, and netca), a multi-instance database with RAC is managed as easily as a single instance database.

It supports all customers' applications without modification

Applications can benefit from the availability and scalability features of *Oracle9i* RAC even if they have not been designed specifically for RAC.

## 2.1 Cache Fusion improvement

The concept of *Cache Fusion* (introduced in Oracle8*i* OPS) is now fully implemented in *Oracle9i* RAC. Cache Fusion is designed to eliminate forced disk writes and re-reads when an instance requests a database block that has already been used by another instance. This is sometimes referred to as block pinging, and, without Cache Fusion, has a detrimental effect on system performance.

There are four cases we have to consider:

Read-Read

An instance requests a database block for read when this block has previously been read by another instance.

Write-Read

An instance requests a database block for read when this block has previously been updated by another instance.

Read-Write

An instance requests a database block for write when this block has previously been read by another instance.

Write-Write

An instance requests a database block for write when this block has previously been updated by another instance.

Cache Fusion as implemented on Oracle8*i* Parallel Server eliminates pinging that would occur in read-read situations, but not for write-read, read-write, or write-write cases. In the first case, the block being requested is transferred from cache to cache through the interconnect link. In the remaining situations, however, disk access is required in order to access the block.

In contrast, Oracle9*i* RAC transfers the block from cache to cache through the interconnect link in all four cases. Since a disk access is not required and a block transfer through the interconnect is typically 100 times faster than a transfer with pinging, scalability is enhanced.

### 2.2 Resource management components

An Oracle cluster comprises a number of different components, all of which have to be managed. Resources such as database blocks, data dictionary blocks, the library cache, and so on, must all be kept in order. Figure 2-1 provides an overview diagram of the way a two-node implementation of Oracle9*i* Real Application Clusters is structured:

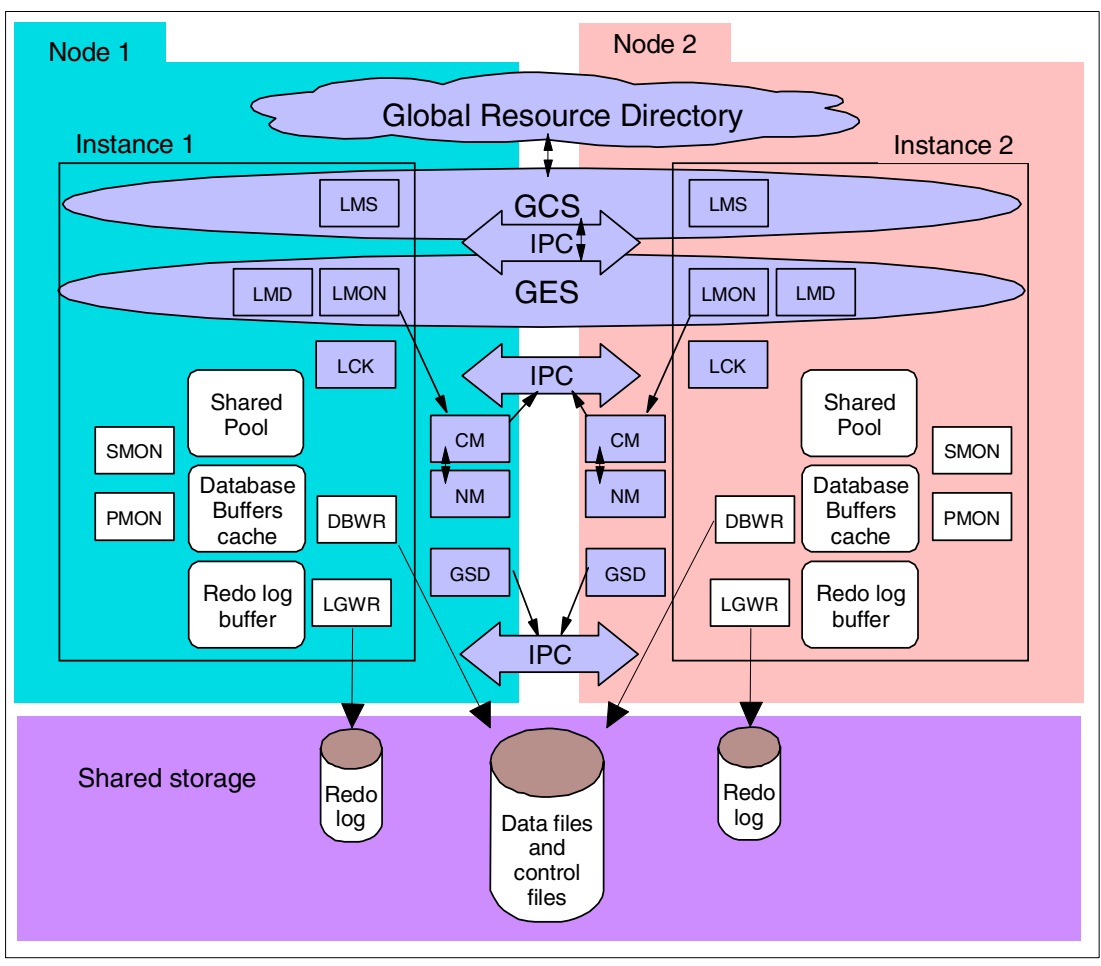

Figure 2-1 Oracle9i RAC architecture

Three major new components have been introduced in the Oracle9*i* RAC architecture. They are in charge of the database resources management and are called the *Global Resource Directory*, the *Global Cache Service* and the *Global Enqueue Service*. A brief description of these components follows:

- The Global Resource Directory contains the current status of resources shared by the instances.
- The Global Cache Service (GCS) is the controlling process that implements the Cache Fusion concept. It maintains the status of database blocks and is responsible for block transfers between instances. Keeping the instances informed of the obsolescence of their cached database blocks is another important function of this service.
- The Global Enqueue Service (GES) serializes access to database resource for all instances.

The Global Resource Directory replaces the lock database of OPS, while the GCS and GES together replace its Distributed Lock Manager.

## 2.3 Background processes

Referring again to Figure 2-1, the items in white rectangles are standard components for Oracle instances, while the remaining items are unique to RAC.

Several background processes implement the Oracle9*i* RAC architecture and we briefly describe them below:

Cluster Manager (CM)

The Cluster Manager is unique to each supported operating system. It discovers and tracks the membership state of nodes, providing a common view of cluster membership across the cluster. It monitors process health, specifically the health of the database instance.

Node Monitor (NM)

The Node Monitor provides the Cluster Manager with the status of the node, the interconnect link, the shared disks, and the Oracle instances.

The Cluster Manager and Node Monitor are hardware vendor-supplied components unique to each platform, with the exception of Microsoft Windows and Linux, for which Oracle provide these components.

Global Enqueue Service Daemon (LMD)

The Global Enqueue Service (GES) Daemon is the resource agent process that manages GES resource requests. It also handles deadlock detection in the GES.

Global Enqueue Service Monitor (LMON)

The Global Enqueue Service Monitor monitors the entire cluster in order to manage global resources. It manages instance and process expirations and the associated recovery for the GCS and GES. In particular, LMON handles the part of recovery associated with global resources. LMON registers and de-registers from CM.

The LMON and LMD processes implement the Global Enqueue Service (GES).

Global Cache Service (LMS)

Each instance has one or more LMS processes. They implement the Global Cache Service.

Lock process (LCK)

The lock process manages global enqueue requests. OPS uses it to keep database blocks from being simultaneously changed by different instances, for consistency and data integrity. RAC does not use it for this purpose (though it is still possible to use this mechanism). In RAC, the Global Cache Service ensure consistency and data integrity.

Global Services Daemon (GSD)

The Global Services Daemon receives requests from the RAC control utility (SVRCTL) to execute administrative tasks, such as startup or shutdown of the database.

The Database Writer process (DBWR), the Log Writer process (LGWR), the System Monitor process (SMON) and the Process Monitor process (PMON) are the standard background processes also used in a single instance database. Their role is described in *Oracle Parallel Server and Windows 2000 Advanced Server on IBM Netfinity*, SG24-5449.

# 2.4 Oracle9i RAC Guard

Oracle9*i* RAC Guard is a package that works with RAC within a two-node cluster configured in active/passive mode. Using RAC Guard increases the failover capability and enhances monitoring of cluster resources.

RAC Guard is designed to provide a lower-priced entry point into the use of Oracle9*i* RAC. It does not provide the load balancing features of standard RAC, but failover capabilities are enhanced. In an active/passive cluster, one node handles the entire workload while the second node stands by waiting for a failure of the active node. When the active node fails, the second node picks up the workload. With RAC Guard, the transfer to the second node takes place significantly faster than in a standard active/active Oracle RAC configuration.

The configuration of RAC Guard will not be dealt with in this Redpaper. For more information on it, refer to the *Oracle9i Real Application Clusters Guard Administration and Reference Guide*, which can be found at:

http://docs.oracle.com/

# Planning for Oracle9*i* RAC

An *Oracle9i* Real Application Clusters installation comprises a number of servers with access to a common disk subsystem. In this chapter, we develop plans for a two-node cluster, which we then use for the remainder of the paper to illustrate the implementation of Oracle9*i* RAC.

The two-node cluster is described in overview initially. Further details are then given about each of the major hardware and software components, including:

- The major hardware components
- The xSeries servers
- The Fibre Channel disk subsystem
- SuSE Linux V7.2
- FAStT Storage Manager V7.10 for Linux

The cluster discussed was installed in our laboratory during the development of this paper.

**Important:** IBM has certified a two-node IBM Netfinity 8500R configuration with Oracle Parallel Server V8.1.6 with patches 8.1.6.1.1 and 8.1.6.1.2 running Windows NT V4.0 Enterprise Edition with SP5. However, the IBM RAC certification for SuSE Linux 7.2 had not been completed at the time this Redpaper was written. Please check the following Web site to view solutions that are currently certified and supported:

http://www.pc.ibm.com/ww/eserver/xseries/clustering/parallel\_server.html

# 3.1 Solution overview

The basic topology of our two-node cluster implementation (see Figure 3-1) utilizes a pair of xSeries 370 servers, which are connected to the production network through Ethernet adapters. The two nodes are interconnected using a private high-speed Gigabit Ethernet link. This provides maximum performance for RAC, which relies heavily on inter-process communication between instances for its Cache Fusion implementation and resource management services.

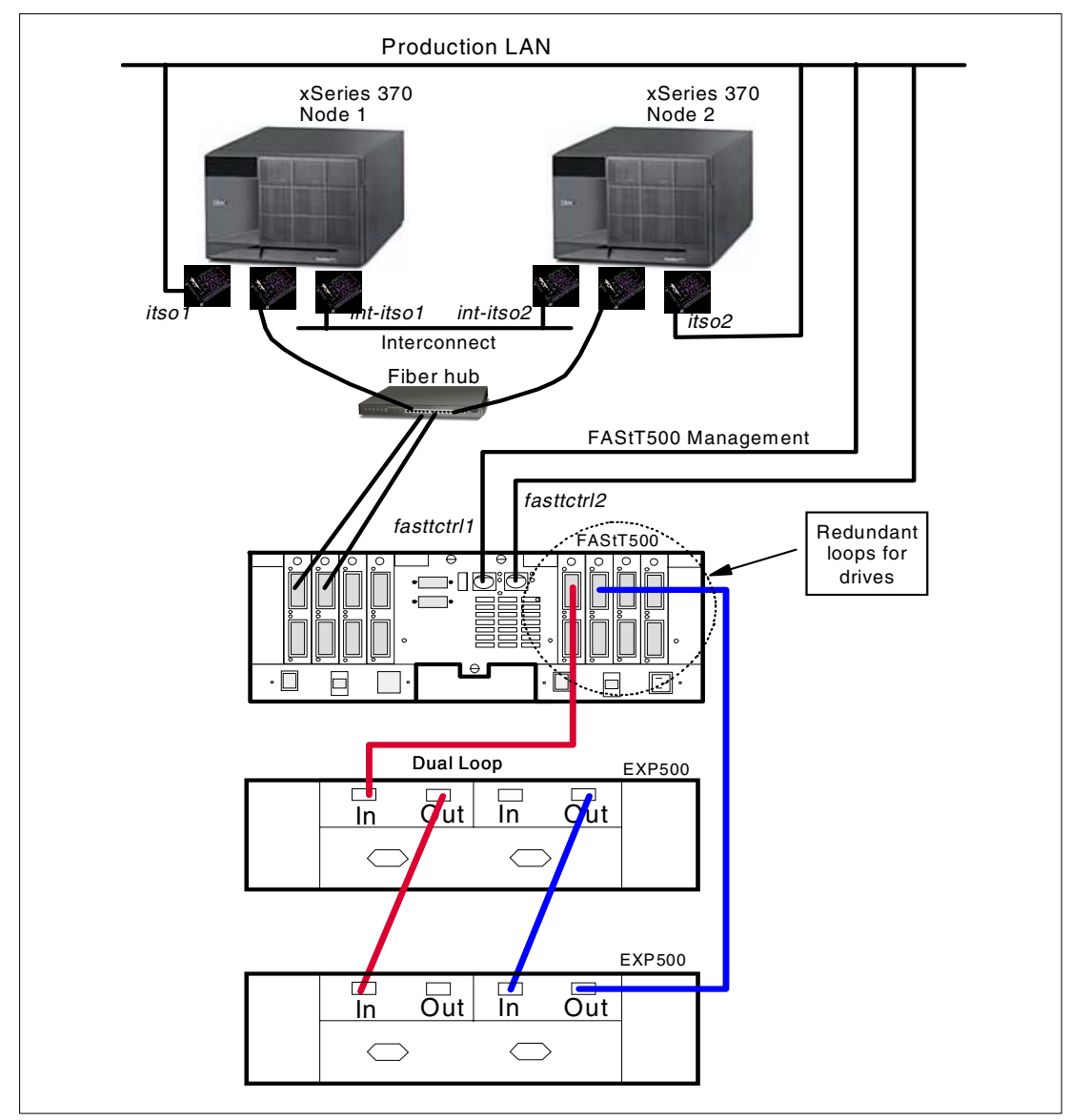

Figure 3-1 Sample two-node Oracle9i Real Application Clusters topology

The FAStT500 Storage Server provides an external common storage subsystem, accessible by both nodes of the cluster. Each server is connected through a fiber hub to the host side of both of the two FAStT500 RAID controllers located in the control unit. The fiber hub is required to provide connectivity from each node to both FAStT500 RAID controllers.

On the disk side of the controller, the FAStT500 is connected to two EXP500 Fibre Channel disk enclosures through a redundant pair of Fibre Channel (FC) loops.

The Storage Manager agent was not available for Linux at the time of writing this paper, so host-attached management was not possible. We therefore used direct-attached management for storage configuration, with both controllers in the FAStT500 RAID control unit connected to the production Ethernet network. This enabled us to use node 1 of the cluster as our management workstation.

The Storage Manager agent will be part of the FAStT Management Suite Java for Linux. If you use the host-attached management with the agent, you will not have to go through the relevant steps outlined in 5.1, "FAStT controller setup" on page 25.

### 3.2 Hardware components

In this section, we briefly describe the major hardware components and their key features. The components used in our solution are listed in Table 3-1:

| Component                                         | Quantity |
|---------------------------------------------------|----------|
| xSeries 370 server                                | 2        |
| IBM FAStT500 Storage Server                       | 1        |
| IBM FAStT EXP500 Storage Expansion Unit           | 2        |
| IBM FAStT Host Bus Adapter                        | 2        |
| IBM EtherJet 10/100 PCI Adapter                   | 2        |
| Netfinity Gigabit Ethernet SX Adapter             | 2        |
| 36.4 MB hard disk                                 | 20       |
| Fiber hub                                         | 1        |
| Fibre Channel Gigabit Interface Converters (GBIC) | 10       |
| Fibre Channel cable                               | 8        |
| Ethernet cable                                    | 4        |
| Gigabit Ethernet cable (crossover)                | 1        |
| Rack and mounting hardware                        |          |

Table 3-1 Solution hardware components

#### 3.2.1 xSeries servers

Our Oracle9*i* RAC implementation has two nodes, each one being an xSeries 370 system with the following configuration:

- ► Eight Pentium III Xeon CPUs, running at 700 MHz, with 2048 KB cache.
- ► 8 GB of main memory.
- 4 MB of video memory.
- Two internal SCSI 17 GB hard drives, used to hold the Linux operating system and the Oracle9*i* executable code.
- Redundant power supplies.
- One FAStT Host Adapter.
- One IBM EtherJet 10/100 PCI Adapter, used to connect to the production LAN. This network provides access to the Oracle9*i* database by applications and users.

One Netfinity Ethernet Gigabit SX Adapter, used to provide a private interconnect between the two nodes of the cluster. Using Gigabit network adapters ensures maximum performance. Alternatively, EtherJet 10/100 PCI adapters could have been used, in which case they should be set to 100 Mbps, full duplex mode.

Further information on the x370 and other IBM xSeries servers can be found at the IBM xSeries Web site:

http://www.pc.ibm.com/us/eserver/xseries

#### 3.2.2 FAStT500 Storage Server

In the redbook *Oracle Parallel Server and Windows 2000 Advanced Server on IBM Netfinity*, SG24-5449, an IBM 3526 Fibre Channel RAID controller, driving EXP200 external SCSI disk enclosures, was used for external shared storage. Our configuration uses the FAStT500 Storage Server, a newer, all Fibre Channel, subsystem that provides a higher level of performance, availability and expandability than its predecessor. Another Fibre Channel alternative is the entry-level FAStT200 HA Storage Server, which combines controller and disk enclosure in one physical unit.

The FAStT500 provides better scalability than the FAStT200. Eleven EXP500 expansion enclosures, each capable of holding 10 hard drives each, can be connected to each redundant Fibre Channel (FC) loop on the drive side. With two such fully redundant FC loops, this means that up to 220 hard disks can be attached to the FAStT500 without a single point of failure.

Each xSeries 370 is attached to the FAStT500 through a FAStT Host Adapter. A fiber hub is used to provide an access path from each x370 to both of the two controllers in the FAStT500 control unit. Fitting a second FAStT Host Adapter in each x370 provides two physical access paths from each server to the FAStT500. The fiber hub would not be needed in this case, since the connections would be made directly to the FAStT500's mini-hubs.

To take advantage of the additional redundancy offered by using two FAStT Host Adapters in each x370, two additional components are required to enable the redundant data paths. These are the Auto Volume Transfer (AVT) feature in the FAStT microcode, and a host multi-path I/O driver such as Redundant Disk Array Controller (RDAC) used in Windows environments. The Linux multi-path I/O driver was not available at the time of writing this paper. The FAStT Management Suite Java (MSJ) product, part of the FAStT Storage Manager package, will provide multi-path I/O drivers for Linux, and is scheduled for the fourth quarter of 2001.

For more detail on the FAStT500 Storage Server and other FAStT storage products, we recommend the IBM Redbook *Fibre Array Storage Technology, A FAStT Introduction,* SG24-6246.

#### 3.2.3 EXP500 Fibre Storage Expansion Enclosure

In our example, two EXP500 Fibre Storage Expansion Enclosures are attached to the FAStT500 Storage Server. Each EXP500 enclosure contains ten 36.4 GB disks for a total external storage of 728 GB.

#### 3.2.4 FAStT700 and EXP700 solutions

Although not available while this paper was being written, a new FAStT product, the FAStT700, was imminent and we felt it worthwhile to mention this solution.

#### FAStT700 Storage Server

The FAStT700 Storage Server provides a higher level of performance, availability and expandability than the FAStT500. It provides advanced storage function and incorporates the latest 2 Gbps Fibre Channel technology. FAStT700 features include:

- Dual 2 Gbps controllers
- 1 GB RAID cache
- It can attach up to 224 drives, yielding over 16 TB of storage
- Fibre Channel connection with small form factor pluggable (SFP) GBIC

#### FAStT FC-2 Host Adapter

The FAStT FC-2 Host Adapter incorporates the latest 1 and 2 Gbps Fibre Channel technology and provides full FC fabric and IP over Fibre Channel support. This adapter is a 64-bit PCI-X adapter, capable of running at 66 or 133 MHz and is fully backward compatible with previous hardware.

#### FAStT EXP700 Expansion Unit

THe FAStT EXP700 Expansion Unit is a fully redundant, high-capacity, high-performance, Fiber Channel expansion enclosure utilizing universal drive trays. Fourteen bays support any combination of 18, 36, or 73 GB disks, providing a maximum storage capacity of 1 TB. The EXP700 will support 1 Gbps data rates initially, with a later upgrade to 2Gbps.

THe EXP700 can be used with the existing FAStT200 and FAStT500 products and is an excellent choice for upgrading existing systems or for new SAN customers.

### 3.3 Software components

In this section, we briefly describe important aspects of the software used in our configuration. The software discussed is:

- ► SuSE Linux V7.2
- The FAStT Host Adapter driver
- Oracle9i Release 1 (9.0.1) for Linux Intel
- ► FAStT Storage Manager V7.10
- FAStT500 Storage Server firmware and NVSRAM

#### 3.3.1 SuSE Linux V7.2

At the time of this writing, Oracle9i has been certified with the following distributions of Linux:

- SuSE Linux V7.2
- ► SuSE Linux V7.1, with Kernel 2.4.4 and GNU Library C 2.2 (glibc 2.2)
- Red Hat Linux V7.1

SuSE Linux V7.2 includes the driver for the FAStT Host Adapter, so this is the distribution we used in our lab configuration.

**Note:** For current information on product certification, you should check Oracle Metalink or call Oracle Support.

#### 3.3.2 FAStT Storage Manager V7.10

The latest version of FAStT Storage Manager provides several major enhancements to the FAStT200 and FAStT500 Storage Server products. These enhancements include:

Support for heterogeneous hosts

With Version 7.10, hosts running different operating systems (heterogeneous hosts) can connect to the same FAStT Storage Server. The operating systems supported are:

- Windows NT
- Windows 2000
- Linux
- Novell NetWare
- Sun Solaris
- HP-UX

AIX support is scheduled for 2001.

Heterogeneous host support works in conjunction with storage partitioning. All host systems in the same storage partition must run the same operating system. At least one dedicated storage partition must be defined for each operating system that connects to the Storage Server.

**Note:** FAStT Storage Manager does not provide any mechanism to prevent concurrent access to the same disk blocks. Access control must be provided by cluster or file-sharing software.

Configuration replication

A FAStT Storage Server configuration can be saved and used later by importing to another Storage Server with identical hardware. This feature provides the following capabilities:

- Backup of a Storage Server configuration
- Replication to multiple Storage Servers
- Event Monitoring

Event Monitor is a background program that constantly checks the Storage Server for critical events such as disk drive failures, RAID controller faults and other similar problems. If a fault is detected, Event Monitor can alert remote systems by sending an e-mail or an SNMP trap. With previous versions of Storage Manager, the Enterprise Management Window had to be open at all times in order to constantly monitor the Storage Server.

More storage partitions

Version 7.10 supports up to 16 storage partitions. This is useful as the number of host systems and disk drives attached to the controller increases.

Command line support

Script engine commands can be executed using the operating system command-line interface. This allows creation of batch files and is particularly useful when used with systems management applications, such as IBM Director.

Controller diagnostics

Built-in diagnostic tests can be performed when troubleshooting the RAID controllers. FC loop connectivity on both the host and drive sides can be verified.

Access Logical Drive mapping

The Access Logical Drive is a special logical drive that allows the Storage Manager Agent to communicate with the Fibre Channel RAID controllers through the fiber connection for storage management services.

#### 3.3.3 FAStT Storage Server Firmware and NVSRAM

The microcode of the FAStT Storage Server consists of two packages: the firmware and the NVSRAM package, which includes the settings for booting the FAStT Storage Server. The firmware and NVSRAM are not independent; you must install the correct combination of the two packages.

4

# **Setting up Linux**

As mentioned previously, we based our lab implementation on SuSE Linux V7.2, which has the convenience of including the necessary drivers for the FAStT Host Adapter. In this chapter, we describe how we installed the Linux operating systems and the administrative tasks needed to prepare the servers for Oracle9*i*. We also describe the installation of the FAStT Storage Manager package.

# 4.1 Installing SuSE Linux

SuSE Linux V7.2 has to be installed on both nodes. The basic installation is straightforward and you should refer to the SuSE Linux documentation for installation procedures if necessary. You may also go to the SuSE Web site at:

#### http://www.suse.com

for installation support.

In our example, we selected **Default System** from the Software Selection window. From the Detailed Software Selection window, we selected the **Development** and **Network/Server** categories.

The *oracle* account (user ID) has been included in SuSE Linux 7.2. In later sections, this account will be used to install, configure and run Oracle9*i*. You should change the password for the oracle user ID to secure your system. For the configuration steps described later, log in to X-Windows using this account. When necessary, we indicate the relevant steps for which you need to switch to the root user ID.

#### 4.1.1 Define network interfaces

During our installation of Linux, we encountered problems with the network configuration after attempting to configure our second network interface using YaST2. To circumvent this situation, we modified the configuration text files to define our Ethernet and Gigabit Ethernet interfaces and their respective device drivers and then used YaST2 to activate the interfaces and define other network parameters. These are the steps we used:

- 1. Open a terminal window and switch to root user.
- Edit /etc/modules.conf, add the statements with bold highlighting in Example 4-1.

Example 4-1 Network device modules

```
#
# YaST2: Network card
#
alias eth0 pcnet32
alias eth1 e1000
alias tr0 off
alias scsi_hostadapter off
alias fb0 off
```

**Note:** If you have different network adapters from those in this example, and do not know what device driver to specify, try running YaST2 to see if it can determine the correct driver. You can do this by adding the adapter in question. Delete any existing network adapter before making this attempt.

 Next, edit the file /etc/rc.config. Find and modify the statements (using your own IP addresses) as shown with bold highlighting in Example 4-2:

Example 4-2 Network definitions in rc.config

```
# Number of network cards: "_0" for one, "_0 _1 _2 _3" for four cards
NETCONFIG=" 0 1"
#
# This variable contains all indices of active PCMCIA network devices
#
NETCONFIG PCMCIA=""
#
# IP Adresses
#
IPADDR_0="9.24.105.147"
IPADDR 1="1.1.1.1"
IPADDR 2=""
IPADDR 3=""
#
# Network device names (e.g. "eth0")
#
NETDEV 0="eth0"
NETDEV 1="eth1"
NETDEV 2=""
NETDEV 3=""
#
# Parameters for ifconfig, simply enter "bootp" or "dhcpclient" to use the
# respective service for configuration.
# Sample entry for ethernet:
# IFCONFIG 0="192.168.81.38 broadcast 192.168.81.63 netmask 255.255.255.224"
IFCONFIG 0="9.24.105.147 broadcast 9.24.105.255 netmask 255.255.255.0"
IFCONFIG_1="1.1.1.1 broadcast 1.1.1.255 netmask 255.255.255.0"
IFCONFIG 2=""
IFCONFIG 3=""
```

4. Add the host names to /etc/hosts as shown in Example 4-3:

| 9.24.105.147<br>9.24.105.148 | itsol<br>itso2           | # Oracle9i RAC node 1<br># Oracle9i RAC node 2                                   |
|------------------------------|--------------------------|----------------------------------------------------------------------------------|
| 1.1.1.1<br>1.1.1.2           | int-itso1<br>int-itso2   | <pre># Oracle9i RAC interconnect node 1 # Oracle9i RAC interconnect node 2</pre> |
| 9.24.105.69<br>9.24.105.66   | fasttctrl1<br>fasttctrl2 | <pre># FAStT500 controller 1 mgmt # FAStT500 controller 2 mgmt</pre>             |

Example 4-3 /etc/hosts entries for cluster node host names

- 5. From the oracle user's shell prompt, enter **xhost** + to allow connections to X-windows.
- 6. From the root user shell prompt, check that the DISPLAY variable is set to "localhost:0.0". If not, set it, then enter **yast2**.
- In the YaST2 window, select Network/Basic in the left pane and then Network card configuration in the right pane. The Network basic configuration window, shown in Figure 4-1, is displayed:

|                                                                                                    | YaST2 <2>                                                                                                    | ? - 🗙                                  |
|----------------------------------------------------------------------------------------------------|----------------------------------------------------------------------------------------------------|----------------------------------------|
| The Linux Experts                                                                                                    | 0                                                                                                    | YaST                                   |
| The base configuration<br>of your network devices<br>is set here. Use <b>Edit</b><br>button to edit the<br>network device address,<br><b>Delete</b> button to remove<br>the entry.<br>Use <b>Add</b> button to<br>configure your hardware<br>and set up device<br>address.<br>With the <b>Hardware</b><br>button you get a list of<br>hardware that you can<br>change<br>If you configure modem<br>or ISDN for connect you | Network base configuration         Interface         Hardware         No. Active Type Device name IP A         0 Active Ethernet eth0       9.24         1 Active Ethernet eth1       1.1.1 | ddress PCMCIA<br>.105.147 No<br>I.1 No |
| can use <b>kinternet</b> .                                                                                                    | Edit Delete                                                                                                    | <u>A</u> dd                            |

Figure 4-1 Network basic configuration window

- 8. Verify that the two network devices, eth0 and eth1, are displayed as shown. If so, click **Finish**. Otherwise, go back and make sure that steps 1 and 3 have been done correctly.
- Now we change the node's host name. From YaST2, select Network/Basic then Hostname & DNS. The Hostname & name server configuration window, shown in Figure 4-2, is displayed:

|                                                                                                    | YaST2 <2>                                                                              | ? <b>- X</b> |
|----------------------------------------------------------------------------------------------------|----------------------------------------------------------------------------------------|--------------|
| The Linux Experts                                                                                                    | YaST .                                                                                 |              |
| Insert the host name<br>and domain name for<br>your computer. Name<br>server list and domain<br>search list are<br>optional.                                                         | Hostname & name server configuration Hostname & Domainname Host name Domain name Itso1 | _            |
| A name server is a<br>computer which<br>translates host names<br>into IP addresses.<br>This value must be<br>entered as an IP<br>address (e.g.,<br>10.10.0.1) not as a<br>host name. | Dhange hostname via DHCP      Name server list     Domain <u>s</u> earch list          |              |
| Search domain is the<br>domain name where<br>host name searching<br>is started. The<br>primary search<br>domain is usually the                                                       |                                                                                        | ish          |

Figure 4-2 Hostname and name server configuration

- 10. Type in the appropriate entries for host name, domain name and name servers. Click **Finish** when done.
- 11. Now we will enable network services through the inetd server. From YaST2, select **Network/Basic**, then **Stop/start services**. The Network services window is displayed as shown in Figure 4-3:

| <u> </u>                                                                                                    | YaST2 <2>                                                                                                    |
|----------------------------------------------------------------------------------------------------|----------------------------------------------------------------------------------------------------|
| The Linux Experts                                                                                                    | YaST                                                                                                    |
| SUSE<br>Starting inetd will<br>enable "others" to<br>connect to network<br>services installed on<br>your server (e.g telnet,<br>finger, ftp). Inetd is<br>also needed for<br>printing, as well as<br>formatting the<br>man-pages in the<br>SuSE help package.<br>Do you wish inetd to be<br>started at boot time? | Network services  Enable/disable inetd:  Off, don't start inetd  On with default configuration  On with custom configuraton |
| If you want to start the<br>inetd, you can choose<br>the SuSE default<br>configuration. If you<br>choose the custom<br>configuration, you can<br>edit the default<br>configuration for your                                                                                                    | Back Next                                                                                                    |

Figure 4-3 Network services window

12. Select On with custom configuration ... and click Next.

13. The Enable/disable network services window is displayed, as shown in Figure 4-4:

|                                   |       |                | YaST2 <2>      |         |              |               |              | ? – 🗙            |
|-----------------------------------|-------|----------------|----------------|---------|--------------|---------------|--------------|------------------|
| The Linux Experts                 |       |                |                |         |              |               |              |                  |
|                                   |       |                |                |         | 5            | Ya:           | ST a         |                  |
| SuSE                              |       |                |                |         |              | 2             | I all        |                  |
|                                   | Ena   | ble/disa       | ble networ     | k servi | ces          |               |              |                  |
| services preconfigured            |       | Status         | Service        | Туре    | Proto        | Flags         | User         | Se               |
| by SuSE                           |       | Active!        | time           | dgram   | abu '        | wait          | root         | inte             |
| All services marked with          |       | #              | ftp            | stream  | tcp          | nowait        | root         | /us              |
| "#" are <i>inactive</i> (locked). |       | #              | ftp            | stream  | tcp          | nowait        | root         | /us_             |
| "An services marked with          |       | Active!        | ftp            | stream  | tcp          | nowait        | root         | /us <sup>≡</sup> |
| (unlocked).                       |       | Active!        | telnet         | stream  | tcp          | nowait        | root         | /us              |
| Inactive means that               |       | #              | nntp           | stream  | tcp          | nowait        | news         | /us              |
| these services are                |       | #              | smtp           | stream  | tcp          | nowait        | root         | /us              |
| preconfigured in the              |       | .#             | printer        | stream  | top          | nowait        | root         | /us              |
| configuration file of inetd       |       | Active!        | shell          | stream  | tcp          | nowait        | root         | /us              |
| (/etc/inetd.conf), but they       |       | Active!        | shell          | stream  | tcp          | nowait        | root         | /us              |
| are locked.                       |       | Active!        | login          | stream  | tcp          | nowait        | root         | /us              |
| With a click to this entry,       | 1     | Active!        | login          | stream  | tcp          | nowait        | root         | /us              |
| and a second click on             |       | Active!        | exec           | stream  | tcp          | nowait        | root         | /us              |
| the button                        |       | Active         | talk           | døram   | _udn         | wait          | root         |                  |
| activate/inactivate you           |       | μ              |                |         |              |               |              |                  |
| can unlock an inactive            |       | <u>C</u> reate | <u>D</u> elete |         | <u>E</u> dit | <u>A</u> ctiv | ate/Inactiva | te               |
| entru                             |       |                |                |         |              |               |              |                  |
|                                   | J   ₿ | ack            |                |         |              |               | <u> </u>     | hish 📘           |
|                                   |       |                |                |         |              |               |              |                  |

Figure 4-4 Enable/disable network services

14. Verify that the services shown in Table 4-1 are activated:

| Table 4-1 |                           |  |  |  |
|-----------|---------------------------|--|--|--|
| Service   | Server / Args             |  |  |  |
| ftp       | /usr/sbin/tcpd in.ftpd    |  |  |  |
| telnet    | /usr/sbin/tcpd in.telnetd |  |  |  |
| shell     | /usr/sbin/tcpd in.rshd -L |  |  |  |
| login     | /usr/sbin/tcpd in.rlogind |  |  |  |

If **Active!** does not appear in the Status column for each of these services, select the service concerned and click **Activate/inactivate**.

15. Click **Finish** when done, then click **Close** to exit YaST2.

#### 4.1.2 Set up host equivalence

In order to install and run Oracle9*i*, the oracle user ID must be allowed to use the r-commands (rsh, rlogin, rcp) without supplying a password. We achieve this on both nodes as follows:

1. On node 1 (itso1 in our case), switch to root user and edit /etc/hosts.equiv, adding the host names as shown in Example 4-4.

Example 4-4 /etc/hosts.equiv file

```
#
# hosts.equiv This file describes the names of the hosts which are
# to be considered "equivalent", i.e. which are to be
# trusted enought for allowing rsh(1) commands.
#
# hostname
itso1
itso2
int-itso1
int-itso2
~~
```

- 2. Make the same changes to /etc/hosts.equiv on node 2 (itso2).
- 3. Verify the results by executing **rsh**, **rcp** and **rlogin** on both itso1 and itso2.

Example 4-5 shows the output from these commands on itso1:

Example 4-5 Testing host equivalence on itso1

```
oracle@itso1:~ > rsh itso2 date
Mon Sep 17 10:35:11 EDT 2001
oracle@itso1:~ > rcp /etc/hosts itso2:/tmp
oracle@itso1:~ > rlogin itso2
Last login: Mon Sep 17 10:04:10 from itso1
Have a lot of fun...
oracle@itso2:~ > ls /tmp/hosts
/tmp/hosts
oracle@itso2:~ > exit
logout
rlogin: connection closed.
oracle@itso1:~ >
```

#### 4.1.3 Install the FAStT kernel module

If the FAStT Host Adapter was installed prior to installing Linux, the kernel module for the adapter is automatically installed. However, if the adapter was not installed prior to installing Linux, you will need to install the kernel module. This is done as follows:

 From the root shell prompt, enter 1 smod to display loaded modules. An example result is shown in Example 4-6:

Example 4-6 List of kernel modules

| itso1:~ # ls | mod |        |      |                |
|--------------|-----|--------|------|----------------|
| Module       |     | Size   | Used | l by           |
| softdog      |     | 1648   | 0    | (unused)       |
| mousedev     |     | 4160   | 0    | (unused)       |
| hid          |     | 11728  | 0    | (unused)       |
| input        |     | 3328   | 0    | [mousedev hid] |
| usb-uhci     |     | 23040  | 0    | (unused)       |
| usbcore      |     | 48944  | 1    | [hid usb-uhci] |
| nfsd         |     | 68144  | 0    | (autoclean)    |
| ipv6         |     | 157792 | -1   | (autoclean)    |
| e1000        |     | 34800  | 1    | (autoclean)    |
| pcnet32      |     | 11824  | 1    | (autoclean)    |
| ipchains     |     | 35424  | 0    | (unused)       |
| lvm-mod      |     | 43488  | 40   | (autoclean)    |
| qla2x00      |     | 174544 | 0    |                |
| aic7xxx      |     | 101584 | 3    |                |

- Examine the result from the 1smod command. If q1a2x00 is listed (as shown in Example 4-6 in boldface), the kernel module for the FAStT adapter is loaded.
- 3. If qla2x00 is not loaded, install it by entering **insmod** qla2x00.

To load it automatically at server startup, make these changes on each node:

- Edit /etc/rc.config, find the line beginning with INITRD\_MODULES and add q1a2x00 to the list of modules, as shown in Example 4-7. Be sure to leave a blank between the module names.
- As root, run /sbin/mk\_initrd.

Example 4-7 /etc/rc.config

```
#
# This variable contains the list of modules to be added to the initial
# ramdisk by calling the script "mk_initrd"
#
(like drivers for scsi-controllers, for lvm or reiserfs)
#
INITRD_MODULES="aic7xxx qla2x00"
```

#### 4.1.4 Install Linux patches

Patches for SuSE Linux can be found on the SuSE Web site at:

#### http://www.suse.com

Select **Downloads**, then **Updates**, **Patches**, **Bugfixes**. Select the appropriate platform and Linux version for a list of available patches.

In our example, we installed the following patch:

java-1.1.8v3-0.src.rpm

using the command:

rpm -U java-1.1.8v3-0.src.rpm

## 4.2 Install FAStT Storage Manager client

Obtain this software from the IBM Web site at:

http://www.pc.ibm.com

- 1. Select Storage, then Fibre Channel products and Storage Area Networks.
- 2. Next, select View download support for FAStT Storage Manager software under FAStT Storage Manager, and download IBM FAStT Storage Manager for RedHat Linux Version 7.10.

The downloaded file is a gzip-compressed tar file. Transfer the file to node 1 and use the gunzip command to uncompress it. Then extract the package named SM7client-Linux-0710G506.rpm using the tar command.

Installation of the FAStT Storage Manager Client is required on one node of the cluster only. We installed it on itso1 using the following command from a root shell prompt:

rpm -U SM7client-Linux-0710G506.rpm

5

# FAStT controller and Storage Manager setup

This section describes how to set up the FAStT Storage Manager software to configure the FAStT500 Storage Server. First we describe how to set up the FAStT Storage Server for direct-attached management and then we configure the FAStT Storage Manager so that it can manage the disk subsystem.

# 5.1 FAStT controller setup

There are two methods available for managing the FAStT Storage Server. These are:

Direct-attached (or out-of-band)

The direct-attached method uses an Ethernet link to connect to each RAID controller. This method requires that the Storage Manager Client be installed on the managing machine. By default, the FAStT Storage Server uses a DHCP/BOOTP server to obtain TCP/IP settings. Alternatively, you can configure the Storage Server with static IP addresses using a serial interface and an asynchronous terminal emulation utility.

For security reasons, it is recommended that the Ethernet connection between the FAStT Storage Manager Client and the Storage Servers be a dedicated segment, separate from your production network.

Host-attached (or in-band)

This method uses the fiber connection itself for management traffic. For host-attached management, the FAStT Storage Manager Agent must be installed on the host system. The client may be installed on a networked workstation or the host system itself.

In our example, we use the direct-attached method to manage our FAStT500 Storage Server and set up the FAStT controllers with static IP addresses.

In order to set up static IP addresses, we connect to each FAStT controller using the serial ports. Node 1 (itso1) is used as the managing station and we use **minicom**, which is a serial communications program provided with SuSE Linux, for the terminal emulation.

The procedure we used to set up the FAStT500 is as follows:

- 1. Connect a null modem cable from the itso1 serial port to the serial port of FAStT500 controller A.
- 2. Open a terminal window and switch to the root user. Run **minicom** in setup mode with the command:

minicom -s

The configuration window (see Figure 5-1) is displayed:

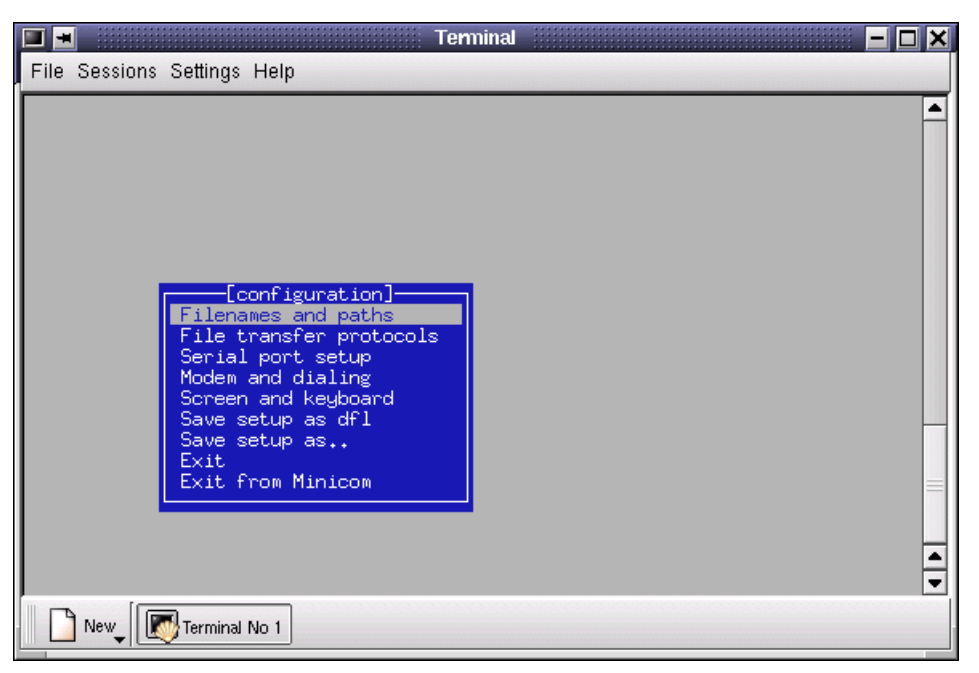

Figure 5-1 Minicom setup window

3. Use the cursor keys to select **Serial port setup** and press Enter to display the window that allows you to modify the serial port settings, as shown in Figure 5-2:
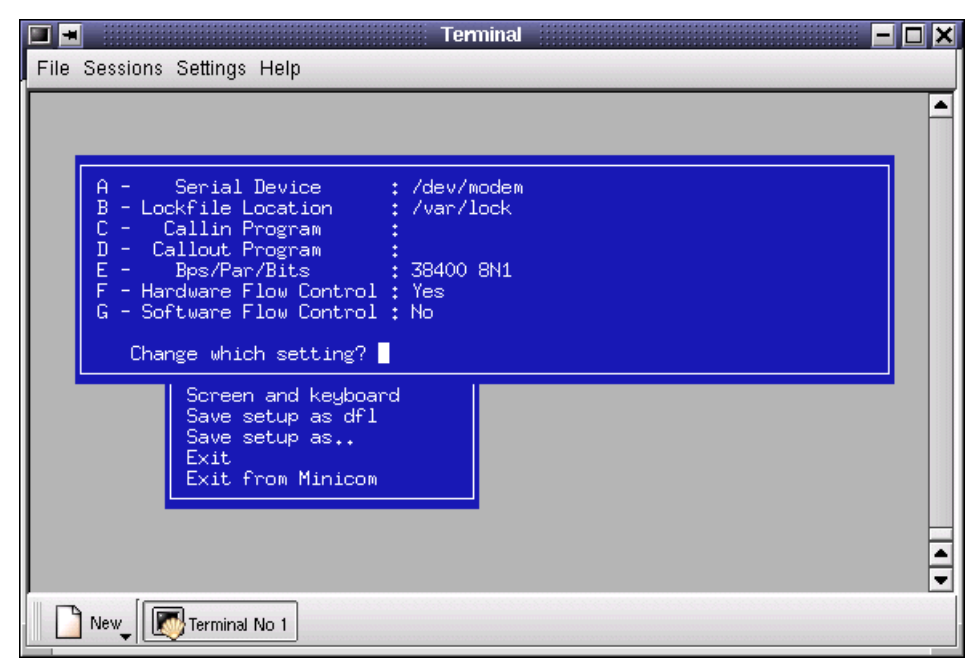

Figure 5-2 Minicom serial port setup

- 4. Press A to change the serial device. The cursor will be positioned in the Serial Device name field. Change the serial device name to /dev/ttyS0 (this is the device for the first serial port of the server) and press Enter.
- 5. We need the port to be set to 9600 bps, 8 bits, no parity and 1 stop bit, so choose **E** to change the communication settings, and another window appears as shown in Figure 5-3:

| Terminal 📃                                                                                                    |  |
|----------------------------------------------------------------------------------------------------|--|
| File Sessions Settings Help                                                                                                    |  |
| A - Serial       [Comm Parameters]         B - Lockfile L       Current: 38400 8N1         C - Callin P       Speed       Parity       Data         D - Callout P       F       Bps/Par       A: 300       L: None       S: 5         F - Bps/Par       B: 1200       M: Even       T: 6       C: 2400       N: 0dd       U: 7         D: 4800       0: Mark       V: 8       E: 9600       P: Space       F: 19200       Stopbits         Screen       Save s       Save s       Save s       I: 115200       Q: 8-N-1       J: 230400       R: 7-E-1         Exit       F       J: 230400       R: 7-E-1       Choice, or <enter> to exit?       New_       Image Mont</enter> |  |

Figure 5-3 Minicom Comm Parameters

- 6. Use the menu to select the correct settings. For example, choose **E** to set the speed to 9600 bps.
- 7. When the current settings are correct (9600 8N1), press Enter.

- 8. Press Enter again to return to the main menu.
- 9. User the cursor keys to select **Save setup as dfl** and press Enter. A confirmation window is displayed, as shown in Figure 5-4:

Figure 5-4 Saving setup

- 10. Select Exit from Minicom and press Enter.
- 11.Now run minicom in normal mode by omitting the -s switch:

minicom

12. Press Ctrl+A then Z to get the Minicom Command Summary menu (shown in Figure 5-5):

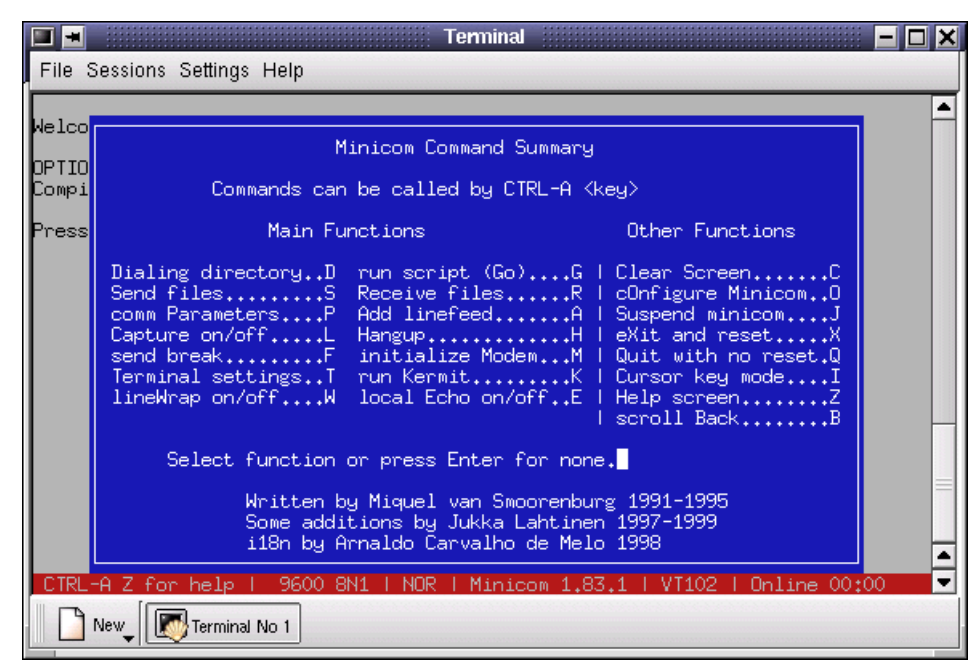

Figure 5-5 Minicom Command Summary pop-up menu

13. Send a break by choosing F. Then press the Esc key for the SHELL. The password prompt appears as shown in Figure 5-6.

| 🔳 🔳 Terminal                                                                                    |                   |
|-------------------------------------------------------------------------------------------------|-------------------|
| File Sessions Settings Help                                                                     |                   |
| Press within 5 seconds: <esc> for SHELL, <bre< td=""><td>AK&gt; for baud rate</td></bre<></esc> | AK> for baud rate |
| Password input timed out                                                                        |                   |
| Send <break> for shell access or baud rate ch</break>                                           | ange              |
| Press within 5 seconds: <esc> for SHELL, <bre< td=""><td>AK&gt; for baud rate</td></bre<></esc> | AK> for baud rate |
| *****                                                                                           | ####              |
| ###                                                                                             | ###               |
| ### LSI Logic Series 4 SCSI RAID Controller                                                     | ###               |
| ### Copyright 2001, LSI Logic Inc.                                                              | ###               |
| ### Senjes 4 Disk Annau Controller                                                              | ***               |
| ### Serial number: 1704610350                                                                   | ###               |
| ### Network name: target                                                                        | ###               |
| ###                                                                                             | ###               |
| *****                                                                                           | ####              |
|                                                                                                 |                   |
| Enter password to access shallt                                                                 |                   |
|                                                                                                 |                   |
| New Terminal No 1                                                                               |                   |

Figure 5-6 FAStT shell password prompt

14. Enter the FAStT500 password; the default is infiniti. You are now at the FAStT controller shell prompt, shown in Figure 5-7:

|                           |                                                              | Terminal                                           |             | · 🗆 🗙 |
|---------------------------|--------------------------------------------------------------|----------------------------------------------------|-------------|-------|
| File                      | Sessions Settings Help                                       |                                                    |             |       |
| ###<br>###                | Copyright 2001, L                                            | SI Logic Inc.                                      | ###         | •     |
| ###<br>###                | Series 4 Disk Arr<br>Serial number:                          | ay Controller<br>1T04610350                        | ***<br>***  |       |
| ###<br>###                | Network name                                                 | : target                                           | ***         |       |
| ####                      | ******                                                       | ******                                             | ***         |       |
| Ente <sup>.</sup><br>#### | r password to access s<br>################################## | hell:<br>###################################       | ****        |       |
| ###<br>###<br>###         | LSI Logic Series 4                                           | Command Shell                                      | ***<br>***  |       |
| ###<br>###                | Executive Version:<br>Core Kernel Version:                   | 5.3.1<br>WIND version 2.5                          | ***<br>***  |       |
| ###<br>###<br>###         | Boot Version:<br>Created:<br>Memory Size:                    | 04.01.00.00<br>02/16/01 16:09<br>0~2000000 (32 MB) | ***<br>***  |       |
| ###<br>####               | *******                                                      | ******                                             | ***<br>**** |       |
| -> ∎                      |                                                              |                                                    |             | 4     |
|                           | New                                                          |                                                    |             |       |

Figure 5-7 FAStT shell prompt

15. At the shell prompt, type netCfgSet and press Enter.

16.A series of options will be displayed in line mode. Press Enter for the options you don't want to change. At the My Host Name prompt, enter the controller host name (we used fasttctrl1 in our example) then press Enter to continue.

17.At the My IP Address prompt, enter the controller IP address. In our example, the IP address we entered is 9.24.105.69, replacing the address obtained using DHCP. Press Enter to accept all of the remaining parameters. After the last parameter, the window appears as shown in Figure 5-8:

| <b>I</b>                                                                                                    |              | -                                                                                                    | Terminal  |                           | - <b>-</b> × |
|----------------------------------------------------------------------------------------------------|--------------|----------------------------------------------------------------------------------------------------|-----------|---------------------------|--------------|
| File Sessions Settings                                                                                                    | Help         |                                                                                                    |           |                           |              |
| Network Route #1<br>RAIDMGR Server #1<br>Network Manager #1<br>Startup Script<br>Shell Password                                                                                                    | :            | dest=0.0.0.0<br>0.0.0.0<br>0.0.0.0                                                                                       | )         |                           |              |
| ==== NETWORK CONFIGL<br>My MAC Address<br>My Host Name<br>Server Host Name<br>Server IP Address<br>Gateway IP Address<br>Subnet Mask<br>User Name<br>User Password<br>NFS Root Path<br>NFS Group ID Number<br>NFS User ID Number | IRATI(       | DN: Ethernet<br>00:a0:b8:0c:<br>target<br>9.24.105.191<br>host<br>9.24.105.0<br>9.24.105.1<br>255.255.255.<br>guest<br>0 | <br>17:f1 | fasttctrl1<br>9.24.105.69 |              |
| Network Configuratic<br>Reboot to use these<br>value = 0 = 0x0<br>-> ∎                                                                                                    | n su<br>chan | ccessfully wr<br>ges.                                                                                                    | itten to  | NVSRAM.                   | <b>A</b>     |
| New Terminal                                                                                                    | No 1         |                                                                                                    |           |                           |              |

Figure 5-8 FAStT parameter settings

- 18. Reboot the controller by typing the command sysReboot and pressing Enter.
- 19. Connect the null modem cable to the serial port for controller B of the FAStT500. Repeat the above steps, this time using the host name and IP address for Controller B. In our example, Controller B's host name is fasttctr12 and its IP address is 9.24.105.66.

# 5.2 FAStT Storage Manager setup

We now describe the steps required to set up the FAStT Storage Manager. First we add the logical devices that represent the FAStT500 controllers, then we discuss firmware and NVSRAM versions, and finally we describe how to enable Premium Features, which is necessary to be able to use storage partitioning.

#### 5.2.1 Adding FAStT controllers

Follow these steps to add the FAStT controllers to Storage Manager:

1. Launch (as root user) the Storage Manager client with the command:

/usr/bin/SM7client

The FAStT Storage Manager window (see Figure 5-9) is displayed. If not, check that you have set the DISPLAY variable to "localhost:0.0" in the current shell, and that the xhost + command has been run by the user (oracle) that is running X-windows. This was discussed in 4.1.1, "Define network interfaces" on page 17.

|              |                              |       |              | IBM FA | StT 3 | Storage | Manager | 7 (Enterprise | Management) | )             | ×       |
|--------------|------------------------------|-------|--------------|--------|-------|---------|---------|---------------|-------------|---------------|---------|
| <u>E</u> dit | $\underline{V} i  \text{ew}$ | Tools | <u>H</u> elp |        |       |         |         |               |             |               |         |
| * @          |                              |       | *            |        |       |         |         |               |             |               |         |
| 💻 its o      | 1                            |       |              |        |       | N       | ame     | Status        | Network     | Management Ty | Comment |
|              |                              |       |              |        |       |         |         |               |             |               |         |
| 88           |                              |       |              |        |       |         |         |               |             |               |         |

Figure 5-9 FAStT Storage Manager

3. Select Edit -> Add Device as shown in Figure 5-10:

|              |               |              | IBM FAStT | Storage Manager | 7 (Enterprise Ma | nagement) |               | - 🗆 🗙   |
|--------------|---------------|--------------|-----------|-----------------|------------------|-----------|---------------|---------|
| Edit View    | <u>T</u> ools | <u>H</u> elp |           |                 |                  |           |               |         |
| Add Device.  |               |              |           |                 |                  |           |               |         |
| . Remove Dev | /ice          |              |           |                 |                  |           |               |         |
| Configure N  | 1ail Serv     | er           |           | Name            | Status           | Network M | Management Ty | Comment |
| Alert Destin | ations        |              |           |                 |                  |           |               |         |
| Comment      |               |              |           | <b>T</b>        |                  |           |               |         |
| Exit         |               |              |           |                 |                  |           |               |         |
|              |               |              |           |                 |                  |           |               |         |
|              |               |              |           |                 |                  |           |               |         |
|              |               |              |           |                 |                  |           |               |         |
|              |               |              |           |                 |                  |           |               |         |
|              |               |              | _         |                 |                  |           |               |         |
|              |               |              |           |                 |                  |           |               |         |
|              |               |              |           |                 |                  |           |               |         |

Figure 5-10 Adding a device

4. In the resulting window, enter the name of the first controller, fasttctrl1 and click **Add** (see Figure 5-11):

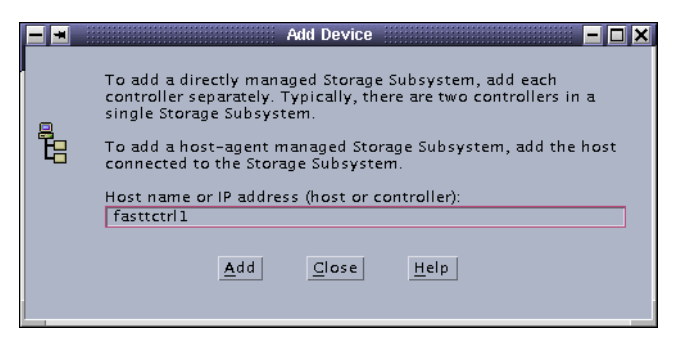

Figure 5-11 Add Device window

 In the same window, enter the name of the second controller, fasttctr12 and click Add (see Figure 5-12):

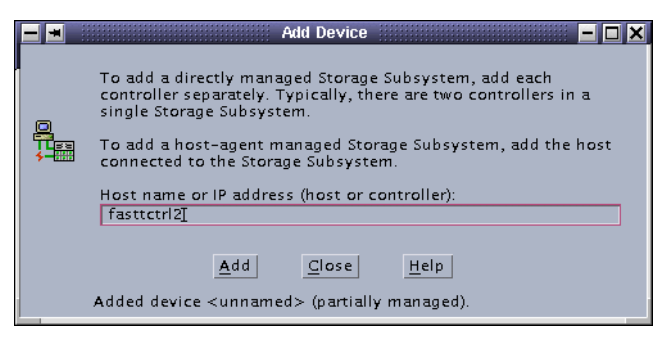

Figure 5-12 Adding the second controller

6. Click **Close** to return to the Storage Manager window. Figure 5-13 shows the entry **Storage Subsystem**, which represents the two controllers we have just added.

| <mark>⊞ IBM FAStT St</mark><br>Edit View Tools <u>H</u> elp                                                                                | orage Manager       | 7 (Enterprise Man | agement)                | ×       |
|----------------------------------------------------------------------------------------------------|---------------------|-------------------|-------------------------|---------|
| <u>s</u>                                                                                                    |                     |                   |                         |         |
| 🖳 itsol                                                                                                    | Name                | Status            | Network Management Ty   | Comment |
| Storage Subsystem <unnamed< td=""><td><unnamed></unnamed></td><td>Optimal Optimal</td><td>Direct Network Attached</td><td></td></unnamed<> | <unnamed></unnamed> | Optimal Optimal   | Direct Network Attached |         |
|                                                                                                    |                     |                   |                         |         |

Figure 5-13 SM7client main window

#### 5.2.2 Firmware and NVSRAM

Storage partitioning for a RAC implementation requires that FAStT Storage Manager Premium Features are enabled. To allow the use of storage partitioning and heterogeneous hosts, we updated the firmware and NVSRAM in our configuration. Table 5-1 shows the original and updated versions of firmware and NVSRAM.

|  | Table 5-1 | Firmware and NVSRAM versions |
|--|-----------|------------------------------|
|--|-----------|------------------------------|

|          | Original        | Upated          | Filename                 |
|----------|-----------------|-----------------|--------------------------|
| Firmware | 04.00.02.02     | 04.01.02.07     | FW_04010207_04010200.dlp |
| NVSRAM   | NV4774WNT856004 | NV3552R710NT004 | NV3552R710NT004.dlp      |

Use a Windows workstation to download the self-extracting zipped file containing the firmware and NVSRAM files. These are available from the IBM xSeries Web site at:

http://www.pc.ibm.com/us/eserver/xseries

To locate the file, select Storage, then Fibre Channel products and Storage Area Networks. Next, select View download support for FAStT Storage Manager software under FAStT Storage Manager. Download Servers - IBM FAStT Fibre Channel Controller Firmware version 04.01.02.07 or a later version, if it has been updated. Run the self-extracting file on the Windows workstation. Two directories, called Firmware and NVSRAM, will be created. The firmware and NVSRAM files will be found in subdirectories corresponding to the FAStT model number. In our example, our FAStT Storage Server is a Model 3552.

Transfer the .dlp files to node 1. The procedure for downloading firmware and NVSRAM is as follows:

1. Select Storage Subsystem <unnamed> in the left pane. From the menu, select Tools -> Manage Device. The window shown in Figure 5-14 is displayed:

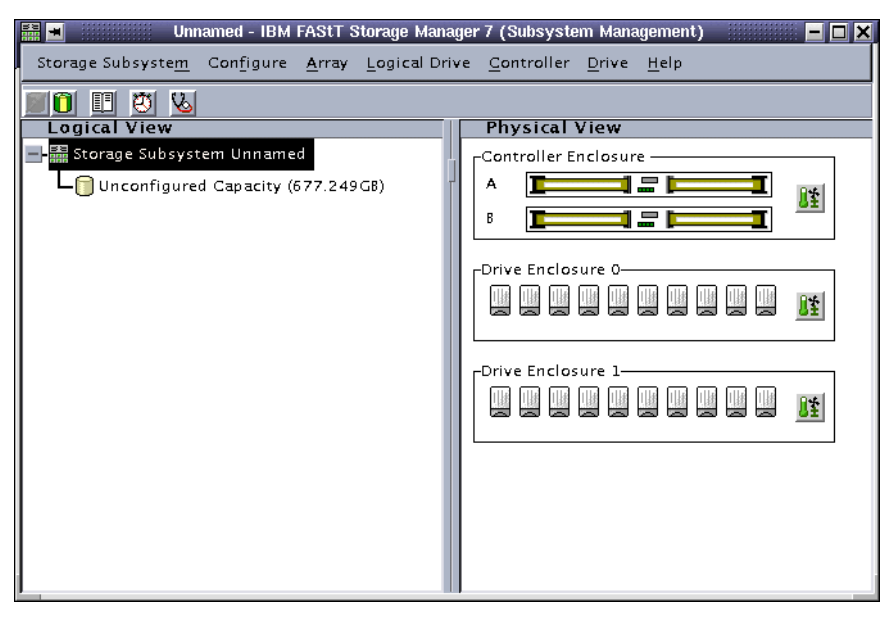

Figure 5-14 Subsystem Management window

- From the menu, select Storage Subsystem -> Download -> Firmware. In the resulting window, point to the location of the firmware file, then click Update to refresh File Information. Click OK to continue.
- 3. A confirmation window will appear. Click Yes to perform the download.
- 4. To perform the NVSRAM download, select Storage Subsystem -> Download -> NVSRAM. As in the previous step, point to the location of the NVSRAM file, and click Update to refresh File Information. Click OK to continue, and click Yes when the confirmation window appears.

#### 5.2.3 Enabling Premium Features

Storage Partitioning is a premium feature of the FAStT Storage Server which has to be enabled. To do so, follow these steps:

From the Subsystem Management window menu, select Storage Subsystem ->
 Premium Features. If Enable and Disable are greyed out, you need to request a key to be able to enable storage partitioning.

The Feature Enable Identifier is needed to request a key. It can be obtained by selecting **Storage Subsystem -> Premium Features -> List**. A small window containing the Feature Enable Identifier is displayed (see Figure 5-15):

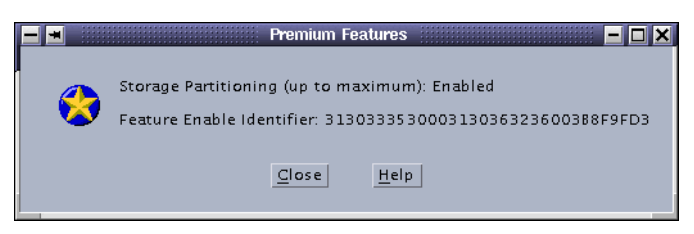

Figure 5-15 List Premium Features

Record the Feature Enable Identifier, which is a 32-character string.

You will also need the model number of the FAStT Storage Server. This is found on the serial number tag at the back of the FAStT Storage Server.

Call IBM Support and request a feature key file for enabling Premium Features.

 Once you have obtained the key file, enable Premium Features by selecting Storage Subsystem -> Premium Features -> Enable. In the resulting window, point to the location where the key file is stored. A confirmation window will appear. Click Yes to continue.

The change will take place immediately.

3. Exit the Storage Manager client.

# 6

# **Pre-installation tasks**

Oracle9*i* RAC uses shared storage to store database files, information about those databases, and configuration data about the nodes in the cluster. In addition, data necessary to maintain the integrity of the cluster under failure conditions, such as the interconnect link being broken, is stored on the shared Cluster Manager (CM) disk.

In this chapter, we explain how to configure both the shared storage for the RAC configuration and the Cluster Manager disk, and the devices that access it. Specifically, we create a logical drive on a RAID-1 array that contains two logical volumes. These are used as raw devices for the CM disk and the configuration repository for the RAC system. Good performance is important for the CM disk, so it is inadvisable to use the same logical drive to store data that will be heavily accessed. The configuration repository for the RAC system can be stored on it, however, since it is not frequently accessed.

Storage configuration for Oracle databases is covered in Chapter 8, "Creating and validating a database" on page 75.

# 6.1 Storage configuration

Our goal is to create a logical drive on a RAID-1 array, and to configure partitioning to make this logical drive available to the nodes of the cluster. To do so, perform these steps on the node of the cluster on which FAStT Storage Manager is installed:

1. Start FAStT Storage Manager as root on one node of the cluster by running the command:

SM7client

2. Double-click **Storage subsystem** to display the Subsystem Management window as shown in Figure 6-1:

| 🔡 🔳 🛛 Unnamed - IBM FAStT Storage Man                        | ager 7 (Subsystem Management) 📃 🗖 🛛                |
|--------------------------------------------------------------|----------------------------------------------------|
| Storage Subsyste <u>m</u> Configure <u>A</u> rray Logical Dr | rive <u>C</u> ontroller <u>D</u> rive <u>H</u> elp |
|                                                              |                                                    |
| Logical View                                                 | Physical View                                      |
| 🖃 🔚 Storage Subsystem Unnamed                                | Controller Enclosure                               |
| Unconfigured Capacity (677.249GB)                            |                                                    |
|                                                              |                                                    |
|                                                              | Drive Enclosure 0                                  |
|                                                              |                                                    |
|                                                              |                                                    |
|                                                              |                                                    |
|                                                              |                                                    |
|                                                              |                                                    |
|                                                              |                                                    |
|                                                              |                                                    |
|                                                              |                                                    |
|                                                              |                                                    |

Figure 6-1 Subsystem Management window

- 3. To create the logical drive, highlight Unconfigured Capacity.
- 4. From the main menu, select Configure -> Create Array/Logical Drive... (see Figure 6-2):

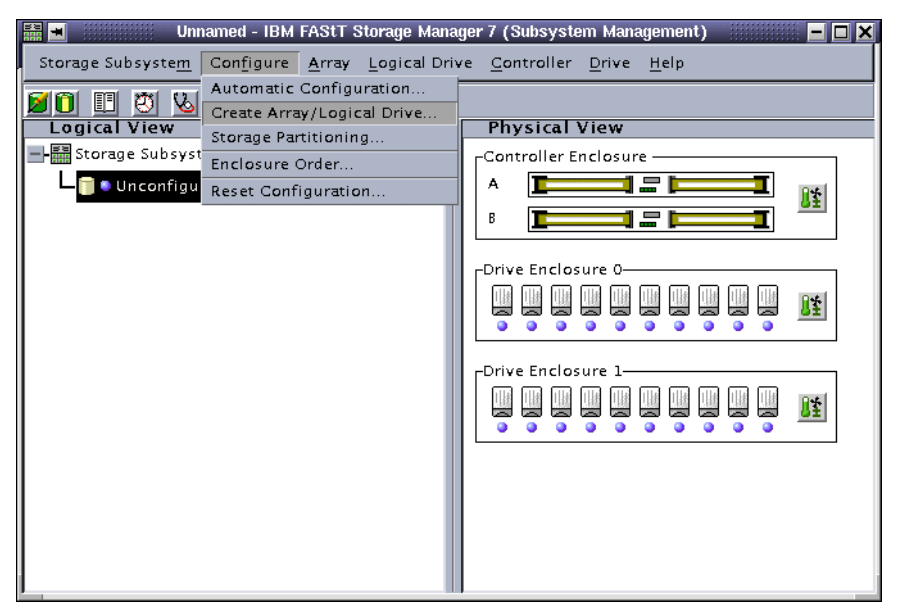

Figure 6-2 Create Array/Logical Drive...

 The Create Logical Drive - Select Array window is displayed. In the RAID level selection pane, select RAID 1. In the Capacity selection pane, select 2 drives, as shown in Figure 6-3:

| <u> </u>             | Create Logical Dr                                                                           | ive - Select Array                                                                                                | /                                                                                     | - 🗆 🗙 |
|----------------------|---------------------------------------------------------------------------------------------|----------------------------------------------------------------------------------------------------|---------------------------------------------------------------------------------------|-------|
| RAID level selection |                                                                                             |                                                                                                    |                                                                                       |       |
| RAID 1 V             | RAID 1<br>- Also called<br>- Identical d<br>- Half of the<br>- Good for v<br>- Drive pair f | Striping/Mir<br>RAID 10 or 0+1<br>ata maintained o<br>drives are availa<br>ery high data ava<br>'ailure causes TC | roring Mode<br>n drive pairs.<br>ble for user data.<br>ailability.<br>ITAL data loss. |       |
| -Canacity selection- |                                                                                             |                                                                                                    |                                                                                       |       |
| Suparity serverion   | A                                                                                           | Maar                                                                                                    | . –1                                                                                  |       |
|                      |                                                                                             |                                                                                                    |                                                                                       |       |
| Array Capacity       | Di                                                                                          | rives                                                                                                    | Channel Protection                                                                    |       |
| 33.862 GB            | 2                                                                                           | ¥                                                                                                    | Yes                                                                                   |       |
| 67.725 GB            | 4                                                                                           | l l l l l l l l l l l l l l l l l l l                                                                             | Yes                                                                                   |       |
| 101.587 GB           | 6                                                                                           | l l                                                                                                    | Yes                                                                                   |       |
| 135.449 GB           | 8                                                                                           | l V                                                                                                    | Yes                                                                                   |       |
| 169.312 GB           | 10                                                                                          | l V                                                                                                    | Yes                                                                                   |       |
| 203.174 GB           | 12                                                                                          | Ľ                                                                                                    | Yes                                                                                   |       |
| 237.036 GB           | 14                                                                                          | le le le le le le le le le le le le le l                                                                          | Yes                                                                                   |       |
| 304 761 CB           | 10                                                                                          |                                                                                                    | Vec                                                                                   |       |
| 338 523 CB           | 20                                                                                          |                                                                                                    | Yes                                                                                   |       |
|                      |                                                                                             |                                                                                                    |                                                                                       |       |
| Canc                 | el < <u>B</u> ack                                                                           | <u>N</u> ext>                                                                                                    | Help                                                                                  |       |

Figure 6-3 Create Logical Drive - Select Array window

- 6. Click Next to display the Create Logical Drive Specify Logical Drive Parameters window.
  - We recommend that you assign the total capacity of the array to the logical drive, even though you may not need all of its capacity. Logical Volume Manager allows us to utilize only a portion of this logical drive, with the remainder reserved for future growth. We don't want these disks used for another purpose, since their performance is crucial for RAC.
  - Enter the name of the logical drive: RAC.
  - For the expected logical drive usage, select Database.
  - For the segment size, keep the value Based on Expected Usage.
  - Select a slot for the controller ownership, we chose Slot A.
  - Select Map later with Storage Partitioning in the Logical Drive-to-LUN mapping group.

You can see our settings in Figure 6-4:

| 🗕 🖪 🔣 Create Logical Drive - Speci       | ify Logical Drive Parameters 📃 🗖 🗖  |  |  |  |  |
|------------------------------------------|-------------------------------------|--|--|--|--|
| Summary                                  |                                     |  |  |  |  |
| 🕺 🛛 🕺 RAID level: RAID 1                 |                                     |  |  |  |  |
| Maximum capacity                         | /: 33.862 GB                        |  |  |  |  |
| New logical drive capacity:<br>33.862 T  |                                     |  |  |  |  |
| Name (30 characters maximum):            |                                     |  |  |  |  |
| RAC                                      |                                     |  |  |  |  |
| Expected logical drive usage:            |                                     |  |  |  |  |
| Database                                 | A                                   |  |  |  |  |
|                                          |                                     |  |  |  |  |
| Segment size:<br>Based on Expected Usage |                                     |  |  |  |  |
|                                          | /                                   |  |  |  |  |
| Controller ownership                     | Logical Drive-to-LUN mapping        |  |  |  |  |
| Slot A                                   | _ <u>D</u> efault                   |  |  |  |  |
|                                          |                                     |  |  |  |  |
| ⊖ Slo <u>t</u> B                         | Map later with Storage Partitioning |  |  |  |  |
|                                          |                                     |  |  |  |  |
|                                          |                                     |  |  |  |  |
|                                          |                                     |  |  |  |  |
| Cancel < <u>B</u> ack                    | <u>F</u> inish <u>H</u> elp         |  |  |  |  |

Figure 6-4 Specify Logical Drive Parameters window

7. Click **Finish** to display the Logical Drive Creation Successful window and click **OK** to complete this process.

The new array and logical drive now appear in the Subsystem Management window (see Figure 6-5):

| 📰 🔳 🛛 Unnamed - IBM FAStT Storage Mana                               | nger 7 (Subsystem Management) 🛛 🗖 🗖 🗙            |
|----------------------------------------------------------------------|--------------------------------------------------|
| Storage Subsyste <u>m</u> Configure <u>A</u> rray <u>Logical</u> Dri | ve <u>C</u> ontroller <u>D</u> rive <u>H</u> elp |
|                                                                      |                                                  |
| Logical View                                                         | Physical View                                    |
| - 📰 Storage Subsystem                                                | Controller Enclosure                             |
| Array 1 (RAID 1)                                                     |                                                  |
| Logical Drive RAC (33.862GB) Unconfigured Capacity (609.524GB)       |                                                  |
|                                                                      |                                                  |
|                                                                      |                                                  |
|                                                                      | Drive Enclosure 1                                |
|                                                                      |                                                  |
|                                                                      |                                                  |
|                                                                      |                                                  |
|                                                                      |                                                  |
|                                                                      |                                                  |

Figure 6-5 The new array and logical drive are now displayed

## 6.1.1 Storage partitioning

Next we have to configure the storage partitions. Storage Partitioning is a premium feature that must be licensed as already discussed in 5.2.3, "Enabling Premium Features" on page 33. To check that it has been licensed, from the menu select **Storage Subsystem -> Premium Features -> List**. If Storage Partitioning is licensed, the following window is displayed:

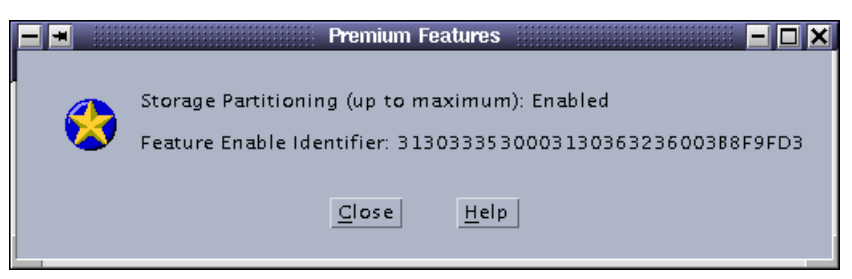

Figure 6-6 Storage Partitioning licensed

If Storage Partitioning is not licensed, then just change the host type for the storage subsystem to Linux, by selecting **Configure -> Change Storage Subsystem Host Type** and choosing the Linux option (see Figure 6-7) and then continue with 6.1.2, "Activating the Linux devices" on page 45.

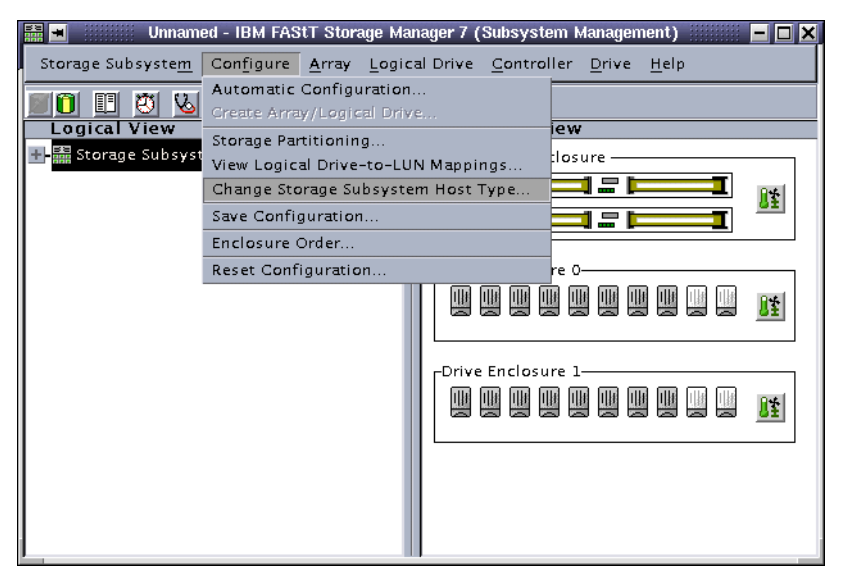

Figure 6-7 Change Storage Subsystem Host Type

If, however, you do have Storage Partitioning licensed, follow these steps:

- 1. Highlight the logical drive we have just created (RAC).
- In the menu, select Configure -> Storage Partitioning... to display the Storage Partitioning Definitions window (see Figure 6-8):

| 📋 🔳 🛛 - Storage Partiti                                 | ioning Definitions                                                       | <u>- 🗆 ×</u>           |
|---------------------------------------------------------|--------------------------------------------------------------------------|------------------------|
| <u>F</u> ile <u>E</u> dit <u>Configure</u> <u>H</u> elp |                                                                          |                        |
| Topology Dopology                                       | Define New Host Group                                                    |                        |
| 🔚 Storage St Logical Drive-to-LUN Mappings 📡            | Define New Host                                                          | gical Drive Identi LUN |
| Default Host Group                                      | Define New Host Port<br>Move Host<br>Move Host Port<br>Replace Host Port | )000c17f100000 0       |

Figure 6-8 Define New Host Group

 Now we define the group that will represent the cluster. Select Configure -> Topology -> Define New Host Group as shown in Figure 6-8 to display the Define New Host Group window (Figure 6-8):

| 📕 🔳 🗉 fine  | New Host ( | iro 🗕 🗆 🗙    |
|-------------|------------|--------------|
|             |            |              |
| Host gro    | up name:   |              |
| ITSO        |            |              |
|             |            |              |
|             |            |              |
| <u>A</u> dd | Close      | <u>H</u> elp |
|             |            |              |
|             |            |              |

Figure 6-9 Define New Host Group window

4. Enter the name of the host group that represents the entire cluster. We named our cluster ITS0. Click **Add**, then **Close**.

The next step is to define the nodes of the cluster, called hosts by Storage Manager.

- 5. Highlight the Host Group you have created, ITSO in our example.
- 6. Select Configure -> Topology -> Define New Host... (Figure 6-10):

| 📋 🔳 Unnamed -                                           | - Mappings                     | - 🗆 🗡           |
|---------------------------------------------------------|--------------------------------|-----------------|
| <u>F</u> ile <u>E</u> dit <u>Configure</u> <u>H</u> elp |                                |                 |
| Topology Vie Topology                                   | Define New Host Group          |                 |
| 🚟 Storage Si Logical Drive-to-LUN Mappings 🔉            | Define New Host                | ve Capacity LUN |
| Default Host Group                                      | Define New Host Port           | 31              |
|                                                         | Move Host                      |                 |
| Host Group ITSO                                         | Move Host Port                 |                 |
|                                                         | Replace Host Port              |                 |
|                                                         | Change Host Type               |                 |
|                                                         | Show All Host Port Information |                 |
|                                                         |                                |                 |
|                                                         |                                |                 |
|                                                         |                                |                 |
|                                                         |                                |                 |

Figure 6-10 Define New Host

7. The **Define New Host** window is displayed (Figure 6-11):

| Host name:                |              |
|---------------------------|--------------|
|                           |              |
| <u>A</u> dd <u>C</u> lose | <u>H</u> elp |

Figure 6-11 Define New Host window

8. Enter the name of the host and click Add.

This does not have to be the server's host name, but using it helps to keep things simple. You can see we have entered ITS01.

9. Enter the name of the second host, and click **Add**. In our case, we entered ITS02 (see Figure 6-12):

| 💻 🖬 🛛 Define New Host 💻 🗖 🗙            |
|----------------------------------------|
| Host name:                             |
| ITSO2                                  |
|                                        |
| <u>A</u> dd <u>C</u> lose <u>H</u> elp |
|                                        |

Figure 6-12 Define New Host window

10. Repeat step 9 for all servers in the cluster and then click Close.

#### **Assigning Host Ports**

Now we define the adapters belonging to the nodes in the cluster. Storage Manager calls them Host Ports.

- 1. Select the first host.
- 2. Select Configure -> Topology -> Define New host Port... as shown in Figure 6-13:

| 📋 🔳 Unnamed                                             | - Mappings                             |                 |
|---------------------------------------------------------|----------------------------------------|-----------------|
| <u>F</u> ile <u>E</u> dit <u>Configure</u> <u>H</u> elp |                                        |                 |
| Topology Vie Topology                                   | Define New Host Group                  |                 |
| 🚰 Storage Si Logical Drive-to-LUN Mappings 👂            | Define New Host                        | ve Capacity LUN |
| Default Host Group                                      | Define New Host Port                   | 31              |
|                                                         | Move Host                              |                 |
| Host Group ITSO                                         | Move Host Port                         |                 |
| 📕 Host ITSO1                                            | Replace Host Port                      |                 |
|                                                         | Change Host Type                       |                 |
| Host II SO2                                             | Show All Host Port Information         |                 |
|                                                         |                                        |                 |
|                                                         |                                        |                 |
| 0                                                       |                                        |                 |
| 0                                                       | PHONE WITH THE PART OF THE PHONE PHONE |                 |

Figure 6-13 Define New Host Port

The **Define New Host Port** window is displayed (Figure 6-14):

| <u> </u>              | Define New              | Host Port    |              | - 🗆 🗙               |
|-----------------------|-------------------------|--------------|--------------|---------------------|
| Host: ITSO1           |                         |              |              |                     |
| Host port identifier: |                         |              | Host port na | ime:                |
| 210000e08b04d287      |                         | $\nabla$     | ITSO11       | $\overline{\Delta}$ |
| Host type:            |                         |              |              |                     |
| Windows Non-Clustere  | ed (SP5 or h            | igher) 🛛 🔻   |              |                     |
|                       | <u>i</u> dd <u>C</u> lo | ose <u>H</u> | elp          |                     |

Figure 6-14 Define New Host Port window

3. In the Host port identifier list box, select the adapter identifier for the host.

Note: To find a node's adapter identifier:

- Log in to the node as root.
- Check the qla2x00 module is loaded with the 1 smod command. If it is not, load it with the command (as root): insmod qla2x00.
- Check the last entry in the file /var/log/messages that contains scsi-qla0-adapter-port, using the command:

cat /var/log/messages | grep "scsi-qla0-adapter-port"

The number displayed is the adapter identifier. If multiple qlogic adapters are installed in the server, search for the string scsi-qla?-adapter-port, replacing the question mark with 0, 1, and so on, to locate each adapter in turn

An example is shown in Figure 6-15:

| File                                                     | Sessions                                                                                                    | s Settings                                                                                                    | : Help                                                                                                    | Terminal <3                                                                                                    | >                                                                                                    |                                                                                                    | - <b>-</b> × |
|----------------------------------------------------------|----------------------------------------------------------------------------------------------------|----------------------------------------------------------------------------------------------------|----------------------------------------------------------------------------------------------------|----------------------------------------------------------------------------------------------------|----------------------------------------------------------------------------------------------------|----------------------------------------------------------------------------------------------------|--------------|
| itso:<br>Sep<br>Sep<br>Sep<br>Sep<br>Sep<br>Sep<br>itso: | 1:/var/1<br>5 11:22<br>6 09:22<br>6 14:20<br>6 14:44<br>6 19:34<br>7 09:43<br>7 10:53<br>7 11:44<br>7 11:51<br>1:/var/1 | log # gr<br>3:24 lin<br>3:53 lin<br>3:53 lin<br>3:58 its<br>0:06 its<br>3:19 its<br>3:33 its<br>1:30 its<br>1:30 its<br>1:30 its | ep "scsi-ql<br>ux kernel:<br>ux kernel:<br>o1 kernel:<br>o1 kernel:<br>o1 kernel:<br>o1 kernel:<br>o1 kernel:<br>o1 kernel: | a0-adapter-port<br>scsi-qla0-adapt<br>scsi-qla0-adapt<br>scsi-qla0-adapt<br>scsi-qla0-adapt<br>scsi-qla0-adapt<br>scsi-qla0-adapt<br>scsi-qla0-adapt<br>scsi-qla0-adapt | " /var/log/me<br>er-port=21000<br>er-port=21000<br>er-port=21000<br>er-port=21000<br>er-port=21000<br>er-port=21000<br>er-port=21000 | ssages<br>D008b04d587;<br>D008b04d587;<br>D008b04d587;<br>D008b04d587;<br>D008b04d587;<br>D008b04d587;<br>D008b04d587;<br>D008b04d587;<br>D008b04d587; |              |
|                                                          | New_                                                                                                    | 🏹 Termina                                                                                                    | I No 1                                                                                                    |                                                                                                    |                                                                                                    |                                                                                                    |              |

Figure 6-15 cat /var/log/messages | grep "scsi-qla0-adapter-port" output

- 4. In the Host port name field, enter a name for your adapter, we used itso1 port.
- 5. In the Host type list box, select Linux (see Figure 6-16).

|  | *                     | Define New             | Host Port      | •               | - 🗆 🗙               |
|--|-----------------------|------------------------|----------------|-----------------|---------------------|
|  | Host: ITSO1           |                        |                |                 |                     |
|  | Host port identifier: |                        |                | Host port name: |                     |
|  | 210000e08b04d587      |                        | $\nabla$       | ITSO1 port      | $\overline{\Delta}$ |
|  | Host type:            |                        |                |                 |                     |
|  | Linux                 |                        | $\nabla$       |                 |                     |
|  | 4                     | <u>A</u> dd <u>C</u> l | ose <u>H</u> i | elp             |                     |

Figure 6-16 Define New Host Port window

6. Click Add, then click Close

Repeat steps 2 through 6 for the second host.

#### Mapping the logical drive

The next step is to make the logical drive we have created available to the nodes of the cluster. Follow these steps.

- 1. Select the host group ITSO.
- From the menu, select Configure -> Logical Drive-to-LUN Mapping -> Define New Mapping (see Figure 6-17):

| 🚺 🔳 Un                                                  | named - Mappings 📃 🗖 🗶                         |
|---------------------------------------------------------|------------------------------------------------|
| <u>F</u> ile <u>E</u> dit <u>Configure</u> <u>H</u> elp |                                                |
| Topology Vie Topology                                   | View (Partitions Allowed/Used: 16/0)           |
| 🚰 Storage St Logical Drive-to-LUN Mappin                | igs 🗈 Define New Mapping Logical Drive Cap LUN |
| Default Host Group                                      | efault H Change Mapping 31                     |
| Host Group ITSO                                         |                                                |
| Host ITSO1                                              |                                                |
| Les Host Port ITSO1 port                                |                                                |
| Host ITSO2                                              |                                                |
| Host Port ITSO2 port                                    |                                                |
|                                                         |                                                |
| JO                                                      |                                                |

Figure 6-17 Define New Mapping

3. In the Define New Mapping window, select your logical drive name. In 6.1, "Storage configuration" on page 35, we used the name RAC for our logical drive (see Figure 6-18):

| 🗖 🛥 📃 Define New Mapping 📃 🗖 🕨            |
|-------------------------------------------|
| Host Group: ITSO                          |
| Logical Drive-to-LUN mapping              |
| Logical Drive Name Logical Drive Capacity |
| RAC 33.862GB                              |
|                                           |
| Logical unit number (LUN) (0 to 31)       |
| <u>A</u> dd <u>Close</u> <u>H</u> elp     |

Figure 6-18 Define New Mapping window

4. Click **Add**, then **Close**. The Topology View is updated to reflect these changes, as shown in Figure 6-19:

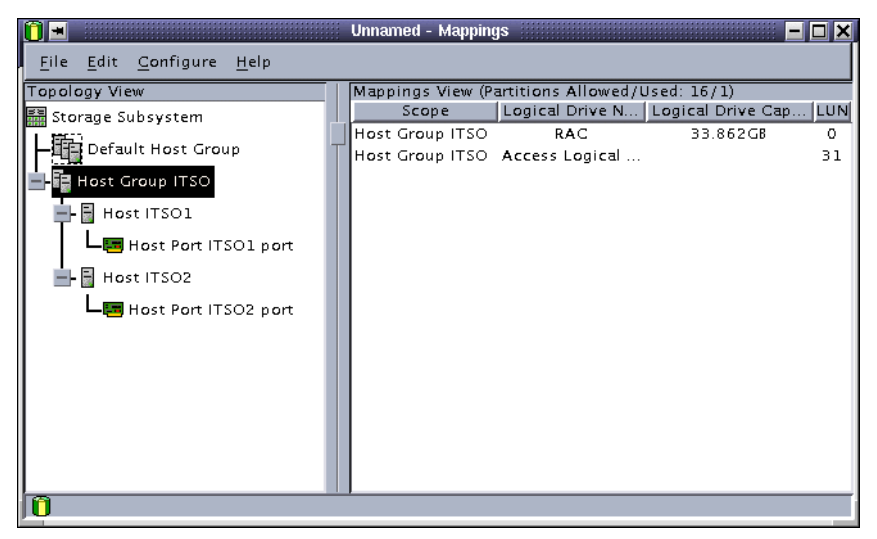

Figure 6-19 New topology view

Close the Storage Partitioning Definitions window and exit Storage Manager.

### 6.1.2 Activating the Linux devices

To enable the operating system to see the logical drive you have created, follow these steps on all nodes of the cluster:

1. As root, unload and reload the qlogic module using the **rmmod** and **insmod** commands, as shown in Figure 6-20:

| 🔲 🔳 Terminal                                                                                                    | - 🗆 🗙    |
|----------------------------------------------------------------------------------------------------|----------|
| File Sessions Settings Help                                                                                                    |          |
| itso2:/ # rmmod qla2x00<br>itso2:/ # insmod qla2x00<br>Using /lb/modules/2.4.4-64GB-SMP/kernel/drivers/scsi/qla2x00<br>itso2:/ # | ↓.0<br>▲ |
| New Terminal No 1                                                                                                    |          |

Figure 6-20 reloading the qlogic module

- 2. Check the last 30 lines of the log file /var/log/messages for errors.
- 3. If everything has worked as expected, the device that maps the logical drive for RAC appears in the next to the last line. In our case it is /dev/sdc, as you can see in Figure 6-21.

| 🔲 🛥 Terminal <2>                                                                                                    | - 🗆 🗙         |
|----------------------------------------------------------------------------------------------------|---------------|
| File Sessions Settings Help                                                                                                    |               |
| Sep 7 15:28:23 itso2 kernel: (scsi): Found a QLA2200 @ bus 13, dev                                                                                                    | /ice 6, irq 🔺 |
| Sep 7 15:28:23 itso2 kernel: scsi(2): Configure NVRAM parameters<br>Sep 7 15:28:28 itso2 kernel: scsi(2): Verifuing loaded RISC code                                                      | ·             |
| Sep 7 15:28:28 itso2 kernel: scsi(2): Verifying chip<br>Sep 7 15:28:28 itso2 kernel: scsi(2): Waiting for LIP to complete                                                                 |               |
| Sep 7 15:28:28 itso2 kernel: scsi(2): LIP reset occurred<br>Sep 7 15:28:28 itso2 kernel: scsi(2): LIP occurred.                                                                           |               |
| Sep / 15:28:28 itso2 kernel: scs1(2): LUUP UP detected<br>Sep / 15:28:28 itso2 kernel: scs12: Topology - (Loop), Host Loop ac<br>Sep / 15:28:33 itso2 kernel: Einware version: 2.01.14 Dr | dress 0x7c    |
| Sep 7 15:28:33 itso2 kernel: Vendor: IBM Model: 3552                                                                                                    | Rev:          |
| 0401<br>Sep 7 15:28:33 itso2 kernel: Type: Direct-Access                                                                                                    | ANSI          |
| SUSI revision: US<br>Sep 7 15:28:33 itso2 kernel: Detected scsi disk sdc at scsi2, chann<br>lum 0                                                                                         | nel O, id O,  |
| Sep 7 15:28:33 itso2 kernel: Vendor: IBM Model: 3552<br>0401                                                                                                    | Rev:          |
| Sep 7 15:28:33 itso2 kernel: Type: Direct-Access<br>SCSI revision: 03                                                                                                    | ANSI          |
| Sep / 15;28;33 itso2 kernel; Detected scsi disk sdd at scsi2, chann<br>lun 0<br>Sen / 15:29:33 itso2 kernel; SCSI deuice sdc; 71013761 512-bute bdu                                       | vel V, id 1,  |
| 6359 MB)<br>Sep 7 15:29:55 itso2 modprobe: modprobe: Can't locate module char-m                                                                                                    | ma.jor-116    |
| itso2:/var/log #                                                                                                    |               |
|                                                                                                    | •             |
| New Terminal No 1                                                                                                    |               |

Figure 6-21 /var/log/messages

**Note:** To see only the disk device for the logical drive, execute this command: cat /var/log/messages | grep "SCSI device"

# 6.2 Logical Volume Manager configuration

We use Logical Volume Manager (LVM) to create logical volumes for use as raw devices by RAC. We recommend that you review the SuSE white paper about Logical Volume Manager, which can be found at:

http://www.suse.de/en/support/oracle/docs/lvm\_whitepaper.pdf

1. Launch YaST as root on one node of the cluster by executing the command yast.

Note: LVM is not available in YaST2 (the graphical interface for YaST).

 In the Installation settings menu, select Configure the Logical Volume Manager and press Enter (see Figure 6-22):

|        | Terminal                                                                                                    | - 🗆 🗙 |
|--------|----------------------------------------------------------------------------------------------------|-------|
| File S | Sessions Settings Help                                                                                                    |       |
|        | YaST - Yet another Setup Tool<br>YaST Version 1.11.1 (c) 1994-2001 SuSE GmbH                                                                                                    |       |
|        | Language: English<br>Media: CD/DVD /dev/cdrom<br>Root Device: /dev/sda7                                                                                                    |       |
|        | General installation help         Installation se         Package Managem         Update entire s         Select keymap         System Administ         Show README Fil         Configure hard disk partitions         Copyright         Exit YaST         Configure the Logical Volume Manager         Installation to a directory |       |
|        | New Terminal No 1                                                                                                    |       |

Figure 6-22 Launching LVM

You will be asked to confirm that you want to configure LVM. Select Yes to start LVM setup.

#### 6.2.1 Creating the Volume Group

We are going to create the Volume Group (representing one or more drives). First we have to partition the drive we have created to make it usable by LVM. We are now viewing the Administration Of LVM Volume Groups window, shown in Figure 6-23:

| Terminal                                                                                                    |   |  |  |  |
|----------------------------------------------------------------------------------------------------|---|--|--|--|
| File Sessions Settings Help                                                                                                    | _ |  |  |  |
| ADMINISTRATION OF LVM VOLUME GROUPS<br>In this dialog, you can see the existing Volume Groups of the Logical volume<br>managers. Via F2 and F3 you can change the Physical and/or Logical volumes<br>of a Volume Group. F4 activates and de-activates Volume Groups. F5 deletes a<br>Volume Group. F7 and F8 give an overall view of all existing Physical and<br>Logical Volumes. F6 allows existing hard drives to be partitioned. |   |  |  |  |
| Name Size Total/Free (MB) Active Number of PVs/LVs PE Size (M                                                                                                    |   |  |  |  |
| <create group="" new="" volume=""></create>                                                                                                    |   |  |  |  |
| F2=New F3=Change LVs F4=Deactivate F5=Delete VG                                                                                                    |   |  |  |  |
| F6=Partitioning F7=Show all PVs F8=Show all LVs F10=Leave screen                                                                                                    |   |  |  |  |
| New Terminal No 1                                                                                                    |   |  |  |  |

Figure 6-23 LVM administration

- 1. Press F6 for Partitioning. You will be asked for confirmation. Press Enter to continue.
- 2. Now select the device to be partitioned. In our case, as we found in step 3 on page 45, it is /dev/sdc (see Figure 6-24):

| ٦ 💌                                                                                                    | erminal 📃 🗖 🔀                                                  |
|----------------------------------------------------------------------------------------------------|----------------------------------------------------------------|
| File Sessions Settings Help                                                                                                    |                                                                |
| ADMINISTRATION (<br>In this dialog, you can see the exis<br>managers. Via F2 and F3 you can char<br>of a Volume Group, F4 activates and<br>Volume Group, F7 and F8 give an over<br>Logical SELECT<br>The following drives were<br>choose the one you want to<br>partitioning interactively<br>disk for Linux. In the sec<br>is lost.<br>/dev/sdb<br>/dev/sdb | F LVM VOLUME GROUPS                                            |
| K Partitioning >                                                                                                    | K Abort >                                                      |
| F2=New F3=Change LVs<br>F6=Partitioning F7=Show all PVs                                                                                                    | F4=Deactivate F5=Delete VG<br>F8=Show all LVs F10=Leave screen |
| New Terminal No 1                                                                                                    | -                                                              |

Figure 6-24 Select the hard drive

- 3. Select Partitioning, press Enter.
- 4. Press F5 to create a new partition.
- 5. In the Partition Type window (see Figure 6-25), select **Primary partition**, then select **Continue**, and press Enter.

| <b>— =</b>                                                                                                    | Terminal 📃 🗖 🗶                                                                                                    |
|----------------------------------------------------------------------------------------------------|----------------------------------------------------------------------------------------------------|
| File Sessions Settings Help                                                                                                    |                                                                                                    |
| EDITING<br>Fdisk detected the following har<br>Disk /dev/s<br>One cylinde<br>Here you ca<br>Device con<br>OSF diskla<br>Building a<br>until you<br>Current par<br>Device name<br>No partitions available | <pre>     PARTITION TABLE     frive geometry:     IIIION TYPE     able, the creation of the     types is possible.     SGI or     ion     tion</pre> |
| F1=Help F3=Change type - F                                                                                                    | Delete - F5=Create - F6=View errors - Abort >                                                                                                    |
| New Terminal No 1                                                                                                    |                                                                                                    |

Figure 6-25 Partition type selection

6. In the Primary Partition window (Figure 6-26), select the first line (/dev/sdc1 in our system), then select **Continue**, and press Enter.

| <b>I</b>                                                                                                    | Terminal                                                                                                    |                                       | - 🗆 🗙 |
|----------------------------------------------------------------------------------------------------|----------------------------------------------------------------------------------------------------|---------------------------------------|-------|
| File Sessions Settings                                                                                                    | Help                                                                                                    |                                       |       |
| Fdisk detected the<br>Disk /dev/sdd 25<br>One cylinder has<br>Here you can see<br>Device contains<br>OSF disklabel<br>Building a new<br>Until you decid<br>Current partitio<br>Device name<br>No partitions | EDITING THE PARTITION TABLE<br>following hard drive geometry:<br>PRIMARY PARTITION<br>The following primary partitions are<br>still available in your partition<br>table.<br>Please choose the one you want.<br>/dev/sdd1<br>/dev/sdd2<br>/dev/sdd3<br>/dev/sdd4 | Sun, SGI or<br>ry only,<br>e previous |       |
| F1=Help -F3=Char                                                                                                    | nge type - F4=Delete - <mark>F5=Create<br/>Continue &gt;</mark> < Abort                                                                                                    | - <mark>F6=View error</mark> >        | S A   |
| New Terminal f                                                                                                    | lo 1                                                                                                    |                                       |       |

Figure 6-26 Partition number selection

7. In the Location of the Partition window (see Figure 6-27), accept the default entries to create a single partition for the whole disk. Select **Continue**, and press Enter.

| 🔲 🖃                                                                                                    | × |
|----------------------------------------------------------------------------------------------------|---|
| File Sessions Settings Help                                                                                                    |   |
| EDITING THE PARTITION TABLE<br>Fdisk detected the following hard drive geometry:<br>Disk /dev/sdd 255 Heads 63 Sectors 13261 Cylinders,<br>LOCATION OF THE PARTITION<br>Now enter the location of the new partition on your hard disk, Please enter<br>the starting cylinder number of the partition. After that, either specify<br>an ending cylinder number or an offset from the first cylinder (e.g. +66).<br>It is also possible to specify the size of the partition directly (e.g.<br>+100M or +20000K).<br>Starting cylinder: :1<br>End of partition: :13261<br>: |   |
| <pre>     Continue &gt;</pre>                                                                                                    |   |
|                                                                                                    |   |
| Continue > < Abort >                                                                                                    |   |
| New Terminal No 1                                                                                                    |   |

Figure 6-27 Location of the partition

- 8. The partition is now created. Press F5 to change its type.
- 9. In the Enter the Partition Type window (Figure 6-28), select **LVM Partition**, then select **Continue**, and press Enter.

| <b>I</b>                                                                                                    | Terminal                                                                                                    | - 🗆 🗙 |
|----------------------------------------------------------------------------------------------------|----------------------------------------------------------------------------------------------------|-------|
| File Sessions Settings                                                                                                    | Help                                                                                                    |       |
| Fdisk detected the<br>Disk /dev/sdc 25<br>One cylinder has<br>Here you can see<br>The number of c<br>There is nothin<br>and could in ce<br>Current partitio<br>Device name<br>/dev/sdc1 | EDITING THE PARTITION TABLE<br>following hard drive geometry:<br>5 Heads 63 Sectors 420 Cylinders.<br>8225280 Bytes.<br>ENTER THE PARTITION TYPE<br>Choose the type of the partition.<br>Linux partition<br>Linux Swap partition<br>DOS Partition<br>Other partition<br>Other partition<br>Continue X Abort X |       |
| F1=Help F3=Char                                                                                                    | nge type <mark>F4=Delete -</mark> F5=Create - <mark>F6=View error:<br/>Continue &gt;</mark> < Abort >                                                                                                    |       |
| New Terminal f                                                                                                    | No 1                                                                                                    |       |

Figure 6-28 Partition type

10. The changes you have made are now reflected in the partition table as shown in Figure 6-29:

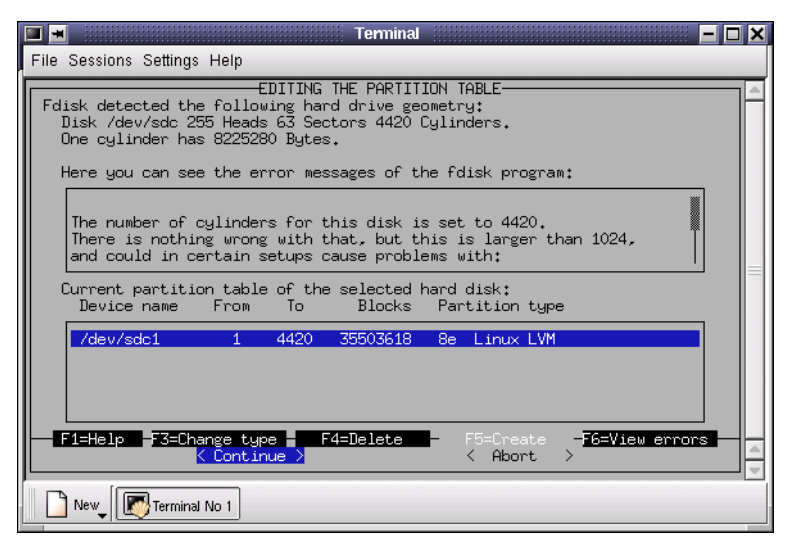

Figure 6-29 Partition table

11.Select **Continue** and press Enter. Press Esc to return to the LVM main window (see Figure 6-30):

| 🔳 🔳 Terminal                                                                                                    |  |  |  |
|----------------------------------------------------------------------------------------------------|--|--|--|
| File Sessions Settings Help                                                                                                    |  |  |  |
| ADMINISTRATION OF LVM VOLUME GROUPS<br>In this dialog, you can see the existing Volume Groups of the Logical volumes<br>managers. Via F2 and F3 you can change the Physical and/or Logical volumes<br>of a Volume Group. F4 activates and de-activates Volume Groups, F5 deletes a<br>Volume Group. F7 and F8 give an overall view of all existing Physical and<br>Logical Volumes. F6 allows existing hard drives to be partitioned. |  |  |  |
| Name Size Total/Free (MB) Active Number of PVs/LVs PE Size (M                                                                                                    |  |  |  |
| <create group="" new="" volume=""></create>                                                                                                    |  |  |  |
| Create new Volume Group>         F2=New         F3=Change LVs       F4=Deactivate         F6=Partitioning       F7=Show all PVs         F8=Show all LVs       F10=Leave screen                                                                                                    |  |  |  |
| New Terminal No 1                                                                                                    |  |  |  |

Figure 6-30 LVM main window

12. Press F2 to create a new Volume Group.

13. In the Physical Volume window (Figure 6-31), follow the following steps:

- In the field Name of the Volume Group, enter the volume group name. We used racvg.
- Accept the default, 4, as The size of a Physical extent.
- Highlight the partition for the device RAC (/dev/sdc1), and press the Spacebar to select it.
- Select Create Volume Group, and press Enter.

|                                                                                                    | ľ            | erminal                                                   |                                               |                                  | - 🗆 X          |
|----------------------------------------------------------------------------------------------------|--------------|-----------------------------------------------------------|-----------------------------------------------|----------------------------------|----------------|
| File Sessions Settings H                                                                                                    | elp          |                                                           |                                               |                                  |                |
| PHYSICAL VOLUME DIALOG<br>In this dialog you can create a new Volume Group. For this you must specify<br>both the name and the size of a Physical extent. After this, you may select<br>any number of Physical Volumes which do not yet belong to another Volume<br>Group. Selecting and unselecting a Physical Volume is made in each case by<br>pressing the space bar. The new volume is then created when you leave the<br>dialog. |              |                                                           |                                               |                                  | fy<br>ct<br>yy |
| Name of the Volume G                                                                                                    | roup         | : <mark>nacvg</mark>                                      | :                                             |                                  |                |
| The size of a Physic                                                                                                    | al extent    | :4                                                        | :                                             |                                  |                |
| Device name                                                                                                    | Volume Group | Size Total/Fr                                             | ee (MB)                                       | Partition ID                     |                |
| [ ] /dev/sda1<br>[ ] /dev/sda5<br>[ ] /dev/sda6<br>[ ] /dev/sda7<br>[ ] /dev/sdb1<br>[X] /dev/sdc1                                                                                                    | racvg        | 4003 /<br>23 /<br>1024 /<br>12298 /<br>17346 /<br>34668 / | 4003<br>23<br>1024<br>12298<br>17346<br>34668 | 07<br>83<br>82<br>83<br>42<br>8E |                |
| K Create Vo                                                                                                    | lume group > | <                                                         | Abort                                         | >                                |                |
| New Terminal No                                                                                                    | 1            |                                                           |                                               |                                  |                |

Figure 6-31 Physical Volume window

14. The new Volume Group is displayed in the LVM main window (Figure 6-32):

| 🔲 🔳 Terminal 📃 🗖                                                                                                    |
|----------------------------------------------------------------------------------------------------|
| File Sessions Settings Help                                                                                                    |
| ADMINISTRATION OF LVM VOLUME GROUPS<br>In this dialog, you can see the existing Volume Groups of the Logical volume<br>managers. Via F2 and F3 you can change the Physical and/or Logical volumes<br>of a Volume Group. F4 activates and de-activates Volume Groups. F5 deletes a<br>Volume Group. F7 and F8 give an overall view of all existing Physical and<br>Logical Volumes. F6 allows existing hard drives to be partitioned. |
| Name Size Total/Free (MB) Active Number of PVs/LVs PE Size (M                                                                                                    |
| racvg         34668 / 34668         [X]         1 / 0         4 <create group="" new="" volume=""></create>                                                                                                    |
| F2=Change PVs F3=Change LVs F4=Deactivate F5=Delete VG<br>F6=Partitioning F7=Show all PVs F8=Show all LVs F10=Leave screen                                                                                                    |
| New Terminal No 1                                                                                                    |

Figure 6-32 LVM main window

### 6.2.2 Creating the Logical Volumes

The next phase of the process is to create logical volumes within the volume group:

1. Select the **racvg** Volume Group on the LVM window. Press F3 to Change Logical Volumes. The Logical Volume window is displayed (Figure 6-33):

| ■ Terminal ■ [<br>File Sessions Settings Help                                                                                                    | 3 × |
|----------------------------------------------------------------------------------------------------|-----|
| LOGICAL VOLUME DIALOG<br>In this dialog, you can both change the size of Logical Volumes, as well as<br>create new ones and delete existing ones. | 14  |
| Free space in MB still available in the VG: 34668                                                                                                 |     |
| Name Vg Name Mount Point Size in MB Stripes                                                                                                    |     |
| <create logical="" new="" volume=""></create>                                                                                                    |     |
|                                                                                                    |     |
|                                                                                                    |     |
|                                                                                                    |     |
|                                                                                                    |     |
|                                                                                                    |     |
| - F2=Change size - F3=Delete LV - F10=Leave screen -                                                                                              |     |
| < Continue >                                                                                                    |     |
| New Terminal No 1                                                                                                    |     |

Figure 6-33 Logical Volume window

- 2. Now we create the logical volume for the Cluster Manager disk. Select **Create new** Logical Volume, and press Enter.
- 3. In the Create a New Logical Volume window (Figure 6-34), fill in the fields as follows:
  - In the Name of the Logical Volume field, enter the name for the logical volume that will handle the CM disk. Name it cmlv.
  - In the Size of the Logical Volume field, enter 100 for the CM disk (this number is in megabytes by default).
  - Accept the default number of stripes (1).

| 💻 💻 📖            | Terminal 📃 🗖 🗙                                                                                                    |
|------------------|----------------------------------------------------------------------------------------------------|
| File Sessio      | ns Settings Help                                                                                                    |
| In this create n | LOGICAL VOLUME DIALOG<br>dialog, you can both change the size of Logical Volumes, as well as<br>ew ones and delete existing ones.                                                                           |
| Free spa<br>Name | CREATE A NEW LOGICAL VOLUME<br>In this dialog, you can create a new Logical Volume. The<br>size may optionally be given with a K.M.G.or T, standing<br>for Kilo, Mega, Giga, or Terabyte. The default is M. |
|                  | Name of the Logical Volume : ::::::::::::::::::::::::::::::::::                                                                                                    |
|                  | Number of stripes :                                                                                                    |
| E 52-0           |                                                                                                    |
| New [            | Continue >                                                                                                    |

Figure 6-34 Create a new Logical Volume window

- 4. Select Continue and press Enter.
- 5. Repeat the previous steps to create the logical volume for the RAC configuration:
  - Logical Volume name: svrcfglv
  - Logical Volume size: 100
  - Number of stripes: 1
- 6. The Logical Volume window (Figure 6-35) displays the two logical volumes just created:

| <b>—</b>                                         |                                   | Terminal                                        |                                    |            | - 🗆 🗙 |
|--------------------------------------------------|-----------------------------------|-------------------------------------------------|------------------------------------|------------|-------|
| File Sessions Settings Help                      | )                                 |                                                 |                                    |            |       |
| In this dialog, you ca<br>create new ones and de | LOGIC<br>n both cha<br>lete exist | AL VOLUME DIAL(<br>nge the size of<br>ing ones. | )G<br><sup>-</sup> Logical Volumes | s, as well | as    |
| Free space in MB still                           | . available                       | in the VG: 344                                  | 468                                |            |       |
| Name                                             | Vg Name                           | Mount Point                                     | Size in MB                         | Stripes    |       |
| /dev/racvg/cmlv                                  | racvg                             |                                                 | 100                                | 1          |       |
| /dev/racvg/svrctglv                              | Create                            | new Logical Vo                                  | olume>                             | 1          |       |
|                                                  |                                   |                                                 |                                    |            |       |
|                                                  |                                   |                                                 |                                    |            |       |
|                                                  |                                   |                                                 |                                    |            |       |
|                                                  |                                   |                                                 |                                    |            |       |
|                                                  |                                   |                                                 |                                    |            |       |
| - F2=Change size                                 | F3                                | =Delete LV                                      | F10=Leave                          | screen     |       |
|                                                  | <                                 | continue >                                      |                                    |            |       |
| New Terminal No 1                                |                                   |                                                 |                                    |            |       |

Figure 6-35 Logical Volume window

7. Press F10 to return to the LVM main window. Note that the number of Logical Volumes (LV) for racvg has changed to 2, as shown in Figure 6-36:

| 🔲 🖪 Terminal                                                                                                    |   |
|----------------------------------------------------------------------------------------------------|---|
| File Sessions Settings Help                                                                                                    |   |
| ADMINISTRATION OF LVM VOLUME GROUPS<br>In this dialog, you can see the existing Volume Groups of the Logical volume<br>managers. Via F2 and F3 you can change the Physical and/or Logical volumes<br>of a Volume Group. F4 activates and de-activates Volume Groups. F5 deletes<br>Volume Group. F7 and F8 give an overall view of all existing Physical and<br>Logical Volumes. F6 allows existing hard drives to be partitioned. | 3 |
| Name Size Total/Free (MB) Active Number of PVs/LVs PE Size (M                                                                                                    |   |
| racvg 34668 / 34468 [X] 1 / 2 4<br>⟨Create new Volume Group⟩                                                                                                    |   |
| F2=Change PVs F3=Change LVs F4=Deactivate F5=Delete VG<br>F6=Partitioning F7=Show all PVs F8=Show all LVs F10=Leave screen                                                                                                    | 4 |
| New Terminal No 1                                                                                                    |   |

Figure 6-36 LVM main window

- 8. Press F10 to exit LVM.
- 9. Press Esc twice to leave YaST.

**Note:** Check the directory /dev/racvg. It represents the racvg volume group. In this directory, you will find the files cmlv and srvcfg. They represent the two logical volumes we have created.

#### 6.2.3 Activating the LVM configuration on the other nodes

Until now, only the node that run LVM sees the LVM configuration. The LVM configuration must be seen by all nodes. To achieve this, follow the steps below on each of the remaining nodes in the cluster:

- 1. Reload the qla2x00 module
- 2. Execute (as root) the command: /sbin/vgscan
- 3. Execute (as root) the command: /sbin/vgchange -a y racvg

**Note:** When you change a volume group definition (racvg for example), you have to deactivate it on each node, reload the module, discover it, and reactivate it, with the following commands

```
vgscan -a n racvg
rmmod qla2x00
insmod qla2x00
/sbin/vgscan
/sbin/vgchange -a y racvg
```

Figure 6-37 shows the execution of these commands on one node:

| Terminal 📃                                                                                                    |   |
|----------------------------------------------------------------------------------------------------|---|
| File Sessions Settings Help                                                                                                    |   |
| <pre>itso2:/dev # rmmod qla2x00 itso2:/dev # insmod qla2x00 Using /lib/modules/2.4.4-64GB-SMP/kernel/drivers/scsi/qla2x00.0 itso2:/dev # /sbin/vgscan vgscan reading all physical volumes (this may take a while) vgscan found inactive volume group "racvg" vgscan "/etc/ivmtab.ad "/etc/ivmtab.d" successfully created vgscan WARNING: This program does not do a VGDA backup of your volume group</pre> | 9 |
| itso2:/dev # /sbin/vgchange -a y racvg<br>vgchange volume group "racvg" successfully activated                                                                                                    | _ |
| itso2:/dev #                                                                                                    |   |
| New Terminal No 1                                                                                                    |   |

Figure 6-37 LVM configuration activation

## 6.3 RAC raw devices creation

In order to make the servers use the raw device to store the database files, these steps have to be performed on each node:

1. Create the script raw\_devices in /etc/rc.d as shown in Example 6-1. This script maps the raw devices to the logical volumes we created earlier. The script has to be owned by root, and have permissions set to 744.

Example 6-1 /etc/rc.d/raw\_devices

```
#! /bin/sh
#
echo "Raw device mapping"
# racvg
raw /dev/raw1 /dev/racvg/cmlv
raw /dev/raw2 /dev/racvg/svrcfglv
```

2. We want the raw devices to be mapped at server startup, so we configure the system to execute the script at Runlevel 5. To do so, create a symbolic link to the script file in

/etc/rc.d/rc5.d. We made it the last script to be executed at start up by placing it at the 25th position in the start up sequence. Executing the following commands as root achieves this:

cd /etc/rc.d/rc5.d ln -s ../raw devices S25raw devices

3. The raw devices have to be accessed by Oracle, so set permissions so that all of the raw devices are owned by root and the group oinstall, and then give them both read/write access. Executing the following commands as root achieves this:

chown root:oinstall /dev/raw\*
chmod 660 /dev/raw\*

 Execute the /etc/rc.d/raw\_devices script as root. The output from this command is shown in Figure 6-38:

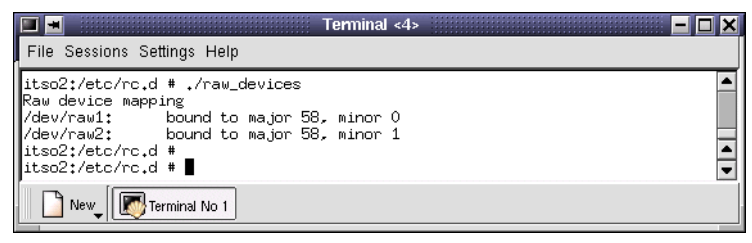

Figure 6-38 /etc/rc.d/raw\_devices execution

# 6.4 Storage subsystem summary

There are several different layers of abstraction in the way that the storage subsystem has been configured. At the lowest level, we have physical drives, then move up through RAID arrays and logical drives, to LVM partitions, volume groups and logical volumes, and culminate in the raw devices that are used by Oracle9*i*.

To clarify the way all of these layers work together, we have included a diagram illustrating the relationships between them, including the numbers of entities involved, such as one-to-one, many (n)-to-one, and so on. This is shown in Figure 6-39:

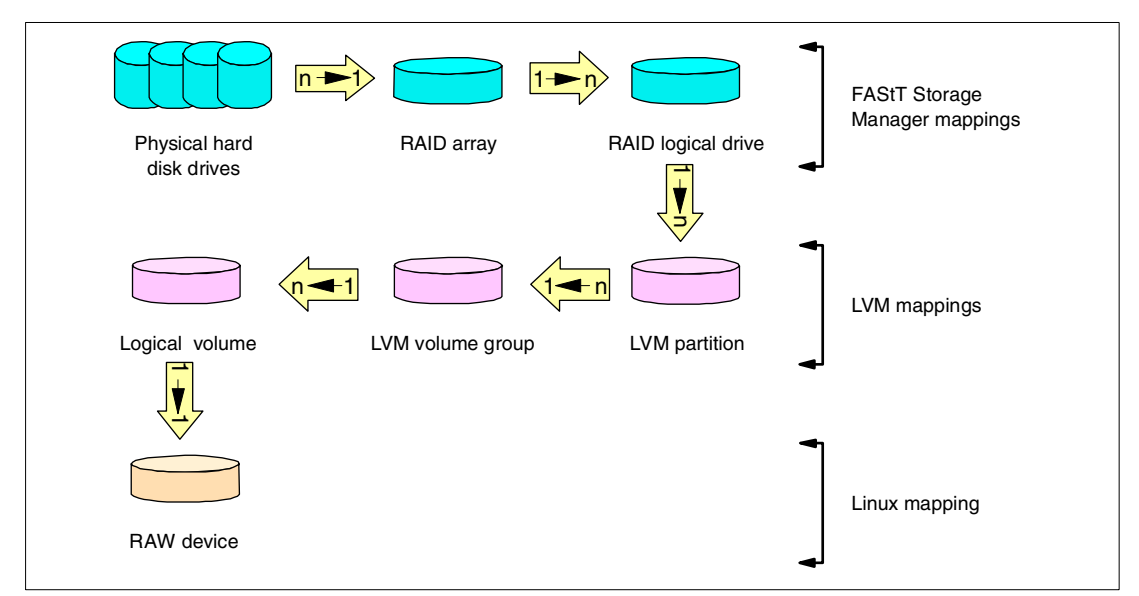

Figure 6-39 Storage subsystem relationships

The arrows in Figure 6-39 indicate the mappings that you can make between the different layers of the disk subsystem. For example, the arrow between RAID logical drive and LVM partition contains 1->n. This means that a single RAID logical drive can contain multiple LVM partitions, but you may choose to create only one if you wish.

# 7

# **Oracle9***i* **RAC** Installation

This section describes the procedure for installing Oracle9*i* RAC. It guides you through the pre-installation tasks, installation of Oracle9*i* using the Universal Installer, and the post-installation tasks necessary to complete the installation.

# 7.1 Prepare for Oracle9*i* installation

We started our installation by copying the Oracle9*i* product CDs to a system hard disk. This is not necessary, as you may install the product by inserting the CDs when the Oracle9*i* Universal Installer directs you to do so. Having the product CD data available on a hard disk is convenient, however, especially if installation has to be repeated for any reason.

In our example, the three product CDs were copied to three directories called /Redpaper/9icode/disk1, ..../disk2 and .../disk3 respectively.

The pre-installation tasks described below have to be performed on both nodes. You must perform these tasks as root user.

- 1. First, we modify kernel parameters that affect resources used by Oracle9i.
  - a. Review the kernel parameter recommendations in *Oracle9i Quick Installation Procedure, Release 1 (9.0.1) for Linux,* A90352-01. This document, *Oracle9i Database Quick Installation Procedure Release 9.0.1 for Linux,* and *Oracle9i Database Installation Checklist Release 9.0.1 for Linux* may be downloaded from:

http://otn.oracle.com/docs/products/oracle9i/content.html

Registration is required for access to this site.

b. In our example, we increased the values of kernel parameters SEMOPM and SHMMAX to the minimum recommended. Example 7-1 shows a shell script, which we called rac, that contains the commands used to modify the kernel parameters.

Example 7-1 Kernel parameter modification script

```
# modify kernel parameters
echo 250 32000 100 128 > /proc/sys/kernel/sem
echo 4294967295 > /proc/sys/kernel/shmmax
```

The first command writes the settings for kernel semaphore parameters SEMMSL, SEMMNS, SEMOPM, and SEMMNI to the /proc/sys/kernel/sem file. The values for SEMMSL, SEMMNS and SEMMNI were the original values set by the Linux installation.

The second command modifies SHMMAX to reflect our system's physical memory of 8 GB. The recommended setting is one half of the physical memory.

- c. These parameters need to be initialized during system startup, so we store the rac script in /etc/rc.d.
- d. Add execute permission to this script with the command:

chmod u+x /etc/rc.d/rac

e. Now set it up to run at runlevel 5 with the commands:

```
itso1:~ # cd /etc/rc.d/rc5.d
itso1:/etc/rc.d/rc5.d # ln -s ../rac S26rac
```

- f. Execute /etc/rc.d/rac to modify the current kernel settings.
- 2. As mentioned previously, the oracle user ID is defined in the basic installation of SuSE Linux. Also included are the oinstall and dba groups. In addition, we created the oper group (as recommended in *Oracle9i Database Quick Installation Procedure Release 9.0.1 for Linux*), with oracle as the only member of the group.
- 3. Create the mount point for the Oracle9*i* product. In our example, the mount point was /oracle/product/9.0.1. We changed ownership and access permission as follows:

```
chown -R oracle:oinstall /oracle
chmod -R ug=rwx,o=rx /oracle
```

 Finally, a number of environmental variables have to be set up for the oracle user ID. Modify .bash\_profile in oracle's home directory, adding the statements shown in Example 7-2.

Example 7-2 Setting environmental variables in .bash\_profile

```
export DISPLAY=localhost:0.0
export TMPDIR=/tmp
export ORACLE_BASE=/oracle
export ORACLE_HOME=/oracle/product/9.0.1
export ORACLE_TERM=xterm
export TNS_ADMIN=/oracle/product/9.0.1/network/admin
export NLS_LANG=AMERICAN_AMERICA.US7ASCII
export ORA_NLS33=$ORACLE_HOME/ocommon/nls/admin/data
export LD_LIBRARY_PATH=$ORACLE_HOME/lib:/lib:/usr/lib:/usr/openwin/lib:/usr/local/lib
export PATH=$ORACLE_HOME/bin:$PATH
```

export SRVM\_SHARED\_CONFIG=/dev/raw2

5. Verify that the environmental variables are set correctly by logging in using the oracle user ID and echoing a variable to the console. Here is an example:

```
oracle@itso1:~ > echo $ORACLE_BASE
/oracle
oracle@itso1:~ >
```

# 7.2 Run the Oracle9*i* Universal Installer

1. Log in as oracle on itso1 and invoke the Oracle9*i* Universal Installer as follows:

cd /Redpaper/9icode/disk1 runInstaller

The Welcome window is displayed as shown in Figure 7-1.

|                                                 | Oracle Universal Installer: Welcon  | ne 📃 🗖 🗶                         |
|-------------------------------------------------|-------------------------------------|----------------------------------|
| Welcome                                         |                                     |                                  |
| The Oracle Universal Instal<br>Oracle products. | ler guides you through the installa | tion and configuration of your   |
| Click "Installed Products" 1                    | o see all installed products.       |                                  |
|                                                 |                                     |                                  |
|                                                 |                                     |                                  |
|                                                 |                                     |                                  |
|                                                 |                                     |                                  |
|                                                 |                                     | Deinstall Products               |
|                                                 |                                     | About Oracle Universal Installer |
| Exit Help                                       | Installed Products                  | Previous Next                    |
|                                                 | S THE INTERNET                      |                                  |

Figure 7-1 Oracle9i Universal Installer Welcome window

2. Click Next to display the Inventory Location window shown in Figure 7-2:

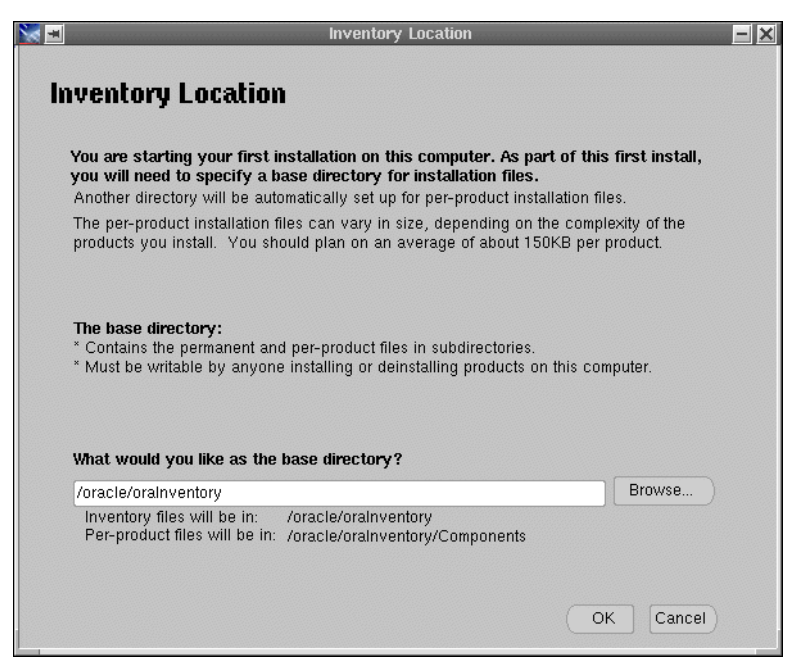

Figure 7-2 Inventory Location window

3. Verify the base directory is correct and click **OK** to display the UNIX Group Name window. Enter oinstall for the UNIX Group Name as shown in Figure 7-3, and click **Next** to continue.

| 🖌 🔳 🛛 Oracle Universal Installer: UNIX Group Name                                                         | - 🗆 🗙        |
|----------------------------------------------------------------------------------------------------|--------------|
|                                                                                                    |              |
| UNIX Group Name                                                                                           |              |
| You can specify a UNIX group name which will have permission to update Oracle software on this sy         | stem.        |
| If you want only root to have permission, leave the field blank and press "Next" to continue the install. |              |
|                                                                                                    |              |
| UNIX Group Name: oinstall                                                                                 |              |
|                                                                                                    |              |
|                                                                                                    |              |
|                                                                                                    | $\geq$       |
|                                                                                                    | $>\!\!<\!\!$ |
|                                                                                                    | $\searrow$   |
| Exit Help Installed Products Previous Next                                                                |              |
| ORACLE' SOFTWARE POWERS THE INTERNET                                                                      |              |
|                                                                                                    |              |

Figure 7-3 UNIX Group Name window

4. A pop-up window (shown in Figure 7-4) appears, which asks you to execute /tmp/orainstRoot.sh as root.

| 2 | 🚽 🚽 Oracle Universal Installer 📃 📕                                                                                                    |
|---|----------------------------------------------------------------------------------------------------|
|   | Certain actions need to be performed with root privileges<br>before the install can continue. These actions are stored in a<br>Bourne Shell script called /tmp/orainstRoot.sh. |
|   | Please execute the /tmp/orainstRoot.sh script now from another<br>window and then press "Continue" to continue the install.                                                    |
|   | Help Continue Cancel                                                                                                    |

Figure 7-4 Pop-up window - Execute orainstRoot.sh

5. Open a new terminal window, switch to root user and execute the script as directed. See Figure 7-5 for the result of running this command:

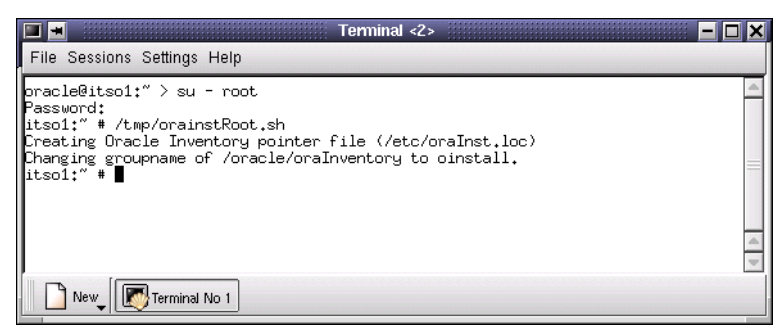

Figure 7-5 Execution of orainstRoot.sh

 Leave this terminal window open at the root user prompt, because you will need it later in this procedure. Click **Continue** in the pop-up window in Figure 7-4 to display the File Locations window (see Figure 7-6):

| × •       | Oracle Universal Installer: File Locations                               |            |                  | - 🗆 🗙    |
|-----------|--------------------------------------------------------------------------|------------|------------------|----------|
| 0         |                                                                          |            |                  |          |
|           |                                                                          |            |                  |          |
| File I    | Locations                                                                |            |                  |          |
|           | and the second second                                                    |            |                  |          |
| Source    |                                                                          |            |                  |          |
| Enter the | e full path of the file representing the product(s) you want to install: |            |                  |          |
| Path: 7   | Redpaper/9iCode/disk1/stage/products.jar                                 | -          | Browse           |          |
|           |                                                                          |            |                  |          |
|           |                                                                          |            |                  |          |
| Doctin    | ation                                                                    |            |                  |          |
| Desun     | ation                                                                    |            |                  |          |
| Enter or  | select the full path for your Oracle Home:                               |            | and a start      |          |
| Path: 7   | 'oracle/product/9.0.1                                                    | -          | Browse           |          |
|           |                                                                          |            |                  | 53       |
|           |                                                                          |            |                  |          |
|           |                                                                          |            |                  | $\leq$   |
|           | About Ora                                                                | acle Unive | ersal Installer. |          |
|           |                                                                          |            |                  | $\times$ |
| Ex        | it Help Installed Products Previou                                       | us T       | Next             |          |
| ORACL     | SOFTWARE POWERS THE INTERNET                                             |            |                  |          |
|           |                                                                          |            |                  |          |
|           |                                                                          |            |                  |          |

Figure 7-6 File Locations window

7. Change or verify the fields as shown and click **Next** to display the Available Products window as shown in Figure 7-7:

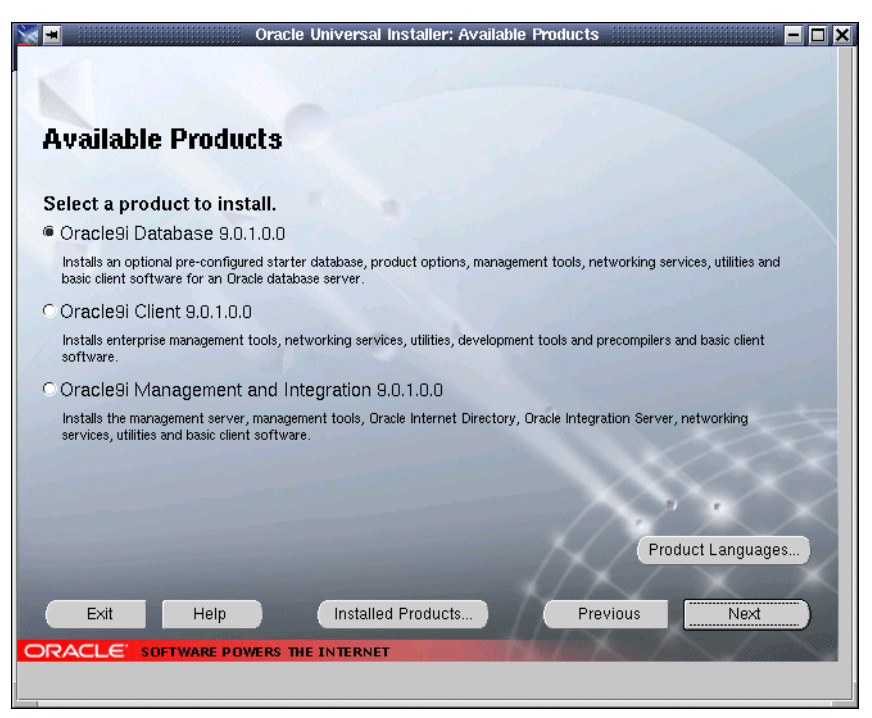

Figure 7-7 Available Products window

8. Verify that **Oracle9i Database 9.0.1.0.0** is selected and click **Next** to display the Installation Types window (Figure 7-8):

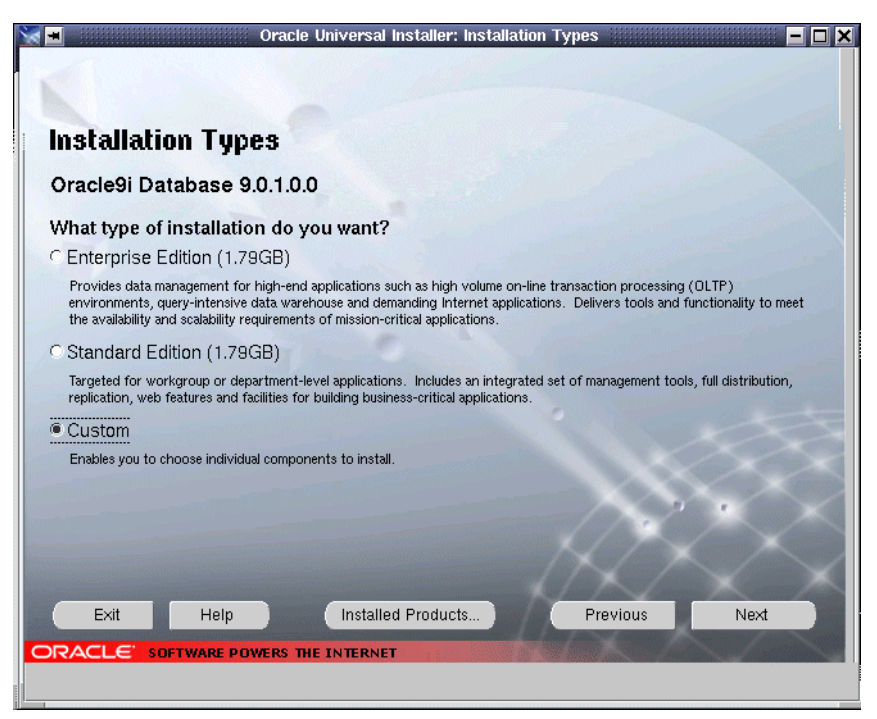

Figure 7-8 Installation Types window

9. Select **Custom** and click **Next** to display the Available Product Components window as shown in Figure 7-9:
| vailable Product Components                               |                                 |      |
|-----------------------------------------------------------|---------------------------------|------|
| racle9i Database                                          |                                 |      |
| e following are components that you can install as part o | Oracle9i Database. Which of the | se   |
| imponents do you want to install?                         | Install Status                  |      |
| → Procesi Database 9.0.1.0.0                              | New Install                     |      |
| ✓ Oracle9i 9.0.1.0.0                                      | New Install                     |      |
| Enterprise Edition Options 9.0.1.0.0                      | New Install                     | 3    |
| Oracle Advanced Security 9.0.1.0.0                        | Not Installed                   |      |
| 🗹 Oracle9i Real Application Clusters 9.0.1.0.0            | New Install                     |      |
| 🗹 Oracle Partitioning 9.0.1.0.0                           | New Install                     |      |
| Oracle Spatial 9.0.1.0.0                                  | Not Installed                   | _    |
| Oracle Label Security 9.0.1.0.0                           | Not Installed                   |      |
|                                                           | New Install                     |      |
| ⊕⊠ Oracle Enterprise Manager Products 9.0.1.0.0           | New Install                     |      |
| Show all components including required dependencies.      |                                 |      |
|                                                           |                                 |      |
| Exit Help Installed Products                              | Previous                        | Next |

Figure 7-9 Available Product Components window

- 10. Select and deselect items in the list accordingly to leave only the following products selected:
  - Oracle 9.0.1.0.0
  - Enterprise Edition Options
    - Oracle Real Application Clusters 9.0.1.0.0
    - Oracle Partitioning 9.0.1.0.0
  - Oracle Net Services 9.0.1.0.0
    - Oracle Net Listener
  - Oracle Enterprise Manager Products 9.0.1.0.0
    - Oracle Intelligent Agent 9.0.1.0.0
- 11. When you have finished selecting the product components, click **Next** to display the Component Locations window (Figure 7-10):

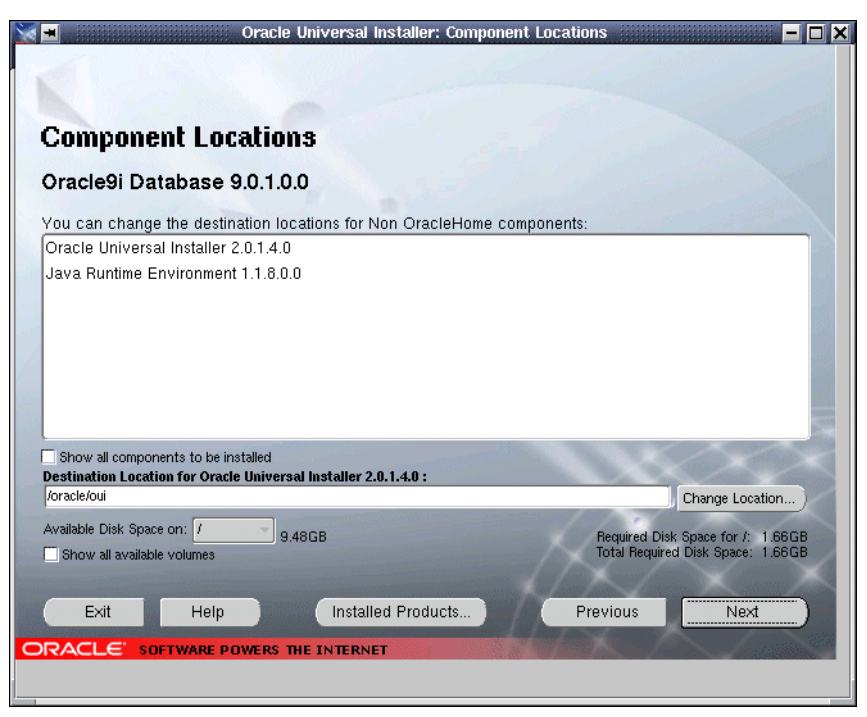

Figure 7-10 Component Locations window

12. Accept the defaults and click **Next**. The Cluster Nodes Selection window is displayed (Figure 7-11):

| Sa 📕 Ora                      | le Universal Installer: Cluster Nodes Selection 📃 🗖 🗙 |
|-------------------------------|-------------------------------------------------------|
|                               |                                                       |
| Cluster Nodes S               | lection                                               |
| The local node will always be | elected. Please enter any additional nodes:           |
| Remote Node 1: int-itso2      |                                                       |
| Remote Node 2:                |                                                       |
| Remote Node 3:                |                                                       |
| Remote Node 4                 |                                                       |
|                               | Remote Node 5:                                        |
|                               | Remote Node 6:                                        |
|                               | Remote Node 7:                                        |
|                               | X                                                     |
| <u>X/ X /</u>                 |                                                       |
| Previous Next                 | Exit Help Installed Products                          |
|                               | ORACLE SOFTWARE POWERS THE INTERNET                   |

Figure 7-11 Cluster Nodes Selection window

13. Enter int-itso2 in the Remote Node 1 field to use the private Gigabit LAN (this name was defined in 4.1.1, "Define network interfaces" on page 17). Click Next to display the Privileged Operating System Groups window (Figure 7-12):

| 🛛 🗖 👘 Oracle Universal Installer: Privileged Operating System Groups 👘 🗖 🗖 🗶                                                                                                    |
|----------------------------------------------------------------------------------------------------|
|                                                                                                    |
| Privileged Operating System Groups                                                                                                    |
| SYSDBA and SYSOPER privileges are required to create a database using operating system (OS)<br>authentication. These are granted through membership in the UNIX groups OSDBA and OSOPER,<br>respectively, and the dba group is usually used for this purpose. If you would like another group used,<br>enter the names of the UNIX groups of which you are a member, to be used for OSDBA and OSOPER. |
| Database Administrator (OSDBA) Group                                                                                                    |
| Database Operator (OSOPER) Group                                                                                                    |
|                                                                                                    |
|                                                                                                    |
|                                                                                                    |
|                                                                                                    |
| Exit Hain Installed Products                                                                                                    |
|                                                                                                    |
|                                                                                                    |

Figure 7-12 Privileged Operating System Groups window

14. Change Database Operator (OSOPER) Group to oper as shown. Click **Next** to continue and display the Summary window (Figure 7-13):

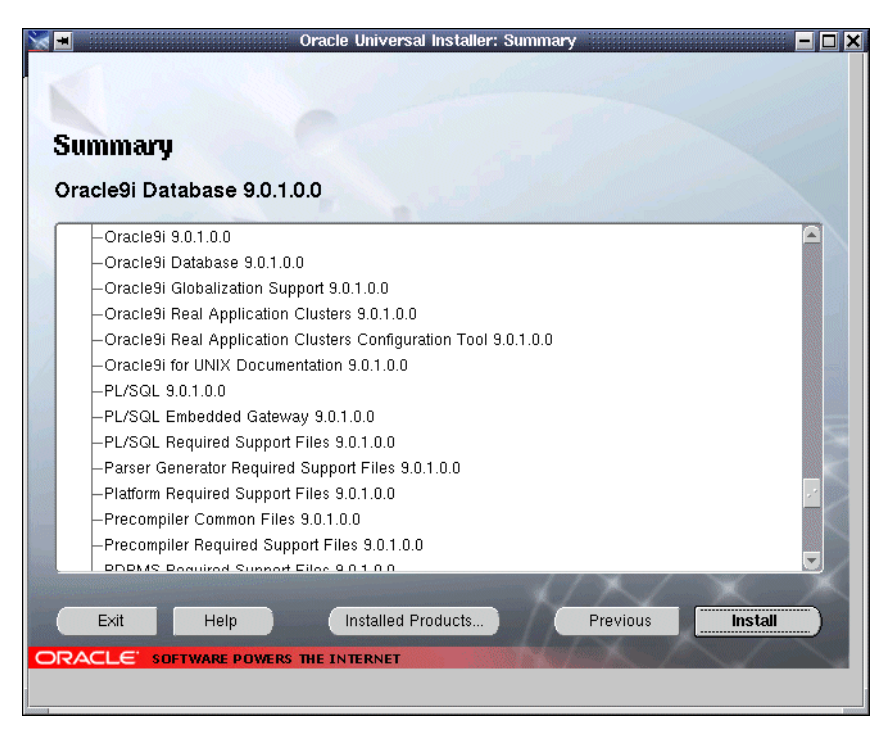

Figure 7-13 Summary window

15. Scroll down the list and verify that Oracle9i Real Application Clusters appears. Click Next to start the actual installation. A window entitled Install is displayed, showing progress of the installation (Figure 7-14):

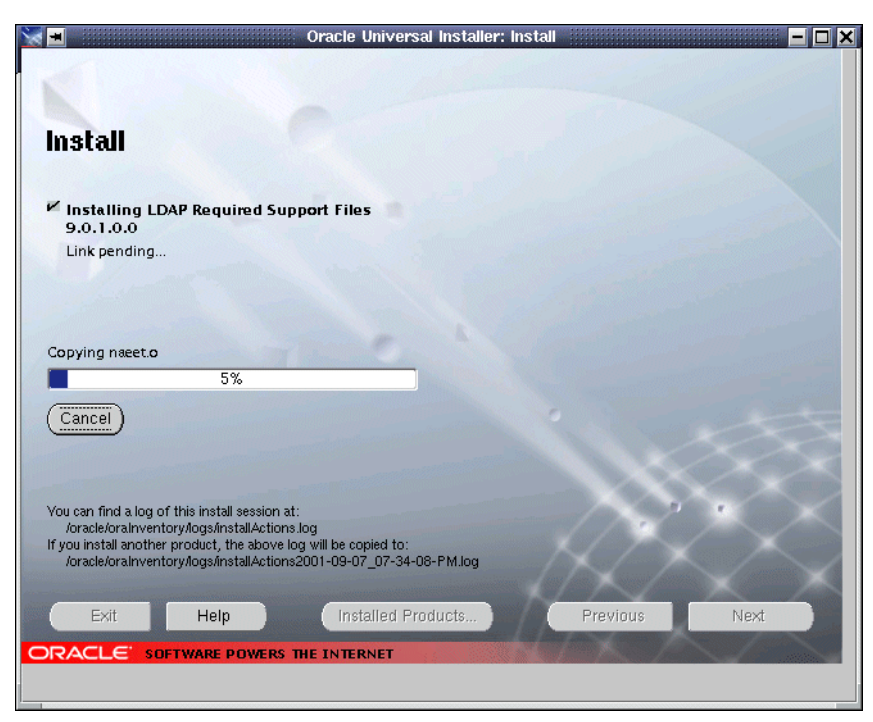

Figure 7-14 Install status window

**Note:** The Oracle9*i* Universal Installer creates a log of the install session at /oracle/oralnventory/logs/installActions.log. Installation progress may be monitored in greater detail by examining this file.

16. After a few minutes, a pop-up window entitled Disk Location displays (Figure 7-15):

|                   |                                            | Disk Locat    | tion      |               | - ×  |
|-------------------|--------------------------------------------|---------------|-----------|---------------|------|
| Please<br>an alte | e insert Linux 9.0.1<br>ernative location. | l disk 2 into | your disk | drive or spec | sify |
| Path:             | /Redpaper/9iCod                            | de/disk2/     |           | Browse        | D    |
|                   |                                            |               | ОК        | Cancel        |      |

Figure 7-15 Disk Location prompt for disk2

- 17. Modify the path to indicate where the second CD's contents can be found (if you used a scheme similar to ours, change disk1 to disk2) and click **OK**. Installation continues.
- 18. After another few minutes, another Disk Location pop-up window is displayed to ask for the location of CD 3's contents. Modify the path as necessary (by changing disk2 to disk3, for example) and click **Next** to continue the installation.
- 19. During this last phase of Oracle9*i* installation, a pop-up window entitled Setup Privileges is displayed, asking you to execute **root.sh** (Figure 7-16):

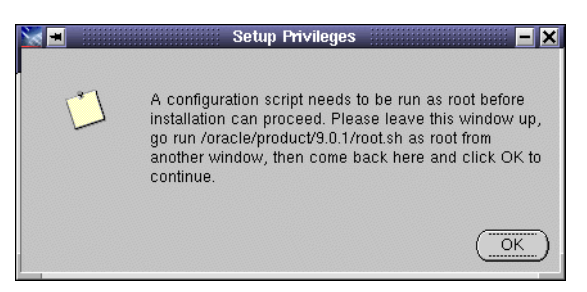

Figure 7-16 Setup Privileges window

20.Before executing **root.sh**, create the directory /var/opt/oracle and make oracle its owner on *both* nodes by executing these commands from the root shell prompt:

mkdir /var/opt/oracle
chown oracle:oinstall /var/opt/oracle.

21. From the root command prompt, execute /oracle/product/9.0.1/root.sh. The results of this are shown in Figure 7-17:

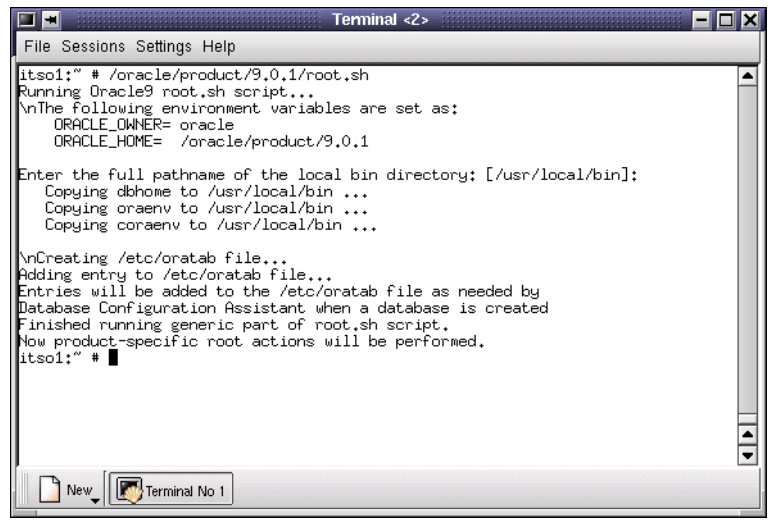

Figure 7-17 Execution of root.sh script

22. Click **OK** in the Setup Privileges window (Figure 7-16) to display the End of Installation window shown in Figure 7-18:

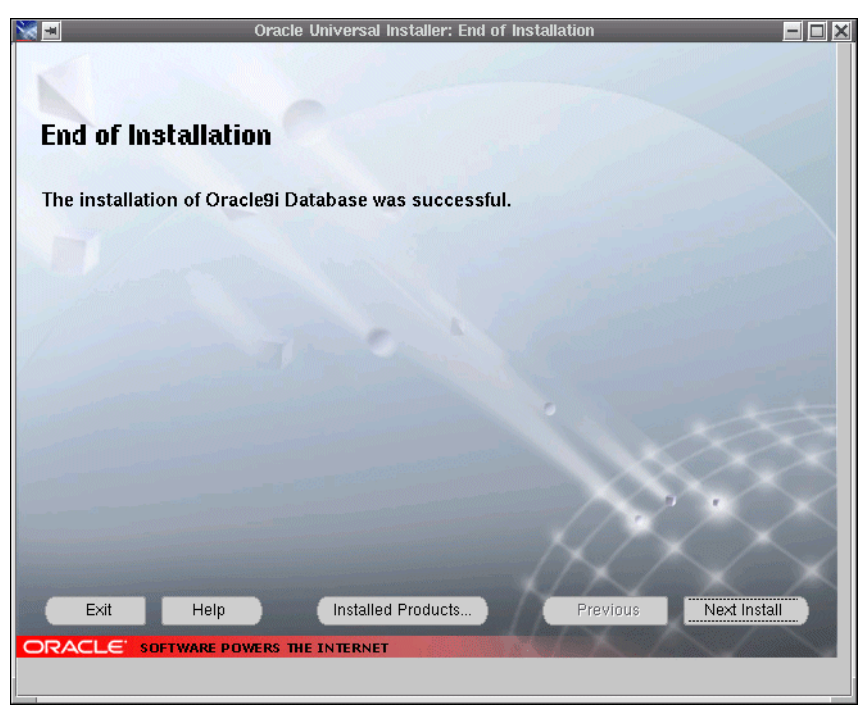

Figure 7-18 End of Installation window

23. You may browse the list of installed products by clicking **Installed Products**. Click **Exit** to leave the Oracle9*i* Universal Installer.

The Universal Installer installs Oracle9*i* on all members of the cluster in this one process. For our example, we verified that the installation had taken place correctly on the other node by logging in to itso2 and checking to see that the contents of /oracle/product/9.0.1 were the same as on itso1.

# 7.3 Post-installation

Before creating our database, we need to set up Oracle Cluster Management Software (OCMS) and the Global Services Daemon (GSD). OCMS is part of Oracle9i Enterprise Edition for Linux. It manages cluster membership, maintains a global view of clusters, monitors cluster nodes, and performs cluster reconfiguration. OCMS is installed automatically when RAC is selected and consists of the following components:

- Watchdog Daemon (watchdogd)
- Node Monitor (NM)
- Cluster Manager (CM)

The Global Services Daemon (GSD) is a background process that receives and carries out requests to perform system management tasks, such as startup or shutdown, from the srvct1 utility. Running in each cluster node, GSD executes requests from srvct1 locally, and sends the results back to srvct1.

For further information on OCMS, refer to the Oracle9i Administrator's Reference, Release 1 (9.0.1) for UNIX Systems: AIX-Based Systems, Compaq Tru64 UNIX, HP 9000 Series HP-UX, Linux Intel and Sun SPARC Solaris.

For further information on GSD, refer to *Oracle9i Real Application Clusters, Installation and Configuration, Release 1 (9.0.1)*.

The following tasks must be performed to set up Cluster Manager (CM), Node Monitor (NM) and Global Services Daemon (GSD):

 The Watchdog Daemon uses the Linux watchdog device to provide timer services to Node Monitor and Cluster Manager. Oracle RAC requires that the flag CONFIG\_WATCHDOG\_NOWAYOUT=Y be passed to the watchdog device. This is done by editing /etc/lilo.conf. On each node, add the statement shown in bold type in Example 7-3.

Example 7-3 Changes to /etc/lilo.conf

```
= /dev/sda
boot
       = 771
vga
read-only
menu-scheme = Wg:kw:Wg:Wg
1ba32
prompt
timeout = 80
message = /boot/message
 image = /boot/vmlinuz
 label = linux
 root = /dev/sda7
 initrd = /boot/initrd
 append = "CONFIG WATCHDOG NOWAYOUT=Y"
 image = /boot/vmlinuz.suse
 label = suse
 root = /dev/sda7
 initrd = /boot/initrd.suse
 optional
 other = /dev/sda1
 label = nt
```

- 2. From the root shell prompt, enter **1i1o** to install the boot loader and reboot the node.
- Create the configuration file \$ORACLE\_HOME/oracm/admin/nmcfg.ora for the NM on each node. This configuration file is shown in Example 7-4 for node itso1. The file for itso2 is the same, except for the last line which should be:

```
CmHostName=int-itso2
```

The DefinedNodes parameter is the list of nodes in the cluster. CmDiskFiles is the raw device for the Cluster Manager disk, and CmHostName is the host name of the local node.

Example 7-4 \$ORACLE\_HOME/oracm/admin/nmcfg.ora on itso1

```
DefinedNodes=int-itso1 int-itso2
CmDiskFiles=/dev/raw1
CmHostName=int-itso1
```

 Modify \$ORACLE\_HOME/oracm/admin/ocmargs.ora, adding the parameters shown in boldface in Example 7-5. This prevents NM from sending a message to watchdogd to reboot, in case of failure.

Example 7-5 \$ORACLE\_HOME/oracm/admin/ocmargs.ora

```
# Sample configuration file $ORACLE_HOME/oracm/admin/ocmargs.ora
watchdogd -g dba -1 0 -d /dev/null
oranm
oracm /a:0
norestart 1800
```

**Note:** Prior to production, do not forget to edit ocmargs.ora to remove the statement that was added in Example 7-5 (shown in boldface). This will take effect after NM is restarted.

5. Start watchdogd, oranm, and oracm by executing the command:

```
$ORACLE_HOME/oracm/bin/ocmstart.sh
```

from the root shell prompt.

**Note:** You need the oracle user environment for this command, but you have to be root to run it. A good solution is to log on as oracle (command: **su - oracle**) and then log in as root without the minus (-) option (command: **su root**).

 Verify that Oracle Cluster Manager is running. Do this with the ps -ef command as shown in Example 7-6.

| itso1:~ # | ps -ef | egr  | ер | "watch | ndog orac | m oranm" |                                  |
|-----------|--------|------|----|--------|-----------|----------|----------------------------------|
| root      | 799    | 1    | 0  | 19:22  | ?         | 00:00:04 | watchdogd -g dba -l 0 -d /dev/nu |
| 11        |        |      |    |        |           |          |                                  |
| root      | 801    | 1    | 0  | 19:22  | ?         | 00:00:00 | oranm                            |
| root      | 802    | 1    | 0  | 19:22  | ?         | 00:00:00 | oracm /a:O                       |
| root      | 804    | 801  | 0  | 19:22  | ?         | 00:00:00 | oranm                            |
| root      | 805    | 804  | 0  | 19:22  | ?         | 00:00:01 | oranm                            |
| root      | 807    | 804  | 0  | 19:22  | ?         | 00:00:00 | oranm                            |
| root      | 808    | 802  | 0  | 19:22  | ?         | 00:00:00 | oracm /a:O                       |
| root      | 809    | 808  | 0  | 19:22  | ?         | 00:00:00 | oracm /a:O                       |
| root      | 810    | 804  | 0  | 19:22  | ?         | 00:00:00 | oranm                            |
| root      | 811    | 804  | 0  | 19:22  | ?         | 00:00:00 | oranm                            |
| root      | 812    | 804  | 0  | 19:22  | ?         | 00:00:01 | oranm                            |
| root      | 813    | 808  | 0  | 19:22  | ?         | 00:00:00 | oracm /a:O                       |
| root      | 824    | 808  | 0  | 19:22  | ?         | 00:00:00 | oracm /a:O                       |
| root      | 847    | 808  | 0  | 19:22  | ?         | 00:00:00 | oracm /a:O                       |
| root      | 1246   | 808  | 0  | 19:31  | ?         | 00:00:00 | oracm /a:O                       |
| root      | 1269   | 808  | 0  | 19:31  | ?         | 00:00:02 | oracm /a:O                       |
| root      | 1270   | 808  | 0  | 19:31  | ?         | 00:00:00 | oracm /a:O                       |
| root      | 1271   | 808  | 0  | 19:31  | ?         | 00:00:00 | oracm /a:O                       |
| root      | 1272   | 808  | 0  | 19:31  | ?         | 00:00:00 | oracm /a:O                       |
| root      | 1273   | 808  | 0  | 19:31  | ?         | 00:00:00 | oracm /a:O                       |
| root      | 1274   | 808  | 0  | 19:31  | ?         | 00:00:00 | oracm /a:O                       |
| root      | 1275   | 808  | 0  | 19:31  | ?         | 00:00:00 | oracm /a:O                       |
| root      | 1278   | 808  | 0  | 19:31  | ?         | 00:00:00 | oracm /a:0                       |
| root      | 1997   | 1963 | 0  | 21:57  | pts/2     | 00:00:00 | egrep watchdog oracm oranm       |
| itso1:~ # |        |      |    |        |           |          |                                  |

Example 7-6 Checking that Cluster Manager is running

Note: If the Cluster Manager does not start:

- Check the log files \$ORACLE\_HOME/oracm/log/oracm.log and \$ORACLE\_HOME/oracm/log/oranm.log
- Check that /etc/hosts is correct and that all nodes are referenced
- Check the volume group, logical volumes are active
- Check the permissions on the raw devices
- Check the file \$ORACLE\_HOME/oracm/admin/nmcfg.ora is correct
- Remove the file \$ORACLE\_HOME/oracm/log/ocmstart.ts
- Since this is the first Oracle9*i* database on this cluster, you must initialize the cluster-wide SRVM configuration. This is done with the following command:

srvconfig -init

Ensure that GSD, the Global Services Daemon is *not* running. Do this by issuing the command:

```
ps -ef |grep OPSMDaemon |grep -v grep
```

If GSD is not running, no processes should be listed by this command.

- On both nodes, verify that /var/opt/oracle/srvConfig.loc exists and that its contents match the oracle user's environmental variable SRVM\_SHARED\_CONFIG.
- 10. Verify that the listener nodes are running. Execute:

1 snodes

at the oracle user's shell prompt. The expected results are shown in Example 7-7.

Example 7-7 Checking listener nodes

```
oracle@itso1:~ > lsnodes
int-itso1
int-itso2
oracle@itso1:~ >
```

11.Test the watchdog device by executing \$0RACLE\_HOME/oracm/bin/wdttest1 and \$0RACLE\_HOME/oracm/bin/wdttest2 from the oracle shell prompt. First execute wdttest1 as shown in Example 7-8:

Example 7-8 Running wdttest1

```
# oracle@itso1:~ > su root
Password:
root@itso1:/opt/oracle > cd $ORACLE_HOME/oracm/bin
root@itso1:/oracle/product/9.0.1/oracm/bin > wdttest1
```

After 60 seconds, the system will reboot. Log in as root and start watchdogd, oranm and oracm as described in step 5 on page 70.

Now run wdttest2 instead of wdttest1. After sixty seconds, the system will reboot.

If the system does not reboot, then:

- Check permissions on /dev/watchdog. The owner must be root:root and its permission settings must be rw-rw-rw. If not, change them.
- Make sure that the watchdog daemon is running. Do this with the command:

```
ps -ef |grep watchdogd |grep -v grep
```

If it is not running, start it as shown in step 5 on page 70.

- Check to see that the softdog kernel module is loaded. Execute:

1 smod

and examine the output for an entry for softdog. If it does not appear, install it by executing:

#### insmod softdog

and add the line /sbin/insmod softdog soft\_margin=60 > /dev/null to /etc/rc.d/rac.

- 12. To test access to the raw devices, use \$ORACLE\_HOME/oracm/bin/rdevtest. From the oracle shell:
  - a. Create the file rdevtest.conf, containing the lines shown in Example 7-9.

```
Example 7-9 rdevtest.conf file
```

```
int-itso1:/dev/raw1
int-itso2:/dev/raw1
int-itso1:/dev/raw2
int-itso2:/dev/raw2
```

b. Run **\$0RACLE\_HOME/oracm/bin/rdevtest**, with rdevtest.conf as an argument. If the raw devices are accessible, the result is shown in Example 7-10.

```
Example 7-10 Running rdevtest
```

```
oracle@itsol:/oracle/product/9.0.1/oracm/bin > rdevtest rdevtest.conf
Ok
```

**Note:** rdevtest does not work properly when you have more than four lines in rdevtest.conf.

If rdevtest returns the message Cannot read /dev/raw\_ from node, do the following:

- Check permissions on the raw devices (/dev/raw1, /dev/raw2, and so on). Refer to 6.3, "RAC raw devices creation" on page 54 for further information.
- Check the volume group and logical volumes are active.
- Check /etc/hosts is correct and that all nodes are referenced.
- Check Cluster Manager is running.

13. Run clustca on one node. Type the command:

clustca -nodeinfo int-itso1,0 int-itso2,1

If this fails, check that the environmental variable THREADS\_FLAG is set to native with the command:

#### echo \$THREADS\_FLAG

If not, make sure that it is being set in .bash\_profile. If appropriate, execute .bash\_profile in the current shell by typing:

. ~/.bash\_profile

If you encounter a raw device access error:

- Check the file /var/opt/oracle/srvConfig.loc and make sure it matches the environmental variable SRVM\_SHARED\_CONFIG
- Check permissions on the raw devices (/dev/raw1, /dev/raw2, and so on).
- Check the volume group and logical volumes are active
- 14.On both nodes, check to see if the file \$ORACLE\_HOME/srvm/config/srvConfig.loc exists. If it does, delete it. Create a symbolic link from /var/opt/oracle/srvConfig.loc to \$ORACLE\_HOME/srvm/config/srvConfig.loc by executing:

ln -s /var/opt/oracle/srvConfig.loc \$ORACLE\_HOME/srvm/config/srvConfig.loc

15. Check to see that GSD is started on all nodes. Execute:

```
ps -ef |grep OPSMDaemon |grep -v grep
```

If you do not see output referring to OPSMDaemon, start GSD by executing (as oracle):

gsd

16. Create a script that will be used to start CM, NM and GSD at server startup. We used the script named /etc/rc.d/rac created in 7.1, "Prepare for Oracle9i installation" on page 57, step 1c.

The modified version is shown in Example 7-11. Note that we have enhanced /etc/rc.d/rac to handle stopping, restarting and status queries.

Example 7-11 Startup script - /etc/rc.d/rac

```
#! /bin/sh
#
. /opt/oracle/.bash_profile
case "$1" in
   start)
       modify kernel parameters
      echo 250 32000 100 128 > /proc/sys/kernel/sem
      echo 4294967295 > /proc/sys/kernel/shmmax
      echo "Starting watchdog timer device"
      /sbin/insmod softdog soft_margin=60 > /dev/null
      echo "Starting Oracle Cluster Manager"
      $ORACLE HOME/oracm/bin/ocmstart.sh > /dev/null
      sleep 15
      echo "Starting Global Services Daemon"
      su - oracle -c "gsd"
         ;;
    stop)
      echo "Stopping Global Services Daemon"
      kill `ps -ef |grep OPSMDaemon |grep -v grep |awk ' { print $2 } '`
      echo "Stopping Oracle Cluster Manager"
      killall -q oranm
      killall -q oracm
      echo "Stopping watchdog timer device"
      killall -q watchdogd
         ;;
    try-restart)
         ;;
    restart)
      $0 stop
      rm $ORACLE HOME/oracm/log/ocmstart.ts
      $0 start
         ;;
    force-reload)
      $0 stop
      rm $ORACLE HOME/oracm/log/ocmstart.ts
      $0 start
         ;;
    reload)
      . /opt/oracle/.bash_profile
      $0 stop
      rm $ORACLE HOME/oracm/log/ocmstart.ts
```

```
$0 start
         ;;
    status)
      ps -ef |grep watchdogd | grep -v grep > /dev/null
      if test $? = 0; then echo "Watchdog is running"; else echo "Watchdog is not
      running"; fi
      ps -ef |grep oranm | grep -v grep > /dev/null
      if test $? = 0; then echo "Oracle Node Monitor is running"; else echo "Oracle Node
      Monitor is not running"; fi
      ps -ef |grep oracm | grep -v grep > /dev/null
      if test $? = 0; then echo "Oracle Cluster Manager is running"; else echo "Oracle
      Cluster Manager is not running"; fi
      ps -ef |grep OPSMDaemon | grep -v grep > /dev/null
      if test $? = 0; then echo "Oracle Global Services Daemon is running"; else echo
      "Oracle Global Services Daemon is not running"; fi
         ;;
    probe)
         ;;
    *)
      echo "Usage: $0 {start|stop|status|try-restart|restart|force-reload|reload|probe}"
      exit 1
         ;;
esac
```

# 7.4 Oracle9*i* Patch Set 1

While writing this paper, Oracle9*i* Data Server 9.0.1 Patch Set Version 9.0.1.1.0 became generally available, but not in time for us to install the patch set on our example configuration. Based on the documentation, if the base release (9.0.1.0.0) is already installed, Oracle Universal Installer will detect that you are on a cluster node and prompt you for the nodes on which you would like to install the patch set. This means that you need only run the installation procedure on one node and the patch set will be installed on other cluster nodes where the base release (9.0.1.0.0) is already installed.

You can download this patch set from Oracle Metalink or you may contact Oracle Support.

We recommend that you regularly check Metalink and Oracle Support for availability of patch sets.

# 8

# Creating and validating a database

In previous chapters we have been through the planning, system configuration, and software installation necessary to get a basic Oracle9*i* Real Application Clusters system up and running. Now we have reached the point where we can create a database with its associated storage, and this is described in this chapter.

# 8.1 Storage planning

Just as for the predecessor product, Oracle8*i* Parallel Server, the Oracle9*i* RAC system stores its database files in raw devices. Each database file has to be assigned to a specific raw device. Thanks to Logical Volume Manager, we are able to create multiple raw devices in a single logical drive as created by Storage Manager.

Table 8-1 summarizes the relations we established between Storage Manager logical drive names, database file names, and Logical Volume names, and indicates their recommended minimum size and the associated raw devices for each file of the database. We recommend you compile this type of table to plan your database with your own tablespaces and their sizes.

One design decision you have to make during the planning phase is the RAID level you wish to assign to the arrays of the disk subsystem used to store your databases. Further information on this topic is available in Chapter 8 of *Oracle Parallel Server and Windows 2000 Advanced Server on IBM Netfinity*, SG24-5449 and is thus not repeated here. For the database in our lab configuration, we created all the logical drives on a number of RAID-1 arrays.

We defined four logical drives with Storage Manager:

- The Data drive in a RAID-1 array with 6 disks
- The Index drive in a RAID-1 array with 4 disks
- The Redo drive in a RAID-1 array with 2 disks
- The Undo drive in a RAID-1 array with 4 disks

Summing the size requirement for each file that resides on a single logical drive provides the minimum size of the array required. Remember to account for the space that has to be set aside for the particular RAID level you have chosen. In our system, we chose to use six 36 GB drives for the Data logical drive in a RAID-1 configuration, giving us a usable capacity of 108 GB (6 \* 36 / 2 GB). This is significantly more that the required minimum capacity as indicated in Table 8-1, but using six physical drives offers considerably improved performance from the disk subsystem.

| Drive name | Database file                | Recommended minimum size | Logical Volume<br>name | Raw device |
|------------|------------------------------|--------------------------|------------------------|------------|
| Data       | SPFILE                       | 5 MB                     | spfilelv               | /dev/raw3  |
| Data       | SYSTEM                       | 400 MB                   | systemlv               | /dev/raw4  |
| Data       | USERS                        | 120 MB                   | userslv                | /dev/raw5  |
| Data       | TOOLS                        | 12 MB                    | toolslv                | /dev/raw6  |
| Data       | TEMP                         | 110 MB                   | templv                 | /dev/raw7  |
| Data       | Control file 1               | 110 MB                   | ctrl1lv                | /dev/raw8  |
| Data       | Control file 2               | 110 MB                   | ctrl2lv                | /dev/raw9  |
| Index      | INDEX                        | 70 MB                    | indexlv                | /dev/raw10 |
| Redo       | Redo log<br>Thread 1 Group 1 | 120 MB                   | redo1_1lv              | /dev/raw11 |
| Redo       | Redo log<br>Thread 1 Group 2 | 120 MB                   | redo1_2lv              | /dev/raw12 |
| Redo       | Redo log<br>Thread 2 Group 1 | 120 MB                   | redo2_1lv              | /dev/raw13 |
| Redo       | Redo log<br>Thread 2 Group 2 | 120 MB                   | redo2_2lv              | /dev/raw14 |
| Undo       | Undo tablespace<br>Thread 1  | 312 MB                   | undo1lv                | /dev/raw15 |
| Undo       | Undo tablespace<br>Thread 2  | 312 MB                   | undo2lv                | /dev/raw16 |

Table 8-1 Array and database correspondence and sizes

# 8.2 Storage configuration for the database

Logical drive creation is performed through the FAStT Storage Manager. You have already been through this process in 6.1, "Storage configuration" on page 35, so we do not repeat it in detail here. Refer to that section to review the storage configuration process.

- 1. Start Storage manager as root on one node of the cluster.
- 2. Double-click Storage Subsystem to display the Subsystem Management window.

We now create the logical drive we have called Data (these steps will be repeated for the remaining drives):

- 3. Highlight Unconfigured capacity.
- 4. Select Configure -> Create Array/Logical Drive....
- 5. Select **RAID 1** in the RAID level selection list box.

- 6. Select 6 drives in the Capacity selection list.
- 7. Click Next.
- 8. In the Create Logical Drive Specify Logical Drive Parameters window, we configured the logical drive in the array.
  - a. Assign the total capacity of the array to the logical drive.
  - b. Enter the name of the logical drive: Data.
  - c. For the expected logical drive usage, select Database.
  - d. For the segment size, select **Based on expected usage**.
  - e. Select a slot for the controller ownership; we chose Slot A.
  - f. For the Logical Drive-to-LUN mapping, select Map later with Storage Partitioning.
  - g. Click Finish and then OK.

The next step is to enable the nodes in the cluster to use the logical drive. Since the topology has already been created in 6.1.1, "Storage partitioning" on page 39, we do not have to go through the entire process of storage partitioning. We simply need to map our Logical Volume to our cluster group:

- 9. In the menu select Configure -> Storage Partitioning....
- 10. Select your Host Group, ITSO in our example.
- 11.From the menu, select Configure -> Logical Drive-to-LUN Mapping -> Define New Mapping.
- 12. In the window:
  - a. Select the logical drive name: Data.
  - b. Increment the logical unit number, which must be unique for each logical drive, as shown in Figure 8-1.

| 🖃 🚽 📃 Define New Mapping 📃 🗖 🕨            |
|-------------------------------------------|
| Host Group: ITSO                          |
| Logical Drive-to-LUN mapping              |
| Logical Drive Name Logical Drive Capacity |
|                                           |
|                                           |
|                                           |
| Logical unit number (LUN) (0 to 31)       |
| 1                                         |
|                                           |
| <u>A</u> dd <u>Close</u> <u>H</u> elp     |
|                                           |

Figure 8-1 Define New Mapping window

- c. Click Add, then Close
- 13. The Mapping View should now look similar to Figure 8-2:

| 0 🗉                                                        | Unnamed - Ma        | ppings              | _                      |     |
|------------------------------------------------------------|---------------------|---------------------|------------------------|-----|
| . <u>F</u> ile <u>E</u> dit <u>C</u> onfigure <u>H</u> elp |                     |                     |                        |     |
| Topology View                                              | Mappings View (Part | itions Allowed/Used | : 16/1)                |     |
| 📑 Storage Subsystem                                        | Scope               | Logical Drive Name  | Logical Drive Capacity | LUN |
|                                                            | Host Group ITSO     | RAC                 | 33.862GB               | 0   |
| Default Host Group                                         | Host Group ITSO     | Data                | 101.587GB              | 1   |
| Host Group ITSO                                            | Host Group ITSO     | Access Logical Dr   |                        | 31  |
| Host ITSO1                                                 |                     |                     |                        |     |
| Host Port ITSO1 pc                                         |                     |                     |                        |     |
| Host ITSO2                                                 |                     |                     |                        |     |
| Host Port ITSO2 pc                                         |                     |                     |                        |     |
|                                                            |                     |                     |                        |     |
|                                                            |                     |                     |                        |     |
|                                                            |                     |                     |                        |     |
|                                                            |                     |                     |                        |     |
| 0                                                          |                     |                     |                        |     |

Figure 8-2 Mappings View

14. Repeat steps 3 through 13 for each logical drive you wish to create. In our configuration, these are Data (used above as the example), Index, Redo, and Undo.

15.Close the window.

#### 8.2.1 Activating the devices

On each node, as root, reload the qla2x00 module using the commands shown in Figure 8-3:

|                                  |                                             |                                 |                               | Terminal   |            |               | - 🗆 🗙 |
|----------------------------------|---------------------------------------------|---------------------------------|-------------------------------|------------|------------|---------------|-------|
| File 3                           | Sessions                                    | Settings                        | Help                          |            |            |               |       |
| itso2<br>itso2<br>Using<br>itso2 | ::/ # rm<br>::/ # in<br>: /lib/m<br>::/ # ∎ | mod qla<br>smod qla<br>odules/2 | 2×00<br>≋2×00<br>2.4.4-64GB-5 | SMP/kerne] | /drivers/s | csi/qla2x00.c |       |
|                                  | New                                         | 熨 Terminal                      | No 1                          |            |            |               |       |

Figure 8-3 reload of the qla2x00 module

Check the last 30 lines of the log file /var/log/messages, to see the devices that map to the new logical drives. In our case it is /dev/sdd, /dev/sdj, /dev/sdk and /dev/sdl. Make a note of these device names, because they will be needed later.

# 8.3 LVM configuration for the database

We now once again use Logical Volume Manager (LVM) to create logical volumes for use as raw devices by RAC. Follow the process for LVM configuration, described in 6.2, "Logical Volume Manager configuration" on page 46, to create the following Volume Groups:

- datavg on the device mapped to the Data drive (for us, partition /dev/sdd1 on /dev/sdd)
- ▶ indexvg on the device mapped to the Index drive (for us, partition /dev/sdj1 on /dev/sdj)
- redovg on the device mapped to the Redo drive (for us, partition /dev/sdk1 on /dev/sdk)
- ▶ undovg on the device mapped to the Undo drive (for us, partition /dev/sdl1 on /dev/sdl)

Next, using the process already described in 6.2.2, "Creating the Logical Volumes" on page 51, create the following Logical Volumes, assigning the relevant sizes from your database planning table (Table 8-1):

- spfilelv in the Volume Group datavg
- systemlv in the Volume Group datavg
- usersiv in the Volume Group datavg
- toolslv in the Volume Group datavg
- ctrl1lv in the Volume Group datavg
- ctrl2lv in the Volume Group datavg
- indexlv in the Volume Group indexvg
- redo1\_11v in the Volume Group redovg
- redo1\_2lv in the Volume Group redovg
- redo2\_11v in the Volume Group redovg
- redo2\_2lv in the Volume Group redovg
- undo1lv in the Volume Group undovg
- undo2lv in the Volume Group undovg

LVM configuration is performed on one node only. On each other nodes, log on as root and follow these steps:

1. Reload the qla2x00 module by issuing these commands:

rmmod qla2x00 insmod qla2x00

2. Execute the command:

/sbin/vgscan

3. Execute the commands:

```
/sbin/vgchange -a y datavg
/sbin/vgchange -a y indexvg
/sbin/vgchange -a y redovg
/sbin/vgchange -a y undovg
```

# 8.4 Database Raw Devices creation

In order to make the servers use the raw device to store the database files, these steps have to be performed on each node:

1. Update the script, raw\_devices in /etc/rc.d (created in 6.3, "RAC raw devices creation" on page 54) as shown in Example 8-1:

Example 8-1 /etc/rc.d/raw\_devices

```
#! /bin/sh
#
echo "Raw device mapping"
# racvg
raw /dev/raw1 /dev/racvg/cmlv
raw /dev/raw2 /dev/racvg/svrcfglv
```

# datavg

```
raw /dev/raw3 /dev/datavg/spfilelv
raw /dev/raw4 /dev/datavg/systemlv
raw /dev/raw5 /dev/datavg/userslv
raw /dev/raw6 /dev/datavg/toolslv
raw /dev/raw7 /dev/datavg/templv
raw /dev/raw8 /dev/datavg/controlfile11v
raw /dev/raw9 /dev/datavg/controlfile2lv
# indexvg
raw /dev/raw10 /dev/indexvg/index11v
# redovg
raw /dev/raw11 /dev/redovg/redo1_11v
raw /dev/raw12 /dev/redovg/redo1_21v
raw /dev/raw13 /dev/redovg/redo2_11v
raw /dev/raw14 /dev/redovg/redo2_21v
# undovg
raw /dev/raw15 /dev/undovg/undollv
raw /dev/raw16 /dev/undovg/undo21v
```

2. Execute this script as root.

# 8.5 Oracle Net Services initial configuration

In this section, we configure Oracle Net Services. This will create the files listener.ora and tnsnames.ora. The DBCA utility will then update these files with the new database information. Follow the process below:

1. Start the Oracle Net Configuration Assistant by executing **netca** as root from a terminal window. The TOPSWelcome window is displayed as shown in Figure 8-4:

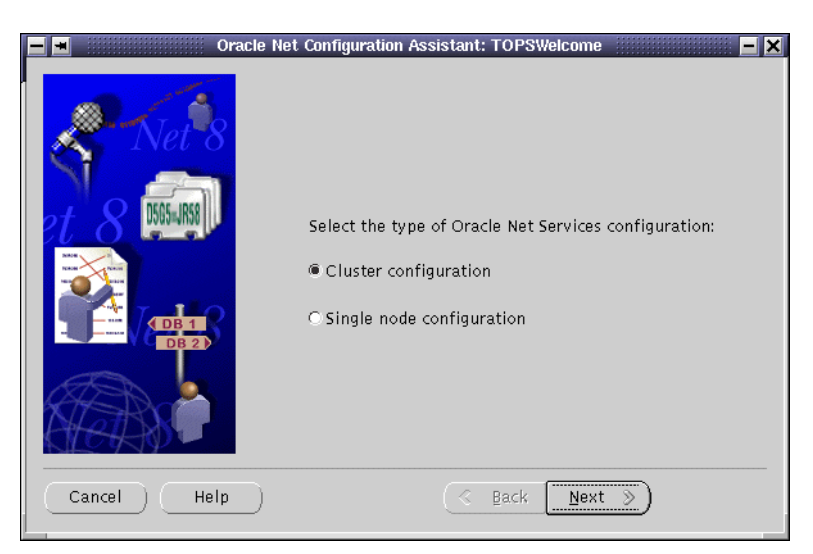

Figure 8-4 Oracle Net Configuration Assistant

 Select Cluster configuration and click Next. The Node selection window is displayed (Figure 8-5):

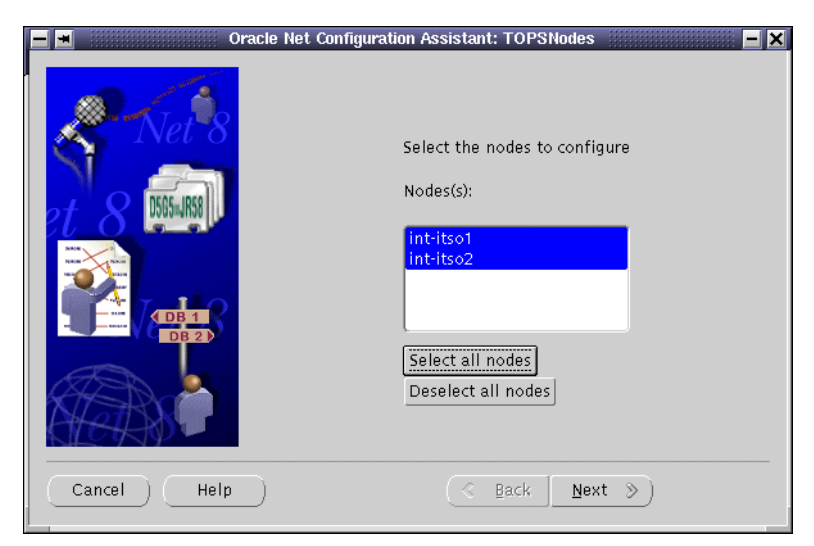

Figure 8-5 Node selection

3. Click **Select all nodes**, then click **Next** to display the Oracle Net Configuration Welcome window (Figure 8-6):

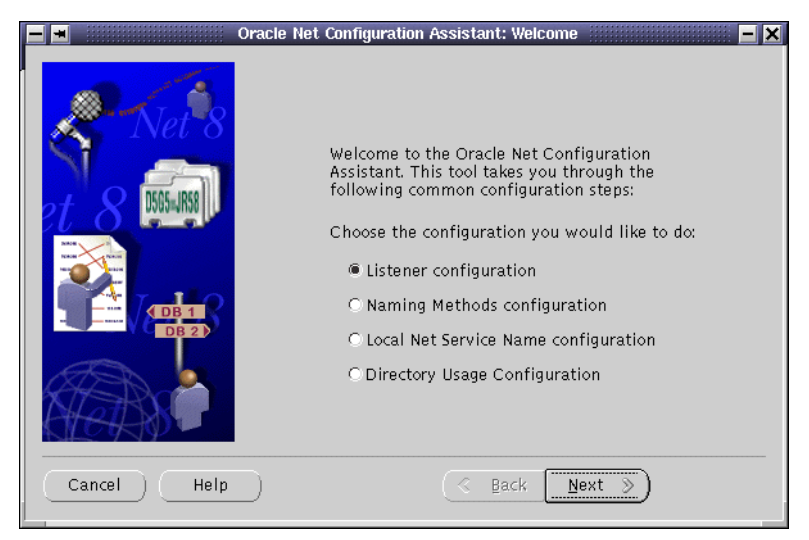

Figure 8-6 Oracle Net Configuration welcome window

4. Select **Listener configurator** and click **Next** to display the Listener Configuration window (Figure 8-7):

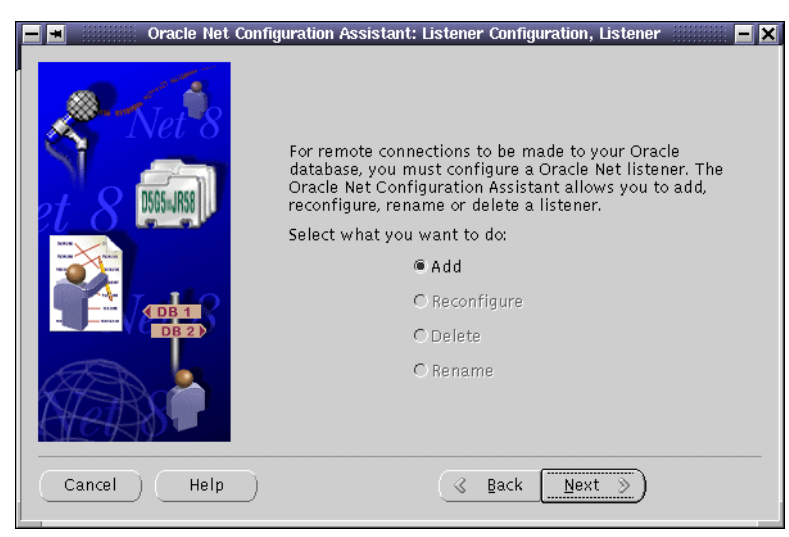

Figure 8-7 Listener configuration

5. Select Add and click Next to display the Listener Name window (Figure 8-8):

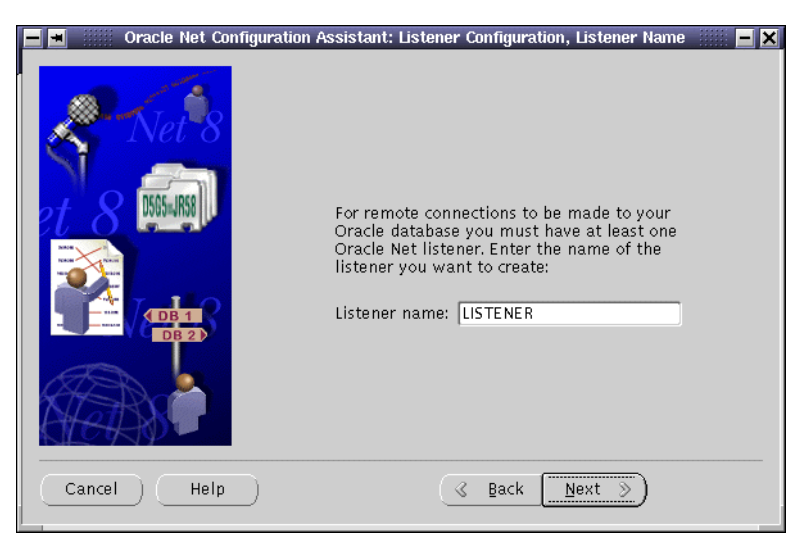

Figure 8-8 Listener name

6. Click **Next** to accept the default, LISTENER, as the Listener name. The Select Protocols window is displayed (Figure 8-9):

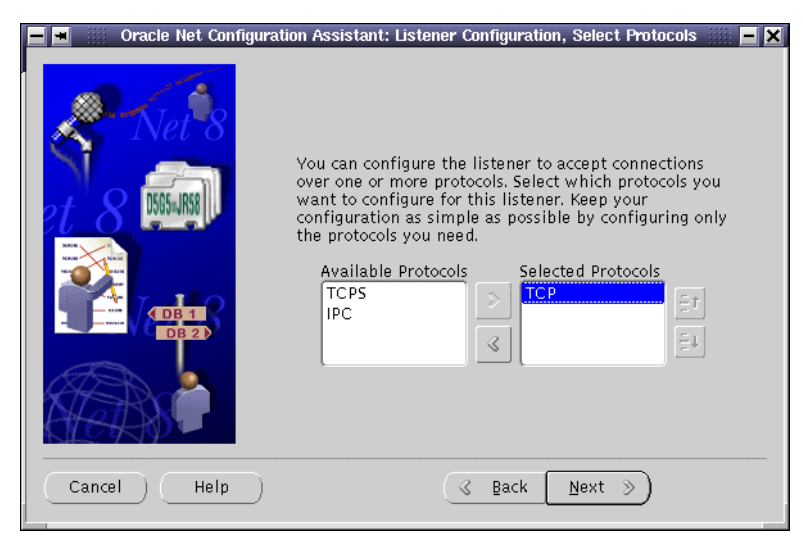

Figure 8-9 Select protocols

 Verify that TCP is in the Selected Protocols box. If not, select TCP in the Available Protocols box and click >. Click Next to continue and display the TCP/IP Protocol window (Figure 8-10):

| 🗕 🔳 🛛 Oracle Net Configur | ation Assistant: Listener Configuration, TCP/IP Protocol 🚟 🗖 🗙                                                                                                    |
|---------------------------|----------------------------------------------------------------------------------------------------|
|                           | Which TCP/IP port number should the listener use? The<br>port number selected should not be used by any other<br>software on this computer.<br>© Use the standard port number of 1521<br>C Use another port number: 1521 |
| Cancel Help               | (⊰ Back Next ≫                                                                                                    |

Figure 8-10 Select TCP port

- 8. Select either **Use the standard port number of 1521** or enter the port number of your choice and click **Next**.
- 9. The next window asks you whether you want to configure another listener. Select **No** and click **Next**.
- 10.A window indicating that the listener configuration is complete is displayed. Click **Next** to return to the Welcome window (Figure 8-11):

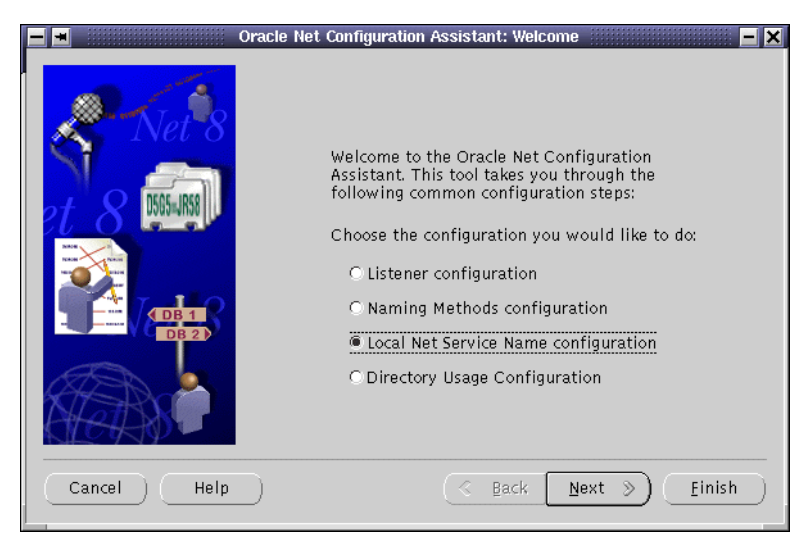

Figure 8-11 Select Local Net Service Name configuration

11. Select Local Net Service Name configuration and click Next. The Net Service Name Configuration window is displayed (Figure 8-12):

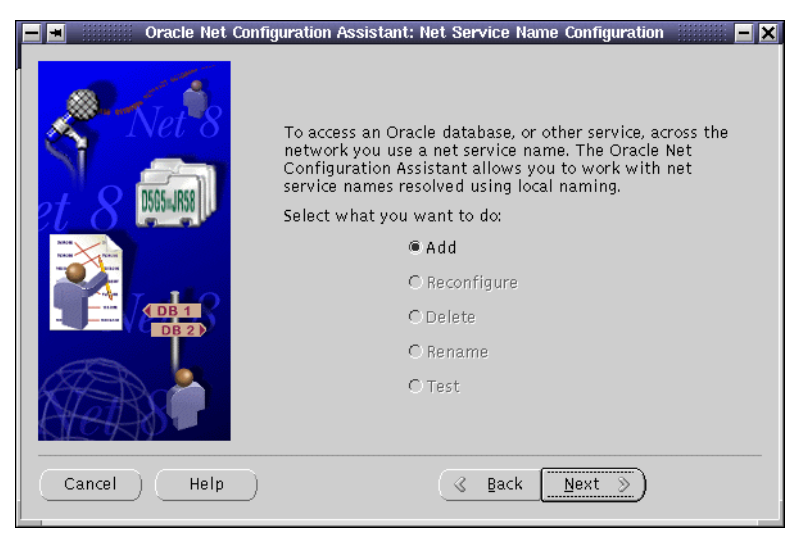

Figure 8-12 Add Net Service Name

12. Select **Add** and click **Next** to display the window that allows you to select which version of Oracle database you wish to access (Figure 8-13):

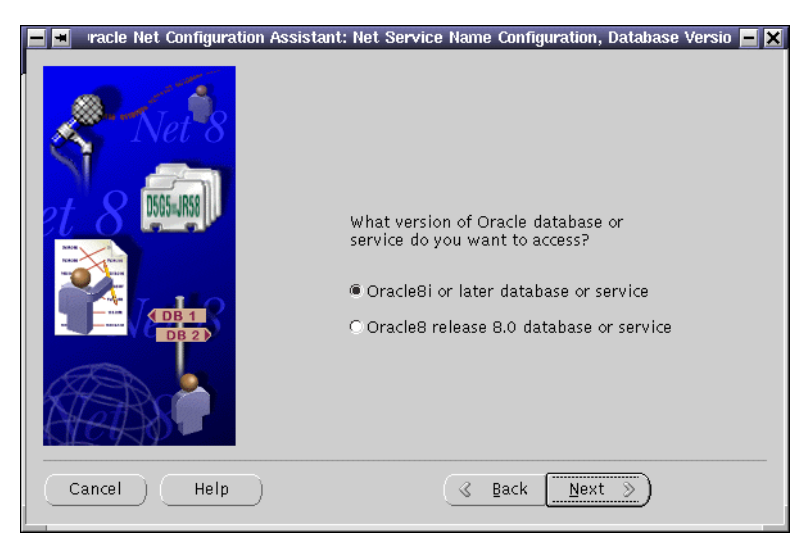

Figure 8-13 Select Oracle database version

13. Select **Oracle8i or later database or service** and click **Next** to display the Service Name window (Figure 8-14):

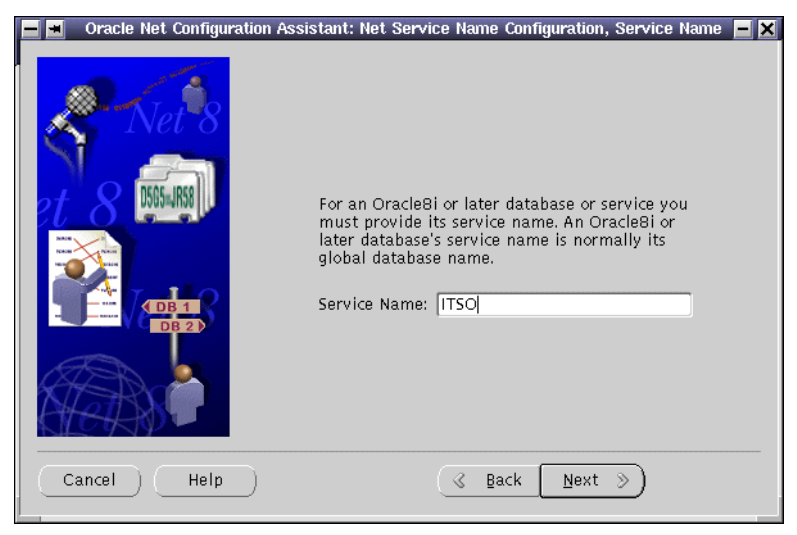

Figure 8-14 Specify database service name

14. Enter a Service Name. We used ITSO as shown. Click **Next** to display the Select Protocol window (Figure 8-15):

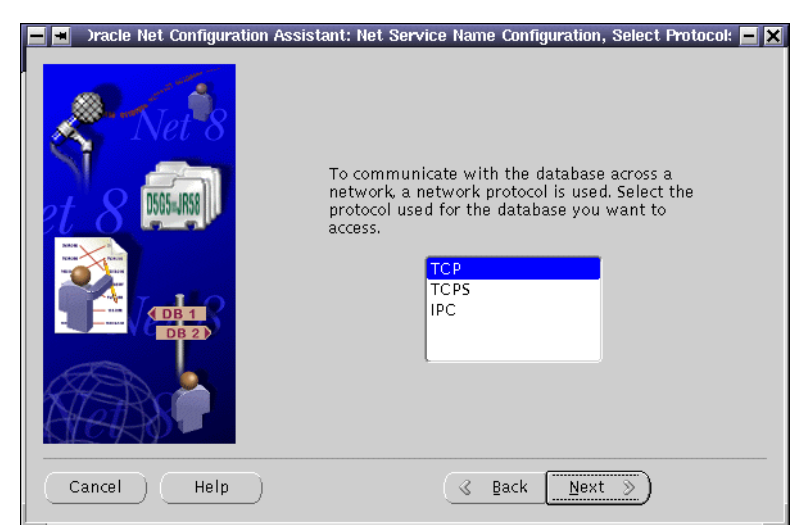

Figure 8-15 Select protocol to use with service

15.Select **TCP** and click **Next**. The next window displayed allows you to enter the host name of the current node (Figure 8-16):

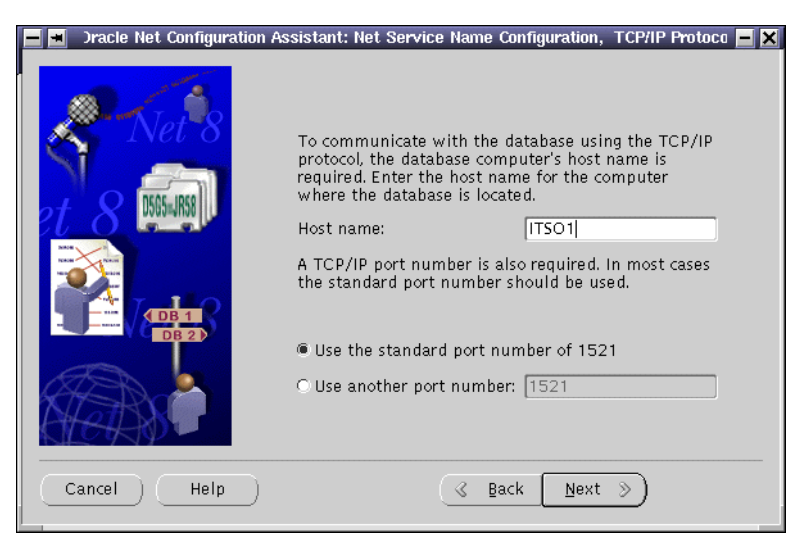

Figure 8-16 Specify the host name and TCP/IP port

16., In our case, this is ITS01. Enter the name and select Use the standard port number of 1521 or your specific port if you did not select the default during the listener configuration. Click Next to display the test window (Figure 8-17):

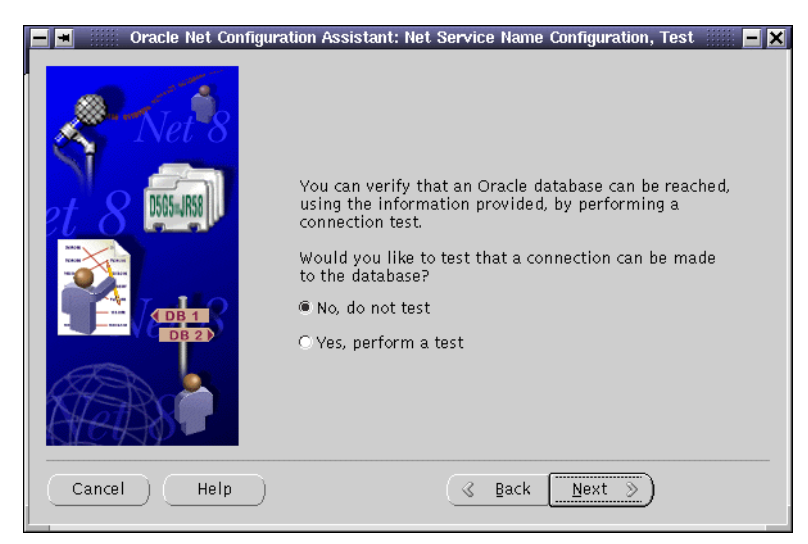

Figure 8-17 Connection test

17. You are asked if you want to test the connection. Select No, do not test, because the database has not yet been created. Click Next to display the Net service name window (Figure 8-18):

| 📕 🛥 🛛 racle Net Configuration | Assistant: Net Service Name Configuration, Net Service Nam 💻 🗙                                                                                                    |
|-------------------------------|----------------------------------------------------------------------------------------------------|
| Net 8                         | Choose a name for this net service name. The<br>Oracle Net Configuration Assistant has defaulted<br>the net service name to be the same as the<br>service name you entered earlier, but you can<br>change it to be any name you choose.<br>Net Service Name: ITSO1 |
| Cancel Help                   | C Back Next >>                                                                                                    |

Figure 8-18 Net service name

- 18. Enter the net service name. We named it ITS01. Click Next.
- 19. The next window asks whether you want to configure another service name. Select **No** and click **Next**.
- 20.A Configuration Complete window is displayed. Click **Next** to continue.
- 21. You are now back at the Welcome window. Click Finish to exit.

# 8.6 DBCA configuration file creation

The Database Configuration Assistant (DBCA) makes use of a file, named mappingDBCA.cfg, which contains the raw device names for the system datafiles. You should create this file to suit your own tablespaces and associated raw devices and make sure it is owned by the oracle user. The file contents for our lab system are shown in Example 8-2:

Example 8-2 Sample mappingDBCA.cfg contents

control1=/dev/raw8 control2=/dev/raw9 indx1=/dev/raw10 redo1\_1=/dev/raw11 redo1\_2=/dev/raw12 redo2\_1=/dev/raw13 redo2\_2=/dev/raw14 spfile1=/dev/raw3 system1=/dev/raw4 temp1=/dev/raw7 tools1=/dev/raw6 undotbs1=/dev/raw15 undotbs2=/dev/raw16 users1=/dev/raw5

The location of this file is passed to DBCA by the variable DBCA\_RAW\_CONFIG. Set this variable to the path of the mappingDBCA.cfg file in .bash\_profile for the oracle user as shown in Example 8-3:

Example 8-3 /opt/oracle/.bash\_profile

```
export DISPLAY=localhost:0.0
export TMPDIR=/tmp
export ORACLE_BASE=/oracle
export ORACLE_HOME=/oracle/product/9.0.1;
export ORACLE_TERM=xterm;
export ORACLE_TERM=xterm;
export TNS_ADMIN=/oracle/product/9.0.1/network/admin;
export NLS_LANG=AMERICAN_AMERICA.US7ASCII;
export ORA_NLS33=$ORACLE_HOME/ocommon/nls/admin/data;
export LD_LIBRARY_PATH=$ORACLE_HOME/lib:/lib:/usr/lib:/usr/openwin/lib:/usr/local/lib
export THREADS_FLAG=native
export SRVM_SHARED_CONFIG=/dev/raw2
export DBCA_RAW_CONFIG=~/mappingDBCA.cfg
```

To set DBCA\_RAW\_CONFIG for the **dbca** command (which is executed in the next step), source the .bash\_profile in the console in which you will run **dbca** as follows:

. ~/.bash\_profile

# 8.7 Database creation with Database Configuration Assistant

Now we use the Database Configuration Assistant (DBCA) to create the database using the following procedure:

1. As user oracle, enter dbca to start the Oracle Database Configuration Assistant. The Welcome window shown in Figure 8-19 appears.

| <u>]  =</u> | Oracle Database Configuration Assistant : Welcome 📃 🗖 🗖                                                                                                    |
|-------------|----------------------------------------------------------------------------------------------------|
|             | Welcome to Oracle Database Configuration Assistant for Oracle Real Application<br>Clusters.<br>The Oracle Database Configuration Assistant enables you to create, configure or delete<br>a database and manage database templates. It also enables you to add, delete or<br>modify cluster database instances.<br>What type of database would you like to create or administer?<br>© Oracle Cluster Database<br>© Single instance Oracle database |
| Cancel Help | Seach Next >>                                                                                                    |

Figure 8-19 DBCA Welcome window

 Select Oracle Cluster Database and click Next to display the Operations window (Figure 8-20):

| 🕕 🔳 Orac    | e Database Configuration Assistant, Step 1 of 10 : Operations 📃 🗖 🗙 |
|-------------|---------------------------------------------------------------------|
| Orac        | e Database Configuration Assistant, Step 1 of 10 : Operations       |
| Cancel Help | Sack Next >                                                         |

Figure 8-20 Operations window

3. Select **Create a database** and click **Next** to display the Node Selection window (Figure 8-21):

| <b>11 -</b> ( | acle Database Configuration Assistant, Step 2 of 10 : Node Selection 📃 🗖 🗖 🗙                                                                                                    |
|---------------|----------------------------------------------------------------------------------------------------|
|               | Select the nodes on which you want to create the cluster database. The local node "int-<br>itso1" will always be used, whether or not it is selected.           int-itso1         Select All         Select All |
| Cancel Help   | ) <u> </u>                                                                                                    |

Figure 8-21 Node Selection window

4. Click Select All and click Next to display the Database Templates window (Figure 8-22):

| 📑 🛥 Oracle        | Database Con<br>Select a tem | figuration Assistant, Step 3 of 9 : Database Templates |                  |
|-------------------|------------------------------|--------------------------------------------------------|------------------|
|                   | Select                       | Template Name                                          | Includes Datafil |
|                   | 0                            | Data Warehouse                                         | Yes              |
|                   | 0                            | Transaction Processing                                 | Yes              |
|                   | 0                            | General Purpose                                        | Yes              |
|                   | 9                            | New Database                                           | No               |
| Regering Advances |                              |                                                        |                  |
| Cancel Help       |                              | 🔇 Back 🚺                                               | ext >)           |

Figure 8-22 Database Templates window

5. Select **New Database** and click **Next** to display the Database Identification window (Figure 8-23):

| 0         | racle Database Configuration As                                                                                                    | sistant, Step 4 of 9 : Database Identification 📃 🗖 🗙                                                                                                    |
|-----------|----------------------------------------------------------------------------------------------------|----------------------------------------------------------------------------------------------------|
|           | Specify the following d<br>An Oracle9i database is<br>form "name.domain".<br>Global Database Name:<br>A database is reference<br>instance is uniquely idd<br>database, the SID is cor<br>each instance that is au<br>for you which you can a<br>SID Prefix: | atabase information.<br>: uniquely identified by a Global Database Name, typically of the<br>[ITSO]<br>d by an Oracle9i instance on each cluster database node. Each<br>intified by an Oracle System Identifier (SID). For each cluster<br>nprised of a common prefix for the database and a number for<br>itomatically generated. A suggested SID prefix has been entered<br>accept or change to a value you prefer.<br>[ITSO] |
| Cancel He | dp)                                                                                                    | <u> </u>                                                                                                    |

Figure 8-23 Database Identification window

 Enter the name of your database (we chose ITS0) for Global Database Name and verify that the name also appears in SID Prefix. Click Next to continue to the Database Options window (Figure 8-24):

| Oracle Oracle                                                                                                    | Database Configuration Assistant, Step 5 of 9 : Database Options 📃 🗖 🗖 |
|----------------------------------------------------------------------------------------------------|------------------------------------------------------------------------|
|                                                                                                    | Database Features Custom Scripts                                       |
|                                                                                                    | Select the features you want to configure for use in your database:    |
| -                                                                                                    | Coracle Spatial                                                        |
|                                                                                                    | Oracle Ultra Search                                                    |
| A REAL PROPERTY AND A REAL PROPERTY AND A REAL | □ Oracle Label Security                                                |
|                                                                                                    | Oracle OLAP Services                                                   |
|                                                                                                    | Example Schemas                                                        |
|                                                                                                    | 🖬 Human Resources                                                      |
|                                                                                                    | □ Order Entry                                                          |
|                                                                                                    | Product Media                                                          |
|                                                                                                    | ☑ Sales History                                                        |
|                                                                                                    | □ Shipping                                                             |
|                                                                                                    |                                                                        |
|                                                                                                    | Additional database configurations                                     |
|                                                                                                    |                                                                        |
|                                                                                                    |                                                                        |
| Cancel Help                                                                                                    | <u> </u>                                                               |

Figure 8-24 Database Options window

7. Deselect everything as shown in Figure 8-24, and click **Additional database configurations...**, to display the pop-up window shown in Figure 8-25:

| 🚺 🔳 🛛 Additiona                                                                    | l database configurations 📃 📕                                                                             |
|------------------------------------------------------------------------------------|----------------------------------------------------------------------------------------------------|
| Select the additional dat<br>use in your database. Or<br>always install these feat | abase features you want to configure fo<br>acle Corporation recommends that you<br>ures in your database. |
| Oracle JVM                                                                         |                                                                                                    |
| 🗆 Oracle Intermedia                                                                |                                                                                                    |
|                                                                                    |                                                                                                    |
|                                                                                    |                                                                                                    |
|                                                                                    |                                                                                                    |
|                                                                                    | OK Help                                                                                                   |

Figure 8-25 Additional database configurations popup window

8. Deselect both items and click OK.

We chose not to install the Java Virtual Machine (JVM) in Oracle because it fails at the database creation. If you need the JVM, check MetaLink to see if there is a patch or solution for this issue.

9. You will be asked if you want to delete the Intermedia associated tablespace, answer **Yes** and the **Database Connection Options** window is displayed (Figure 8-26):

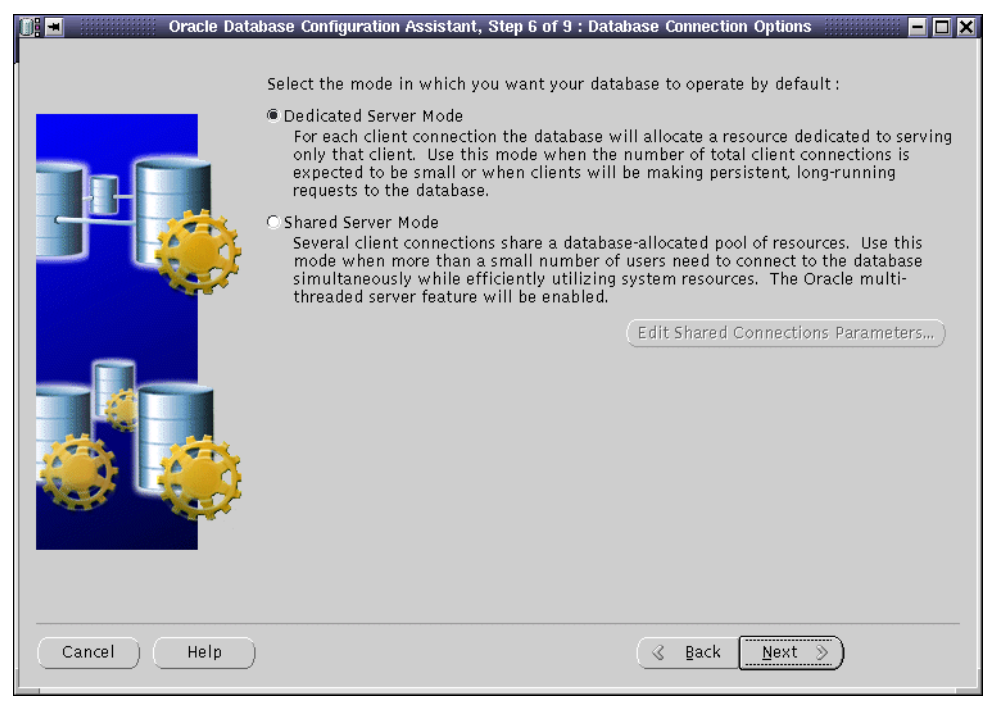

Figure 8-26 Database Connection Options

#### 10. Select Dedicated Server Mode.

Shared Server database creation fails with DBCA. You will be able to convert the Dedicated Server database to a Shared Server database later if you wish.

11. Click **Next** to display the Initialization Parameters window. This window has four tabs. The next four figures show our settings for the Memory tab (Figure 8-27):

| 🚺 🔳 🛛 Oracle Dat | abase Configuration Assistar                                                                                                    | nt, Step 7 of 9 : Initialization Pa                                                                                                    | rameters                                                                                              | - 🗆 🗙 |
|------------------|----------------------------------------------------------------------------------------------------|----------------------------------------------------------------------------------------------------|----------------------------------------------------------------------------------------------------|-------|
| Oracle Dat       | abase Configuration Assistan<br>Memory Archive<br>O Typical<br>Max. no. of concurrentl<br>Percentage of physical<br>Database Type:<br>Show distribution of<br>Custom<br>Shared Pool:<br>Buffer Cache:<br>Java Pool:<br>Large Pool: | nt, Step 7 of 9 : Initialization Pa<br>DB Sizing File Loca<br>ly connected users:<br>memory (7796 MB) for Oracle<br>SGA)<br>50<br>50<br>50<br>1 | rameters<br>tions<br>20<br>70<br>Data Warehousing<br>M Bytes •<br>M Bytes •<br>M Bytes •<br>M Bytes • |       |
|                  | Total Memory for Orac                                                                                                    | le: 151 M Bytes                                                                                                    | File Location Varia                                                                                   | hles) |
|                  |                                                                                                    | ······                                                                                                    |                                                                                                    |       |
| Cancel Help      |                                                                                                    | (                                                                                                    | : <u>N</u> ext ≫                                                                                      |       |

Figure 8-27 Initialization Parameters window: Memory tab

The Archive tab (Figure 8-28):

| 🔳 Oracle Da | tabase Configuration Assistant, Step 7 of 9 : Initialization Parameters                          |               |
|-------------|--------------------------------------------------------------------------------------------------|---------------|
|             | Specify if you want to run the database in archive log mode.                                     |               |
|             | Archive Log Mode                                                                                 |               |
|             | Log Archive Filename Format: [%t_%s.dbf                                                          |               |
|             | It is recommended that archive log files be written to multiple locat<br>across different disks. | ions spread   |
|             | Archive Log Destination(s)                                                                       |               |
|             | {ORACLE_BASE}/oradata/{DB_NAME}/archive                                                          |               |
|             |                                                                                                  |               |
|             |                                                                                                  |               |
| 1 I I       |                                                                                                  |               |
|             |                                                                                                  |               |
|             | All Initialization Parameters) File Locat                                                        | ion Variables |
| Cancel Help | <u> </u>                                                                                         | )             |

Figure 8-28 Initialization Parameters window: Archive tab

The DB Sizing tab (Figure 8-29):

| <u>] –</u> Oracle Dat | abase Configuration Assistant, Step 7 of 9 : Initialization Parameters 📃 🗖 🗖 🗙                                                                            |
|-----------------------|----------------------------------------------------------------------------------------------------|
|                       |                                                                                                    |
|                       | Memory Archive DB Sizing File Locations                                                                                                    |
|                       | Review the following important parameters related to database block / sort area size, and character sets:                                                 |
| TIM E                 | Data block is the smallest unit of storage for allocation and for I/O. Data block size of a database can be specified only at the database creation time. |
|                       | Block Size: 8 K Bytes V                                                                                                    |
|                       | Specify the maximum amount of memory that can be used during sorting<br>operations. Larger value improves efficiency of large sorts.                      |
|                       | Sort Area Size: 524288 🖕 Bytes 💌                                                                                                    |
|                       | Character Sets                                                                                                    |
|                       | Database Character Set: US7ASCII *                                                                                                    |
|                       | National Character Set: AL16UTF16 👻                                                                                                    |
|                       |                                                                                                    |
|                       | All Initialization Parameters)                                                                                                    |
|                       |                                                                                                    |
| Cancel Help           | <u> ⊗</u> Back Next ≫                                                                                                    |

Figure 8-29 Initialization Parameters window: DB Sizing tab

The File Locations tab (Figure 8-30):

| 📑 🔳 Oracle Dat | abase Configuration Assistant                                                                                                    | t, Step 7 of 9 : Initialization Parameters 📃 🗖 🗙     |  |  |  |  |
|----------------|----------------------------------------------------------------------------------------------------|------------------------------------------------------|--|--|--|--|
| •              | Memory Archive                                                                                                    | DB Sizing File Locations                             |  |  |  |  |
|                | Initialization Parameters Fi                                                                                                    | ilename: {ORACLE_BASE}/admin/{DB_NAME}/pfile/init.or |  |  |  |  |
|                | Create persistent initia                                                                                                    | alization parameters file (spfile)                   |  |  |  |  |
|                | Persistently stored parameters behave much like traditional RDBMS<br>parameters set in the init.ora file or via ALTER SYSTEM or ALTER SESSION.<br>These parameters are stored on the database server side, in a binary format,<br>eliminating need for local init.ora when starting a database. |                                                      |  |  |  |  |
|                | Persistent Parameters F                                                                                                    | Filename: //dev/raw3                                 |  |  |  |  |
|                | Trace File Directories —                                                                                                    |                                                      |  |  |  |  |
|                | For User Processes:                                                                                                    | {ORACLE_BASE}/admin/{DB_NAME}/udump                  |  |  |  |  |
|                | For Background Process: {ORACLE_BASE}/admin/{DB_NAME}/bdump                                                                                                    |                                                      |  |  |  |  |
|                | For Core Dumps:                                                                                                    | {ORACLE_BASE}/admin/{DB_NAME}/cdump                  |  |  |  |  |
| Ĩ. E           |                                                                                                    |                                                      |  |  |  |  |
|                | All Initialization Parameters                                                                                                    | ) File Location Variables)                           |  |  |  |  |
| Cancel Help    |                                                                                                    | <u> </u>                                             |  |  |  |  |

Figure 8-30 Initialization Parameters window: File Locations tab

12. Enter the values for your database initialization parameters and click **Next** to display the Database Storage window (Figure 8-31):

| Oracle Da<br>Oracle Da<br>Oracle Da | General Storage<br>Name: TOOLS                                                                                  | stant, Step 8 of 9 : Data | base Stor | rage           |                |
|----------------------------------------------------------------------------------------------------|----------------------------------------------------------------------------------------------------|---------------------------|-----------|----------------|----------------|
| - SYSTEM                                                                                                    | File Name                                                                                                    | File Directory            | Size      |                |                |
| - Contraction of the second second se                                                                                                    | raw6                                                                                                    | /dev/                     | 10        | MB             |                |
| Generation Control of Control of                                                                                                    | Status<br>Online Read Or<br>Offline Normal                                                                      | ly                        |           |                |                |
|                                                                                                    | <ul> <li>Type</li> <li>● Permanent</li> <li>○ Temporary</li> <li>□ Set as Default Te</li> <li>○ Undo</li> </ul> | mporary Tablespace        |           |                |                |
| Add Remove                                                                                                    |                                                                                                    |                           |           | File Locati    | ion Variables) |
| Cancel Help                                                                                                    |                                                                                                    | ( 3                       | Back      | <u>N</u> ext ≫ | )              |

Figure 8-31 Database Storage window

13. Click the items under **Tablespaces**, **Controlfile** and **Redo Log Groups** and verify that the information displayed in the right-hand pane is correct.

The entries under File Name should be the raw devices created earlier. If any entries are incorrect, you have made a mistake in your mappingDBCA.cfg file. If so, click **Cancel**, make the changes to mappingDBCA.cfg as necessary, and restart at step 1 on page 89.

14. Click Next to continue and display the Creation Options window (Figure 8-32):

| 📑 🔳 🛛 Ora   | acle Database Configuration Assistant, Step 9 of 9 : Creation Options                                                                                                    | - 🗆 × |
|-------------|----------------------------------------------------------------------------------------------------|-------|
|             | Select the following database creation options:  Create Database Save as a Database Template Name: Description: Description: Description: Destination /oracle/admin/ITSO/scripts Browners Browners Browne | >wse  |
| Cancel Help | Back _ Next > ( E                                                                                                    | inish |

Figure 8-32 Creation Options window

15. Select Create Database and Generate Database Creation Scripts as shown. Click Finish to display the Summary window (Figure 8-33):

| <b>I</b>              | 0                          | racle Databas | se Co                    | nfiguration Assistant: Summa       | ry             | - × |
|-----------------------|----------------------------|---------------|--------------------------|------------------------------------|----------------|-----|
| cluster dat           | abase will l               | pe created w  | ith fo                   | llowing parameters.                |                |     |
| Create dat            | abase with                 | db name "ITS  | so".                     |                                    |                |     |
|                       |                            |               |                          |                                    |                |     |
| Comn                  | 10n Op                     | otions        |                          |                                    |                |     |
|                       |                            |               |                          |                                    |                |     |
| Option Name           |                            | Selected      |                          |                                    |                |     |
| Example Schemas       |                            | false         |                          |                                    |                |     |
| Oracle Intermedia     |                            | false         |                          |                                    |                | 100 |
| Oracle JVM            |                            | false         |                          |                                    |                |     |
| Oracle Label Security |                            | false         |                          |                                    |                |     |
| Oracle OLAP Services  |                            | false         |                          |                                    |                |     |
| Oracle Spatial        |                            | false         |                          |                                    |                |     |
| Oracle Ultra Search   |                            | false         |                          |                                    |                |     |
| Initial               | izatio                     | n Para        | me                       | ters                               |                |     |
| Instance              | Name                       |               | - 4                      | Value                              | NAMES (Induced |     |
|                       | background_uump_uest       |               | (URACLE_BASE)/aumin/(DB_ | NAME3/Duump                        |                |     |
| cluster_c             |                            | itabase       |                          | true                               |                |     |
|                       | cluster_database_instances |               | 2                        |                                    |                |     |
|                       | compatible                 |               | 9.0.0                    |                                    |                |     |
|                       | control_files              |               |                          | ("/dev/raw8", "/dev/               | raw9")         |     |
|                       | core dumi                  | n dest        |                          | <pre>#ORACLE_BASE#/admin/#DB</pre> | NAME#/cdumb    | -   |
|                       | core dum                   |               |                          |                                    |                |     |
|                       | core dumi                  |               |                          |                                    | Save as an HTM |     |

Figure 8-33 Summary window

16. If desired, you may save this information by clicking Save as HTML file... before clicking OK to continue. At this point, DBCA generates a creation script. When DBCA finishes this step, the pop-up window shown in Figure 8-34 is displayed:

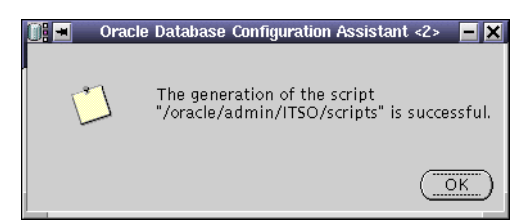

Figure 8-34 Completion of script generation window

17. Click **Ok** in this pop-up window. Do not click Finish again in the Creation Options window (Figure 8-32). Database creation will start and the progress window shown in Figure 8-35 appears:

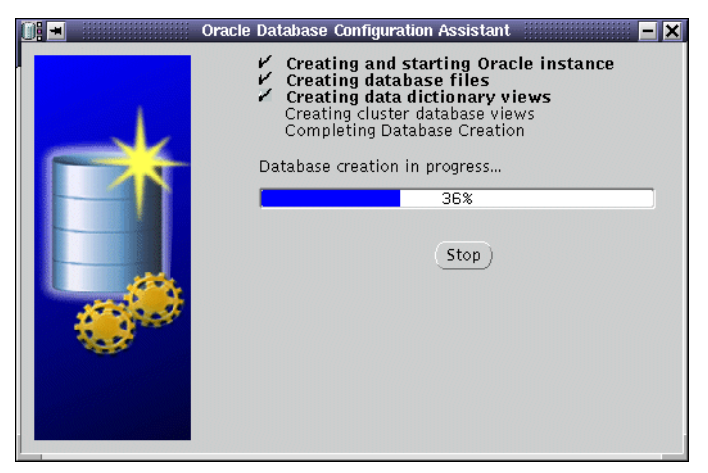

Figure 8-35 Progress window

18. Wait until DBCA completes all of its steps. When complete, the window in Figure 8-36 appears.

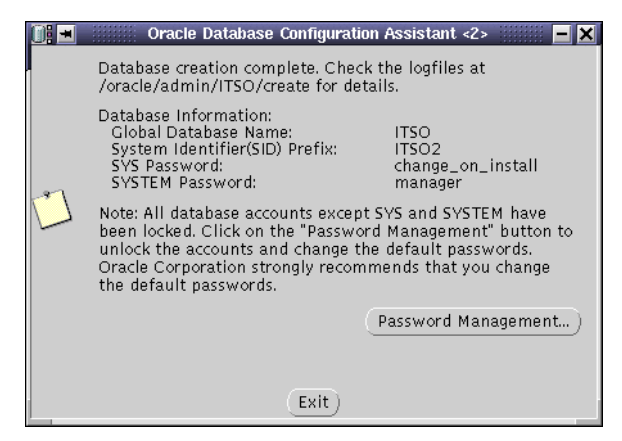

Figure 8-36 Completion window.

19. Click Exit to end.

# 8.8 Oracle Net Services configuration update

Our previous steps have left the listeners monitoring the private interconnect, but we want them to use the production network. To achieve this, after the database has been created using **dbca**, modify the Oracle Net configuration files as follows:

1. On itso1, stop the listener by typing the command:

srvctl stop -p ITSO -s lsnr

- Modify the files \$ORACLE\_HOME/network/admin/listener.ora and \$ORACLE\_HOME/network/admin/tnsnames.ora on both nodes as follows:
  - Change all occurrences int-itso1 to itso1
  - Change all occurrences int-itso2 to itso2
- 3. Restart the listener by typing:

srvctl start -p ITSO -s lsnr
#### 8.8.1 Oracle user profile update

Now the database has been created, and each node has its own instance. Update each node's .bash\_profile for the oracle user with the correct ORACLE\_SID value. The instance name for a node is the SID prefix (see step 6 on page 91) concatenated with the thread number (instance number). For example, our first node itso1 will have the instance name ITS01 because the SID prefix is ITSO (see the highlighted entry in Example 8-4).

Example 8-4 /opt/oracle/.bash\_profile

```
export DISPLAY=localhost:0.0
export TMPDIR=/tmp
export ORACLE_BASE=/oracle
export ORACLE_HOME=/oracle/product/9.0.1;
export ORACLE_TERM=xterm;
export TNS_ADMIN=/oracle/product/9.0.1/network/admin;
export NLS_LANG=AMERICAN_AMERICA.US7ASCII;
export ORA_NLS33=$ORACLE_HOME/ocommon/nls/admin/data;
export LD_LIBRARY_PATH=$ORACLE_HOME/lib:/lib:/usr/lib:/usr/openwin/lib:/usr/local/lib
export THREADS_FLAG=native
export SRVM_SHARED_CONFIG=/dev/raw2
export DBCA_RAW_CONFIG=~/mappingDBCA.cfg
export ORACLE_SID=ITS01
```

Source the new .bash\_profile in your current shell by issuing the command:

. ~/.bash\_profile

# 9

# Configuring RAC for High Availability and Load Balancing

In this chapter, we show you how to configure load balancing and failover on Real Application Clusters, and how to configure the clients that will connect to RAC.

# 9.1 Fibre Channel high availability

At the time this Redpaper was being written, the multi-path I/O driver had not yet been ported to Linux. A multi-path I/O driver allows you to install two FAStT Fibre Channel Host Adapters in a single server in a failover configuration. If one adapter fails, the other will take over its workload, providing the system with redundancy at the adapter level.

Every other component of the Fibre Channel architecture can be configured for redundancy with Linux. The FAStT500 Fiber Channel controller has a pair of redundant controllers, and redundant mini-hubs and power supplies. The EXP500 disk enclosure can be duplicated and used for RAID arrays, and the Fibre Channel network can utilize redundancy hubs or switches.

Thus, high availability is ensured for the storage.

### 9.2 Dedicated or Shared Server for the database?

With Oracle8*i* Parallel Server, the load balancing between nodes was only available with a Shared Server (formerly called multithreaded servers) database. With Oracle9*i* Real Application Clusters, load balancing and failover capabilities are also available with a Dedicated Server database.

In Oracle Parallel Server and Windows 2000 Advanced Server on IBM Netfinity, SG24-5449, we recommended that the database be converted to Shared Server mode for load balancing. With Oracle9*i* RAC, this recommendation is outdated, since load balancing is available in both Dedicated and Shared Server modes. The decision is yours. We suggest that you start with the Dedicated Server mode, and later, as the number of users and workload increases, there may be a point where it may be beneficial to move to Shared Server mode. This point at which you should switch is unique to your implementation.

The database we created in step 10 on page 93 is a Dedicated Server database. As we said then, DBCA fails if you attempt to create a Shared Server database. You can change a Dedicated Server database to a Shared Server database by setting the database DISPATCHERS parameter value.

Specifically, you need to set the DISPATCHERS parameter to:

```
"(protocol=TCP)(listener=LISTENERS_ITSO)"
```

replacing *LISTENERS\_ITSO* with the name of the entry in the TNSNAMES.ORA that represents the listeners on each node in your implementation.

Here are the steps you need to follow:

1. Log in as oracle and connect to the database as SYSDBA with these commands:

```
Sqlplus /nolog
Connect / as sysdba
```

2. In the SQLPLUS session, enter this command:

```
Create pfile='/opt/oracle/pfile.ora' from spfile='/dev/raw3'
```

This extracts the existing parameters from the raw device and places them into a text file.

3. Now, to update /dev/raw3 with the updated DISPATCHERS parameter, edit /opt/oracle/pfile.ora, and append this line to the file:

\*.dispatchers="(protocol=TCP)(listener=LISTENERS\_ITSO)"

as shown in Example 9-1:

Example 9-1 Updating /opt/oracle/pfile.ora

```
*.background dump dest='/oracle/admin/ITSO/bdump'
*.cluster_database_instances=2
*.cluster database=true,true
*.compatible='9.0.0'
*.control_files='/dev/raw8','/dev/raw9'
*.core_dump_dest='/oracle/admin/ITSO/cdump'
*.db block size=8192
*.db_cache_size=52428800
*.db domain=''
*.db name='ITSO'
*.fast_start_mttr_target=300
ITS02.instance_name='ITS02'
ITS01.instance name='ITS01'
ITS01.instance_number=1
ITS02.instance number=2
*.java_pool_size='52428800'
*.large_pool_size='1048576'
*.open_cursors=300
*.processes=150
*.remote listener='LISTENERS_ITSO'
*.remote login passwordfile='exclusive'
*.resource_manager_plan='SYSTEM_PLAN'
*.shared_pool_size=52428800
```

```
*.sort_area_size=524288
ITS01.thread=1
ITS02.thread=2
*.timed_statistics=TRUE
*.undo_management='AUTO'
ITS01.undo_tablespace='UNDOTBS'
ITS02.undo_tablespace='UNDOTBS2'
*.user_dump_dest='/oracle/admin/ITS0/udump'
*.dispatchers='(protocol=TCP)(listener=LISTENERS_ITS0)'
```

4. Return to the previous SQLPLUS session, and enter this command:

Create spfile='/dev/raw3' from pfile='/opt/oracle/pfile.ora'

5. Quit SQLPLUS.

Now, restart the database (See Appendix A, "Useful commands" on page 109, for the commands to stop and start the database).

### 9.3 Net Service configuration for RAC

You should check a number of items for correct configuration of the Net Service. We discuss them in the sections that follow.

#### 9.3.1 Listener configuration

The listener should be properly configured by **netca** and **dbca** but it is worth checking that the contents of \$ORACLE\_HOME/network/admin/listener.ora are similar to those in Example 9-2 (this file is for the node itso1):

Example 9-2 listener.ora for itso1

```
LISTENER =
  (DESCRIPTION LIST =
    (DESCRIPTION =
      (ADDRESS LIST =
        (ADDRESS = (PROTOCOL = TCP)(HOST = itso1)(PORT = 1521))
      )
    )
 )
SID LIST LISTENER =
  (SID LIST =
    (SID DESC =
      (SID NAME = PLSExtProc)
      (ORACLE HOME = /oracle/product/9.0.1)
      (PROGRAM = extproc)
    )
    (SID DESC =
      (ORACLE HOME = /oracle/product/9.0.1)
      (SID NAME = ITSO1)
   )
 )
```

**Note:** Before making any changes to the listener configuration, stop it on both nodes. When the changes have been made on both nodes, restart it again on both nodes. See Appendix A, "Useful commands" on page 109, for the commands to stop and start the listener.

#### 9.3.2 tnsnames.ora configuration

The file \$ORACLE\_HOME/network/admin/tnsnames.ora contains the Oracle Net Service configuration for connecting to databases. A sample file is shown in Example 9-3 on page 105.

The file consists of a number of sections. In our two node example, they include:

► LISTENERS\_ITSO

This section contains the information about the listeners for all nodes in the cluster. The information is used by the instances to register the listeners at startup.

- ITS01 contains the information needed to connect to the instance on the node itso1.
- ITS02 contains the information needed to connect to the instance on the node itso2.

The two previous entries are used mainly for administration tasks, when it is important to connect to a specific instance.

 ITSO contains the information needed to connect to the database, and whether or not load balancing and failover are configured.

The other entries are for other database services or other components, such as Apache.

#### Load balancing settings

To enable load balancing at connection time, set the parameter LOAD\_BALANCE to yes in TNSNAMES.ORA for the equivalent of the ITS0 entry in your installation, as shown in Example 9-3.

Note: This parameter is set by default by netca and dbca.

#### **Transparent Application Failover settings**

To enable Transparent Application Failover (TAF), modify tnsnames.ora to set the parameter FAILOVER to yes, and insert a FAILOVER\_MODE section in the CONNECT\_DATA block for the equivalent of the ITS0 entry in your installation as shown in Example 9-3.

FAILOVER\_MODE has four parameters:

- The TYPE parameter sets what is done in case of failover (resume an interrupted select query, or keep the session but interrupt any select). In either case, any Insert, Delete, or Update database modification will be undone (rolled back).
- The METHOD parameter sets how the failover is performed, by determining whether or not a shadow process is started on the other nodes.
- The RETRIES parameter is the maximum number of unsuccessful reconnections to the database that are attempted before an error is returned.
- The DELAY parameter is the time between each reconnection attempt.

See the Oracle9i Net Services Administrator's Guide for more information.

Example 9-3 Extract from tnsnames.ora

```
LISTENERS_ITSO =
  (DESCRIPTION =
    (ADDRESS LIST =
      (ADDRESS = (PROTOCOL = TCP)(HOST = itso1)(PORT = 1521))
      (ADDRESS = (PROTOCOL = TCP)(HOST = itso2)(PORT = 1521))
   )
 )
ITSO =
  (DESCRIPTION =
    (ADDRESS_LIST =
      (ADDRESS = (PROTOCOL = TCP)(HOST = itso1)(PORT = 1521))
      (ADDRESS = (PROTOCOL = TCP)(HOST = itso2)(PORT = 1521))
    )
    (FAILOVER = yes)
    (LOAD_BALANCE = yes)
    (CONNECT_DATA =
      (SERVICE_NAME = ITSO)
      (FAILOVER_MODE=
        (TYPE=SELECT)
        (METHOD=BASIC)
        (RETRIES=30)
        (DELAY=1)
      )
   )
 )
ITSO1 =
  (DESCRIPTION =
    (ADDRESS LIST =
      (ADDRESS = (PROTOCOL = TCP) (HOST = itso1) (PORT = 1521))
    )
    (CONNECT DATA =
      (SERVICE_NAME = ITSO)
      (INSTANCE_NAME = ITSO1)
   )
 )
ITS02 =
  (DESCRIPTION =
    (ADDRESS_LIST =
      (ADDRESS = (PROTOCOL = TCP)(HOST = itso2)(PORT = 1521))
    )
    (CONNECT DATA =
      (SERVICE NAME = ITSO)
      (INSTANCE_NAME = ITSO2)
   )
 )
```

# 9.4 Configuring clients for RAC

To make use of your cluster, the last task to perform is the configuration of the RAC clients.

#### 9.4.1 What is a client for RAC?

Clients for Real Application Clusters differ depending upon the system architecture you have implemented:

- In a 2-tier client-server architecture, the client for RAC is the program on the end-user's workstation. Such workstations must have the Oracle9*i* client installed and a correctly configured tnsnames.ora file.
- In a 3-tier client-server architecture, the application server is the client for RAC. This server must have Oracle9*i* client installed and a correctly configured the the the the server must have oracle9*i* client installed and a correctly configured the the test. The end-user workstation needs to have only a thin client program installed.
- In a Web-based architecture, the Web application server is the client for RAC. This server must have Oracle9*i* client installed and a correctly configured the the end-user workstation needs to have only a Web browser installed.

The Oracle9*i* client software provides libraries and APIs necessary to connect to an Oracle9*i* database.

#### 9.4.2 APIs for client programs

Using OPS 8.1.5, Transparent Application Failover (TAF) was only available to programs that used the Oracle Connection Interface (OCI) database connection. Now, with Oracle9*i*, programs that use Open Database Connectivity (ODBC) or Java Database Connectivity (JDBC) can take advantage of TAF.

For JDBC, the connection must be made using the OCI mode, not THIN mode. Example 9-4 is a sample Java class that connects to a RAC database. Note that, in the connect string "jdbc:oracle:oci:@ITSO", ITSO is the entry in the the contains the FAILOVER\_MODE parameters.

```
Example 9-4 RACdb class that connects to a RAC database
```

```
import java.io.*;
import java.util.*;
import java.sql.*;
public class RACdb extends Object {
Connection m connection=null;
public RACdb() {
  try{
     DriverManager.registerDriver(new oracle.jdbc.driver.OracleDriver());
    m connection = DriverManager.getConnection(
                 "jdbc:oracle:oci:@ITSO",
                 "SCOTT",
                 "TIGER");
    m connection.setAutoCommit(false);
   }catch(SQLException ex){
    System.out.println("Error while Initializing Database Connection " + ex.toString());
   }
}
}
```

#### 9.4.3 Client Net Service configuration

The client Net Service configuration for an RAC database simply includes the configuration to connect to the database service with TAF and the load balancing feature. See an example of the tnsnames.ora in Example 9-5.

Example 9-5 Client tnsnames.ora

```
ITSO =
  (DESCRIPTION =
    (ADDRESS_LIST =
      (ADDRESS = (PROTOCOL = TCP) (HOST = itso1) (PORT = 1521))
      (ADDRESS = (PROTOCOL = TCP) (HOST = itso2) (PORT = 1521))
    )
    (FAILOVER = yes)
    (LOAD BALANCE = yes)
    (CONNECT_DATA =
      (SERVICE NAME = ITSO)
      (FAILOVER MODE=
        (TYPE=SELECT)
        (METHOD=BASIC)
        (RETRIES=30)
        (DELAY=1)
      )
   )
 )
```

A

# **Useful commands**

This appendix provides a brief summary of some of the most useful commands for controlling your Oracle9*i* Real Application Clusters system. The **svrct1** command allows you to manage the database and listeners globally for the entire cluster from the command line. For more information on the srvctl tool, see the Oracle9*i* Real Application Clusters Administration documentation.

#### Status

• Get the status of the database ITSO (instances and listeners):

```
svrctl status -p ITSO
```

#### Start

Start the database ITSO (instances and listeners):

svrctl start -p ITSO

Start the listener associated with instance itso1:

svrctl start -p ITSO -i itso1 -s lsnr

Start the instance itso1:
 svrctl start -p ITSO -i itso1 -s inst

#### Stop

- Stop the database ITSO (instances and listeners):
  - svrctl stop -p ITSO
- Stop the listener associated with instance itso1:
   svrctl stop -p ITSO -i itso1 -s lsnr
- Stop the instance itso1:

svrctl stop -p ITSO -i itso1 -s inst

#### Delete

Delete the database ITSO:
 srvctl delete db -p ITS0

#### Configuration

- List the database created on RAC: svrctl config
- List the configuration of the database ITSO: svrctl config -p ITSO

### Useful sources of information

IBM Redbooks (http://www.redbooks.ibm.com):

- ► Oracle Parallel Server and Windows 2000 Advanced Server on IBM Netfinity, SG24-5449
- ► Fibre Array Storage Technology A FAStT Introduction, SG24-6246

Oracle9i documentation (http://docs.oracle.com/):

- ► Real Application Clusters Concepts
- Real Application Clusters Administration
- ► Real Application Clusters Installation and Configuration
- Real Application Clusters Guard Administration and Reference Guide
- ► Net Services Administrator's Guide
- ► Release Notes, Release 1 (9.0.1) for Linux Intel
- ► Quick Installation Procedure, Release 1 (9.0.1) for Linux Intel
- Installation Guide, Release 1 (9.0.1) for UNIX Systems: AIX-Based Systems, Compaq Tru64 UNIX, HP 9000 Series HP-UX, Linux Intel and Sun SPARC Solaris

SuSE LVM white paper:

http://www.suse.de/en/support/oracle/docs/lvm\_whitepaper.pdf

# **Special notices**

References in this publication to IBM products, programs or services do not imply that IBM intends to make these available in all countries in which IBM operates. Any reference to an IBM product, program, or service is not intended to state or imply that only IBM's product, program, or service may be used. Any functionally equivalent program that does not infringe any of IBM's intellectual property rights may be used instead of the IBM product, program or service.

Information in this book was developed in conjunction with use of the equipment specified, and is limited in application to those specific hardware and software products and levels.

IBM may have patents or pending patent applications covering subject matter in this document. The furnishing of this document does not give you any license to these patents. You can send license inquiries, in writing, to the IBM Director of Licensing, IBM Corporation, North Castle Drive, Armonk, NY 10504-1785.

Licensees of this program who wish to have information about it for the purpose of enabling: (i) the exchange of information between independently created programs and other programs (including this one) and (ii) the mutual use of the information which has been exchanged, should contact IBM Corporation, Dept. 600A, Mail Drop 1329, Somers, NY 10589 USA.

Such information may be available, subject to appropriate terms and conditions, including in some cases, payment of a fee.

The information contained in this document has not been submitted to any formal IBM test and is distributed AS IS. The use of this information or the implementation of any of these techniques is a customer responsibility and depends on the customer's ability to evaluate and integrate them into the customer's operational environment. While each item may have been reviewed by IBM for accuracy in a specific situation, there is no guarantee that the same or similar results will be obtained elsewhere. Customers attempting to adapt these techniques to their own environments do so at their own risk.

Any pointers in this publication to external Web sites are provided for convenience only and do not in any manner serve as an endorsement of these Web sites.

The following terms are trademarks of other companies:

C-bus is a trademark of Corollary, Inc. in the United States and/or other countries.

Java and all Java-based trademarks and logos are trademarks or registered trademarks of Sun Microsystems, Inc. in the United States and/or other countries.

Microsoft, Windows, Windows NT, and the Windows logo are trademarks of Microsoft Corporation in the United States and/or other countries.

PC Direct is a trademark of Ziff Communications Company in the United States and/or other countries and is used by IBM Corporation under license.

ActionMedia, LANDesk, MMX, Pentium and ProShare are trademarks of Intel Corporation in the United States and/or other countries.

UNIX is a registered trademark in the United States and other countries licensed exclusively

through The Open Group.

SET, SET Secure Electronic Transaction, and the SET Logo are trademarks owned by SET Secure Electronic Transaction LLC.

Other company, product, and service names may be trademarks or service marks of others.